# 供应商政府采购项目电子交易操作指南

# 1. 项目采购概述

### 1.1 业务简介

采购组织机构(采购代理机构或采购单位)通过山西政府采购平台生成项目 并发布招标公告后,注册山西政府采购平台供应商账号后,即可通过公告进行报 名制作投标文件,项目到达开标时间后,采购代理机构组织开评标,经专家评审 确定中标单位,采购组织机构发布采购结果公告。

### 1.2 适用范围

本指南主要阐述供应商在政府采购项目电子交易流程中的操作步骤。

### 1.3 界面介绍

供应商主要在山西政府采购平台项目采购模块以及山西政府采购平台投标 客户端(下载地址: <u>https://site.sxzfcg.zcygov.cn/sxCategory15/sxCategory20202/163.html</u>, 需要安装后才可使用)中操作:

### 项目采购模块:

供应商项目采购模块以及右侧页面中进行进行操作。

| 山西政府采购平台                                                             | 🔒 项目3                | ny <b>– O M</b> i                               | 式首本级区划                  |                         |                 |          | 预警 待别        | 消 <mark>经</mark> CA     | 管理        | <b>夏</b> 山西供应商甲 🔭    |
|----------------------------------------------------------------------|----------------------|-------------------------------------------------|-------------------------|-------------------------|-----------------|----------|--------------|-------------------------|-----------|----------------------|
| 〇总览                                                                  | 获取采购文                | (件                                              |                         |                         | 请仔细             | 查看采购文件要  | 要求,在线投标项目    | 必须使用投标客                 | 户端编制采购    | 向文件 更多说明             |
| 民 获取采购文件                                                             |                      |                                                 |                         |                         |                 |          |              |                         | <u> </u>  |                      |
| ③ 投标文件上传                                                             |                      | 项目区划: 清逻                                        | *                       | 项目编号                    | 告: 请输入          |          |              |                         | 重置        | 搜索 展开 ▼              |
| 59 开标评标                                                              | 待申请                  | 已申请                                             |                         |                         |                 |          |              |                         |           |                      |
| 王 在线多轮报价                                                             | 项目                   | 区 项目编<br>号                                      | 项目名称                    | 采购人                     | 采购组织机<br>构      | 采购方式     | 预算金额(万<br>元) | 开标时间                    | 状态        | 操作                   |
| <ul> <li>回 中标通知书</li> <li>會 合同管理     <li>① 更正公告     </li> </li></ul> | 测试<br>本级<br>划        | CSSCSS<br>BJZC20<br>Z1-G1-<br>000008-<br>CSSB   | 观试省本级采购单位01便携式<br>计算机项目 | 测试省<br>本级采<br>购单位0<br>1 | 测试省本级<br>采购中心01 | 公开招<br>标 | 3            | 2021-03-1<br>8 11:08:00 | • 待申<br>请 | 申请获取采<br>购文件<br>查看项目 |
| □○ 询问质疑投诉                                                            | ,<br>测试;<br>本级!<br>划 | CSSCSS<br>BJZC20<br>至 21-G1-<br>000006-<br>CSSB | 测试督本级采购单位01测试采<br>购项目   | 測试省<br>本级采<br>购单位0<br>1 | 測试督本级<br>采购中心01 | 公开招<br>标 | 0.1          | 2021-02-2<br>6 12:00:00 | 。已过<br>期  | 查看项目                 |
|                                                                      |                      |                                                 |                         |                         |                 |          | 共有2条         | < <mark>1</mark> >      | 10条/页     | • Go                 |

| 山西政府采购投标客户                                               |                                                                                                    | - = × |
|----------------------------------------------------------|----------------------------------------------------------------------------------------------------|-------|
| ■ 打开文件→ こ 朝鮮 協会称书<br>业务流程<br>本部の200☆付                    |                                                                                                    | E.    |
| <b>新校大学</b> ()<br>采购文件数 0                                | 【XX-20201130-01】 kx-关于甲子县机关幼儿园采购便携式计算机项目<br>品示顺人 186式海本际乐调响电0 〇 合核輸止日期 - 200-12-23 12:0000 〇 日保納持者:1 (国采购方式:公开招称 |       |
| 授标响应文件编制<br>可编制1                                         | (in e)                                                                                                    |       |
| 投标响应文件上传         >           待上後 0                       |                                                                                                    |       |
| 项目开标 》<br>最近待开标。12.关于甲子县机关4<br>开标时间: 2020-12.25 12:00:00 |                                                                                                    |       |
| 中标通知书                                                    |                                                                                                    |       |
|                                                          |                                                                                                    |       |

# 2. 操作准备

. . . . . . . . . . . .

**为了避免页面存在兼容性问题,建议使用谷歌 Chrome 或 360 浏览器操作。** 在进行政府采购项目电子交易操作前,供应商需要确保完成以下配置。

## 2.1 岗位权限配置

供应商在政府采购项目电子交易的岗位以及权限说明(岗位即代表功能权限,

| 岗位    | 主要权限菜单   |
|-------|----------|
| 经办岗   | 项目采购(全选) |
| 交易管理岗 | 项目采购(全选) |
| 系统管理岗 | 项目采购(全选) |

可操作菜单的权限,根据本单位的规定,勾选对应岗位权限):

菜单路径:应用中心——系统管理——员工管理

 系统管理员在"员工管理"页面中选择用户,将鼠标停留在"更多",在下 弹框里选择"设置岗位"进入"关联岗位"页面。

| 山西政府采购平台                             | 器 系统管理 ▼ ◎ 测试省本级区划 |                  | 预警 待苏   |                       |
|--------------------------------------|--------------------|------------------|---------|-----------------------|
| 网 账户管理                               | 账号管理               |                  |         | 新增 批星新增               |
| 옮 部门管理<br>◎ 流程管理                     | <b>姓名:</b> 请输入     | <b>绑定手机:</b> 请输入 |         | 重置 搜索 展开 ▼            |
| 図 机构职务管理                             | 全部 已删除             |                  |         |                       |
| R CA管理 *                             | 已选中0项 批量启用 批量停用 批量 | 设置岗位             |         |                       |
| ○○○○○○○○○○○○○○○○○○○○○○○○○○○○○○○○○○○○ | 员工基本信息             | 账号 所属部门          | 所属职务 账号 | 状态 操作项                |
|                                      | 姓名:-               | SX 🖞 • • Te      | - • Əf  | 注情 编辑 更多▲<br>设置岗位     |
|                                      |                    |                  | 共有1条    | < 1 > 10条/! 复制功能到员工 , |
|                                      |                    |                  |         | 停用<br>删除              |
|                                      |                    |                  |         | 删除                    |

# 2) 在"关联岗位"页面,点击"编辑"关联相关的岗位权限。

| 山西政府采购平台 | ## 系统管理 ▼   ◎ 测试省本级区划 | 發警 待势 消 <mark>援</mark> CA管理 👤 山西供应病甲 🍷 |
|----------|-----------------------|----------------------------------------|
| 网 账户管理   |                       |                                        |
| A: 部门管理  | 员工管理 / 关联岗位 ③ 章着使用步骤  | 返回编辑                                   |
| 💩 流程管理   | 功能                    |                                        |
| 回 机构职务管理 |                       |                                        |
| ■ CA管理 * | 議編入已关訴功能<br>Q         | *                                      |
| 民 员工管理   | ▼ 全部                  |                                        |
|          | ▶ 大宗商品                |                                        |
|          | ▶ 电子卖场                |                                        |
|          | ▶ 项目采购                |                                        |
|          |                       |                                        |
|          | · wull中**レ            |                                        |

3) 按下图编号顺序,先按只能进行筛选,再勾选对应的业务模块(或勾选需要 关联的子菜单),完成后点击右上角"保存修改",关联好岗位后,可进行项目 采购业务的操作。

| 山西政府采购平台         | ■ 系統管理 • ◎ 激励省本级区划                                                                                                    |
|------------------|----------------------------------------------------------------------------------------------------|
| 図 账户管理<br>品 部门管理 | 员工管理 / <b>关联岗位 ◎ 章看使用步要</b> 取消 <b>保ィ病</b> な                                                                                                    |
|                  | 3.味仔 →<br>功能 1.筛选相关职能                                                                                                    |
| 民 CA管理 ·         | 按应用: 全部                                                                                                    |
| 民 员工管理           | ○       全部       •       ○       全部       •       ○       会部       •       ○       会部       •       ○       会部       •       ○       会部       •       ○       会部       •       ○       会部       •       ○       会部       •       ○       会部       •       ○       会部       •       ○       会部       •       ○       会部       ●       ●       ○       会部       ●       ●       ○       会部       ●       ●       ○       会部       ●       ●       ●       ●       ●       ●       ●       ●       ●       ●       ●       ●       ●       ●       ●       ●       ●       ●       ●       ●       ●       ●       ●       ●       ●       ●       ●       ●       ●       ●       ●       ●       ●       ●       ●       ●       ●       ●       ●       ●       ●       ●       ●       ●       ●       ●       ●       ●       ●       ●       ●       ●       ●       ●       ●       ●       ●       ●       ●       ●       ●       ●       ●       ●       ●       ●       ●       ● |

# 3. 政府采购项目电子交易管理

政府采购项目电子交易流程:

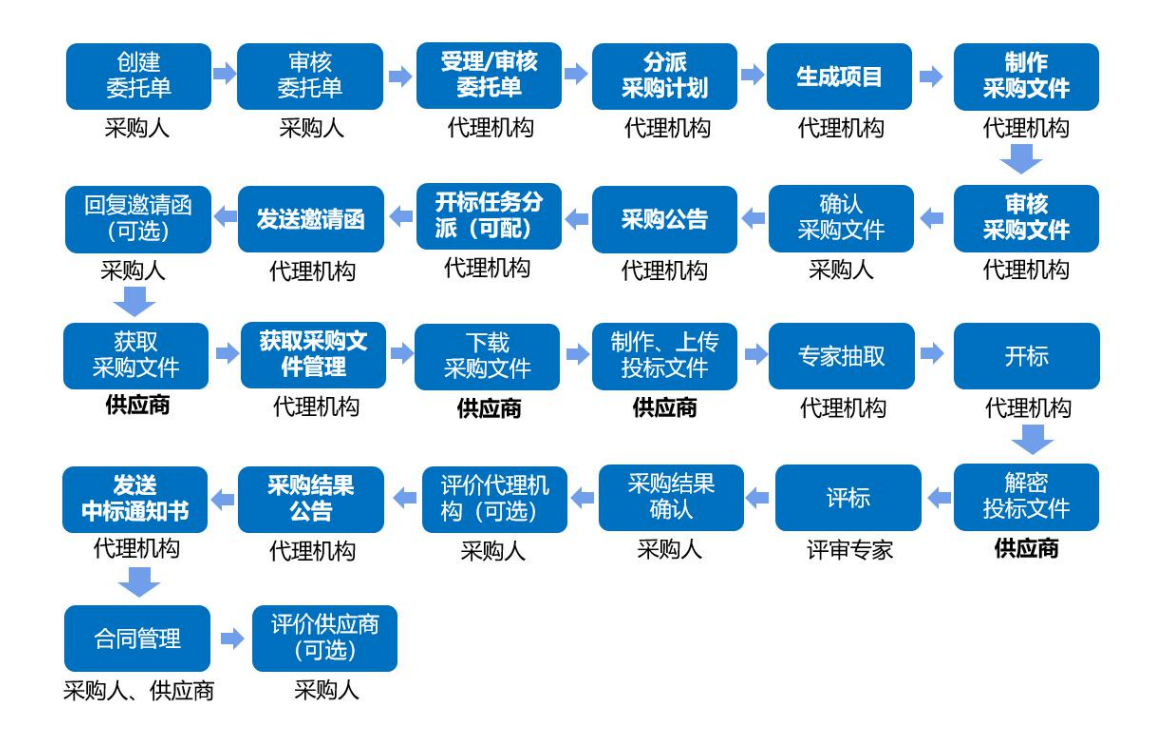

### 3.1 获取采购文件

采购组织机构发布采购公告后,已注册山西政府采购平台的供应商可登陆平 台,申请获取采购文件,申请后,供应商可下载查看采购文件。

菜单路径:应用中心—项目采购—获取采购文件

1) 在"获取采购文件-待申请"标签页下,找到需要获取采购文件的项目,点 击操作栏"申请获取采购文件",进入"获取采购文件详情"页面。

| 山西政府采购平台          | 👬 项目采购 🔻    | ♥ Million                  | 教区划                |               |                 |      |          | 10195 f                 | 99 a <mark>25</mark> | CA管理           | 👤 uzsużne – |
|-------------------|-------------|----------------------------|--------------------|---------------|-----------------|------|----------|-------------------------|----------------------|----------------|-------------|
| 〇忠览               | 获取采购文件      |                            |                    |               |                 |      | 请仔细查看采购  | 1文件要求,在线投               | 示项目必须使用              | 投标客户谱编制采       | 购文件 更多说明    |
| 会 资格预审管理 会 款取采购文件 | 项目          | 区划:「请选择                    | •                  | 项目编号:         | 请输入             |      |          |                         |                      | 重要             | 搜索 展开 -     |
| ① 投标文件上传          | 待申请         | 已申请                        |                    |               |                 |      |          |                         |                      |                |             |
| ○ 开标评标管理          | 项目区划        | 项目编号                       | 项目名称               | 采购人           | 采购组织机构          | 采购方式 | 預算金額(万元) | 开标时间                    | 状态                   | 操作             |             |
| 正 在线多轮报价          | 测试备本级<br>区划 | 999900202<br>1AGK0018<br>7 | 山西省本级采购单位-培训一草一木项目 | 山西省本级<br>采购单位 | 测试省本级代理<br>机构01 | 公开招标 | 2        | 2021-10-29 1<br>5:00:00 | • 待申请                | 申请获取采购<br>查看项目 | 的文件         |
| 回 询问澄清管理 ② 采购结果查询 | 4           |                            |                    |               |                 |      |          | 共有1                     | ·<br>泉 < <b>1</b>    | > 10条/页        | * Go        |
| 即中标(成交)通知书        |             |                            |                    |               |                 |      |          |                         |                      |                |             |
| 自 合同管理            |             |                            |                    |               |                 |      |          |                         |                      |                |             |
| 🕑 更正公告            |             |                            |                    |               |                 |      |          |                         |                      |                |             |
|                   |             |                            |                    |               |                 |      |          |                         |                      |                |             |
|                   |             |                            |                    |               |                 |      |          |                         |                      |                |             |

2) 在"获取采购文件详情"页面,填写供应商信息,勾选意向标项,完成后点 击右上角"提交"。

| 山西政府采购平台                                                                                                    | 🔡 项目采购 👻 💿 測试音本级   | ×40                                |           | <b>102</b>          | ₩ 消 <mark>29</mark> ( | .ata 👤 umeixam - |
|----------------------------------------------------------------------------------------------------|--------------------|------------------------------------|-----------|---------------------|-----------------------|------------------|
| 〇息览                                                                                                    | 获取采购文件 / <b>详情</b> |                                    |           |                     |                       | 返回 提交            |
| <ul> <li>図 資格預审管理</li> <li>マ</li> <li>マ</li> <li></li></ul> | 1.不要随意相信任何以项目为由,说  | U导您向第三方转账汇款等操作,请以政采云平台账单消息为准,谨防诈骗! |           |                     |                       |                  |
| 且 投标文件上传                                                                                                    | 基本信息               |                                    |           |                     |                       |                  |
| 一部 开标评标管理                                                                                                    | 项目编号               | 9999002021AGK00187                 | 项目名称      | 山西省本级采购单位-          |                       |                  |
| □ 项目质疑管理 *                                                                                                    | 获取截止时间             | 2021-10-18 12:00:00                | 投标截止时间    | 2021-10-29 15:00:00 |                       |                  |
| • 在线多轮报价                                                                                                    |                    | 建议填写                               | 项目负责人     | 的联系电话               |                       |                  |
| E2 询问澄清管理                                                                                                    | 供应商信息 请该写正确的联系人信息  | 1. 以便接收项目的最新情况                     |           |                     |                       |                  |
| ₩ 采购结果查询                                                                                                    | 单位名称               | 山西供应商甲                             | 法定代表人     | 最先生                 |                       |                  |
| 回 中标(成交)通知书                                                                                                    | *联系人姓名             | sxgys01                            | *手机号      | 请输入手机号              |                       |                  |
|                                                                                                    | *#6980             | 调输入和6篇                             | *地址       | 请输入地址               |                       |                  |
|                                                                                                    | 传真                 | 请输入传真                              | 附件        | 上传文件                |                       |                  |
| 勾选要参与                                                                                                    | 投标的标项              |                                    |           |                     |                       |                  |
|                                                                                                    | 项目分包信息 (已选: 0)     |                                    |           |                     |                       |                  |
|                                                                                                    | - 标项号              | 标项名称                               | 采购人       |                     |                       | 预算金额(万元)         |
|                                                                                                    | 1                  | 山西省本级采购单位-                         | 山西省本级采购单位 |                     |                       | 2                |
|                                                                                                    |                    |                                    |           |                     | 共有19                  | k < 1 > Go       |

# 【说明】

- 手机号:建议填写项目负责人的手机号码,用于接收发布更正公告等短信提 醒。
- 意向标项: 勾选参与投标的标项。
- 3) 获取信息填写完成后,点击右上角"提交",获取采购文件提交完成。

| 山西政府采购平台   | 👬 项目采购 👻 💿 测试省本级  | 区划                                |        | 1 10 10 10 10 10 10 10 10 10 10 10 10 10 | ня 👤 <sub>Ш</sub> и |    |
|------------|-------------------|-----------------------------------|--------|------------------------------------------|---------------------|----|
| 〇息蜀        | 获取采购文件 / 详情       |                                   |        |                                          | 返回                  | 提交 |
| □ 资格预审管理 * | 1.不要随意相信任何以项目为由,该 | 导物向第三方转账汇款等操作,请以政采云平台账单消息为准,谨防诈骗! |        |                                          |                     | _  |
| 12 获取采购文件  |                   |                                   |        |                                          |                     |    |
| ② 投标文件上传   | 基本信息              |                                   |        |                                          |                     |    |
| 59 开标评标管理  | 项目编号              | 9999002021AGK00187                | 项目名称   | 山西省本级采购单位·                               |                     |    |
| □ 项目质疑管理 * | 获取截止时间            | 2021-10-18 12:00:00               | 投标截止时间 | 2021-10-29 15:00:00                      |                     |    |
| 在线多轮报价     |                   |                                   |        |                                          |                     |    |

4) 获取采购文件提交后, 弹框提示"提交成功", 在"获取采购文件-已申请" 标签页下显示"已获取"状态, 可直接下载查看采购文件。

| 山西政府采购平台  |                                                                         |                     | 特别 消息 CA管理 🚺 山西供应商用 🝷 |
|-----------|-------------------------------------------------------------------------|---------------------|-----------------------|
| 〇总策       | 眼眼亲胸文件 / <b>详情</b>                                                      |                     | 返回                    |
| 日获取采购文件   |                                                                         |                     |                       |
| ① 投标文件上传  |                                                                         |                     |                       |
| 69 开标评标   | 基本信息                                                                    |                     |                       |
| 在线多轮报价    | 项目编号 📀                                                                  | 项目名称                | 测试省本级采购单位01便携式计算机项目   |
| 🕞 词标澄清    | 获取截止时间 提交成功                                                             | 投标截止时间              | 2021-03-18 11:08:00   |
| 问 中标通知书   | 投标准备工作: 1、下载客户端制作标<br>账号 (登录客户端目                                        | i书; 2、申领CA并绑定<br>3) |                       |
| 自合同管理     | 株式の時間の<br>株式の時間の<br>株式の<br>株式の<br>株式の<br>株式の<br>株式の<br>株式の<br>株式の<br>株式 |                     |                       |
| 12 更正公告   | 美团                                                                      | 下城200回广阔<br>法定代表人   | N. ±                  |
| 。询问质疑投诉 * | ·联系人姓名 sx                                                               | *手机号                | 1386884425            |

| 山西政府采购平台                                        |   | 🔡 项目采购 👻    | ◎ 测试音本线                    | 教区划                 |                      |                 |       |          | 1 预管 待                  | P #2   |                     |
|-------------------------------------------------|---|-------------|----------------------------|---------------------|----------------------|-----------------|-------|----------|-------------------------|--------|---------------------|
| 〇息版                                             |   | 获取采购文件      |                            |                     |                      |                 |       | 请仔细查看采购: | 文件要求,在线投标               | 项目必须使用 | 投标客户端编制采购文件 更多说明    |
| · 资格预审管理 · · · · · · · · · · · · · · · · · · ·  |   | 项目团         | 3划: 前选择                    | •                   | 项目编号:                | 请输入             |       |          |                         |        | 重置 搜索 展开 -          |
| ① 投标文件上传                                        |   | 待申请 E       | 日申请                        |                     |                      |                 |       |          |                         |        |                     |
| ○ 开标评标管理                                        |   | 项目区划        | 项目编号                       | 项目名称                | 采购人                  | 采购组织机构          | 采购方式  | 预算金额(万元) | 开标时间                    | 状态     | 操作                  |
| Lö项目质疑管理 ● 在线多轮报价                               | ÷ | 测试留本级<br>区划 | 999900202<br>1AGK0019<br>0 | 山西场地回归              | 山西省本级<br>采购单位        | 测试管本级采购<br>中心01 | 公开招标  | 0.000001 | 2021-10-30 2<br>3:36:58 | • 已获取  | 查看项目 下载采购文件<br>更正信息 |
| ····································            |   | 测试留本级<br>区划 | 999900202<br>1ACS0018<br>2 | 山西省本级采购单位-线下辅助标     | 山西省本级<br>采购单位        | 测试督本级采购<br>中心01 | 寬争性磋商 | 0.02     | 2021-09-28 2<br>3:10:00 | • 已获取  | 查看项目 下载采购文件         |
| <ul> <li>回 中标(成交)通知书</li> <li>自 合同管理</li> </ul> | ÷ | 测试省本级<br>区划 | 999900202<br>1AGK0018<br>4 | 山西督本级采购单位投标重构项目     | 山西省本级<br>采购单位        | 测试音本级代理<br>机构01 | 公开招标  | 0.01     | 2021-10-28 2<br>2:32:27 | • 已获取  | 查看项目 下载采购文件<br>更正信息 |
| 2 更正公告                                          |   | 测试留本级<br>区划 | 999900202<br>1AGK0017<br>3 | 山西省本级采购单位-培训计算机设备项目 | 山西省本级<br>采购单位-<br>培训 | 测试督本级采购<br>中心01 | 公开招标  | 2        | 2021-09-30 1<br>2:00:00 | • 已获取  | 查看项目 下载采购文件         |

【说明】

获取采购文件方式默认为匿名获取,故无需代理机构审核,申请获取采购文件后可直接下载。

### 3.2 下载采购文件

采购文件的获取状态是"已获取"的状态后,供应商可下载查看采购文件。 菜单路径:应用中心—项目采购—获取采购文件

1) 在"获取采购文件-已申请"标签页,选择"已获取"状态的项目,点击操作栏"下载采购文件",进入"下载采购文件"弹框页面。

| 山西政府采购平台                                                                                                    | 1 | 项目采购 👻      | ◎ 测试台本线                    | <b>秋区划</b>          |                      | ) <b>1511 (15</b> 1 | 9 a <b>2</b> |            |                         |       |                     |
|----------------------------------------------------------------------------------------------------|---|-------------|----------------------------|---------------------|----------------------|---------------------|--------------|------------|-------------------------|-------|---------------------|
| 〇忠氏                                                                                                    | Ē | 获取采购文件      |                            |                     |                      | 请仔细查看采购:            | 之件要求,在线投标    | 项目必须使用     | Q标客户端编制采购文件 更多说明        |       |                     |
| <ul> <li>受借预审管理</li> <li>一</li> <li>一</li> <li>二</li> <li>二&lt;</li></ul> |   | 项目区         | 划: 前选择                     | •                   |                      |                     |              | 重置 投索 展开 🗸 |                         |       |                     |
| 1 投标文件上传                                                                                                    |   | 待申请 已       | 申请                         |                     |                      |                     |              |            |                         |       |                     |
| 分开标评标管理                                                                                                    |   | 项目区划        | 项目编号                       | 项目名称                | 采购人                  | 采购组织机构              | 采购方式         | 预算金额(万元)   | 开标时间                    | 状态    | 操作                  |
| Ⅰ必项目质疑管理 ● 在线多轮报价                                                                                                    |   | 测试督本级<br>区划 | 999900202<br>1AGK0019<br>0 | 山西场地回归              | 山西省本级<br>采购单位        | 测试省本级采购<br>中心01     | 公开招标         | 0.000001   | 2021-10-30 2<br>3:36:58 | • 已获取 | 查看项目<br>更正信息        |
| E3 询问澄清管理<br>💬 采购结果查询                                                                                                    |   | 测试省本级<br>区划 | 999900202<br>1ACS0018<br>2 | 山西省本级采购单位-线下辅助标     | 山西省本级<br>采购单位        | 测试督本级采购<br>中心01     | 克争性磋商        | 0.02       | 2021-09-28 2<br>3:10:00 | •已获取  | 查看项目 下载采购文件         |
| <ul> <li>回 中标(成交)通知书</li> <li>自同管理</li> </ul>                                                                                                    |   | 测试省本级<br>区划 | 999900202<br>1AGK0018<br>4 | 山西省本级采购单位投标重构项目     | 山西省本级<br>采购单位        | 测试督本级代理<br>机构01     | 公开招标         | 0.01       | 2021-10-28 2<br>2:32:27 | • 已获取 | 查看项目 下载采购文件<br>更正信息 |
| 2 更正公告                                                                                                    |   | 测试督本级<br>区划 | 999900202<br>1AGK0017<br>3 | 山西省本级采购单位-培训计算机设备项目 | 山西省本级<br>采购单位-<br>培训 | 测试督本级采购<br>中心01     | 公开招标         | 2          | 2021-09-30 1<br>2:00:00 | •已获取  | 查看项目 下载采购文件         |

2) 在"下载采购文件"弹框页面,点击"下载源文件",下载完成后,点击左 下角的文件名,打开查看采购文件。

| 山西政府采购平台                                                                                                    |                                                                                                    |                                                                           | 顶警                           | 待办                                                                                                    |                                  |                                                                       | 2 ubkom *                                         |
|----------------------------------------------------------------------------------------------------|----------------------------------------------------------------------------------------------------|---------------------------------------------------------------------------|------------------------------|----------------------------------------------------------------------------------------------------|----------------------------------|-----------------------------------------------------------------------|---------------------------------------------------|
| 〇总党                                                                                                    | 获取采购文件                                                                                                    | 请仔细查看                                                                     | 看采购文件要求,在线                   |                                                                                                    | 必须使用投标客                          |                                                                       | 文件 更多说明                                           |
| 层 获取采购文件                                                                                                    |                                                                                                    |                                                                           |                              |                                                                                                    |                                  |                                                                       |                                                   |
| ① 投标文件上传                                                                                                    |                                                                                                    | • 项目编号: 清榆入                                                               |                              |                                                                                                    |                                  |                                                                       | 搜索 展开 *                                           |
| 同开标评标                                                                                                    | 将申请 已申 下载采                                                                                                    | 购文件                                                                       | ×                            | <                                                                                                    |                                  |                                                                       |                                                   |
| 王 在线多轮报价                                                                                                    | 项目区 项                                                                                                    |                                                                           |                              | 预万                                                                                                    |                                  |                                                                       |                                                   |
| 🗈 询标澄清                                                                                                    | 划 <b>看</b> 序<br>号                                                                                                    | 文件名称                                                                      | 操作                           | 元)                                                                                                    |                                  |                                                                       |                                                   |
| 回 中标通知书                                                                                                    | C<br>刻试首 B. <sup>1</sup>                                                                                                    | 测试省本级采购单位01便携式计算机项目.docx                                                  | 下载源文件                        |                                                                                                    |                                  | • <b>H</b> #                                                          | 查看项目                                              |
| 自 合同管理 *                                                                                                    | 本级区 21<br>划 00                                                                                                    |                                                                           |                              | 3                                                                                                    | 8 11:08:00                       | 取<br>取                                                                | 下載采购<br>文件                                        |
| 🕑 更正公告                                                                                                    | C                                                                                                    | 取消                                                                        |                              |                                                                                                    |                                  |                                                                       |                                                   |
| 🔓 询问质疑投诉 👘 🔭                                                                                                    |                                                                                                    |                                                                           | 3                            | 共有1条                                                                                                   |                                  | 10条/页                                                                 | Go                                                |
|                                                                                                    |                                                                                                    |                                                                           |                              |                                                                                                    |                                  |                                                                       |                                                   |
| 山西政府采购平台                                                                                                    | 🏭 项目采购 👻 💿 测试                                                                                                    | 曾本级区划                                                                     | 预警                           | <mark>3</mark><br>待刃                                                                                   | <mark>18</mark><br>消息 CA         | 1998 (                                                                | . usudan 🔹                                        |
| 〇意览                                                                                                    | 获取采购文件                                                                                                    | 请仔细查到                                                                     | 看采购文件要求,在线                   |                                                                                                    | 必须使用投标客户                         |                                                                       | 文件 更多说明                                           |
| T 22 F0 32 B1 17 /ct                                                                                                    |                                                                                                    |                                                                           |                              |                                                                                                    |                                  |                                                                       |                                                   |
| Ct and mask it                                                                                                    |                                                                                                    |                                                                           |                              |                                                                                                    |                                  |                                                                       |                                                   |
| 1 投标文件上传                                                                                                    | 项目区划: 调选语                                                                                                    | ▲ 项目编号: 请输入                                                               | ×                            |                                                                                                    |                                  |                                                                       | 搜索 展开 *                                           |
| <ul> <li>型 投标文件上传</li> <li>图 开标评标</li> </ul>                                                                                                    | 项目区划: 這一時<br>下载采<br>待申请 日                                                                                                    | → 项目编号: 副输入<br>购文件                                                        | ×                            | <                                                                                                    |                                  |                                                                       | 搜索 展开 -                                           |
| <ul> <li></li></ul>                                                                                                    | 项目区划: martin<br>下载采<br>待申请                                                                                                    | <ul> <li>项目编号: 第前入<br/>购文件</li> <li>文件名称</li> </ul>                       | ×<br>操作                      | K<br>(75)                                                                                              |                                  | 重置                                                                    | 提索 展开 ~                                           |
| <ul> <li>2: 投稿文件上传</li> <li>2: 开稿评标</li> <li>4: 在线多轮报价</li> <li>2: 询标通道</li> </ul>                                                                                                    | 项目区划: 前点的<br>下载牙<br>荷申请 日本<br>項目区 第 号<br>刻 号 1                                                                                                    |                                                                           | 2 提作<br>提作<br>下载源文件          | <<br>氧(万<br>元)                                                                                         |                                  | <b>重置</b> (                                                           | <u>搜索</u> 展开 +                                    |
| <ul> <li>2. 投标文件上传</li> <li>3. 开标评标</li> <li>4. 在线多轮报价</li> <li>2. 询标递清</li> <li>6. 中标通知书</li> </ul>                                                                                                    | 项目区划: 通信部<br>下載37<br>項目区 第 号<br>1<br>例試質 8.                                                                                                    |                                                                           | ×<br>操作<br><u>予載源文件</u>      | <<br>\$(万<br>元)                                                                                        | 开标时间<br>2021-03-1                | 重置 (<br>状态<br>● 已获                                                    | <u>捜索</u> 展开 +<br>操作<br>查看项目                      |
| <ul> <li>○ 投标文件上传</li> <li>○ 开标评标</li> <li>○ 在线多轮报价</li> <li>○ 询标遗清</li> <li>○ 中标通知书</li> <li>○ 合同管理</li> </ul>                                                                                         | 项目区划: 画 新<br>下 載<br>下 載<br>で 載<br>で ま<br>で 載<br>で ま<br>で 載<br>で ま<br>で 載<br>で ま<br>で 載<br>で ま<br>で 載<br>で ま<br>で 載<br>で ま<br>で ま<br>で<br>で<br>で<br>で<br>で<br>で<br>で<br>で<br>で<br>で |                                                                           | ¥<br>操作<br>下號源文件             | <<br>80万<br>元)<br>3                                                                                    | 开标时间<br>2021-03-1<br>8 11:06:00  | <ul> <li>重置</li> <li>状态</li> <li>・已获<br/>取</li> </ul>                 | <u>搜</u> 索 展开 →<br>操作<br>豊富项目<br>下乾采购<br>文件       |
| <ul> <li>2. 投稿文件上符</li> <li>3. 投稿文件上符</li> <li>3. 开稿序标</li> <li>9. 在线多轮接价</li> <li>2. 词标澄清</li> <li>2. 中标通知书</li> <li>2. 合同管理 *</li> <li>2. 更正公告</li> </ul>                                             | 项目区划: 調査部<br>下載采<br>荷申请 已年<br>項目区 加 序<br>利 5<br>1<br>例試置 8<br>本版区 2<br>2<br>対 0<br>0                                                                                                    | 項目編号:() 第約入       約文件       文件名称       別ば當本坂采陶单位01使携式计算机项目.docx       取消  | ×<br>堤作<br><u>下戦渡文件</u>      | <<br>紀万<br>元)<br>3                                                                                     | 开标曲1间<br>2021-03-1<br>8 11:08:00 | 重置<br>状态<br>・已获<br>取                                                  |                                                   |
| <ul> <li>2: 投稿文件上传</li> <li>2: 投稿文件上传</li> <li>2: 开稿评标</li> <li>2: 直线多轮报价</li> <li>2: 询标遗请</li> <li>0: 中标通知书</li> <li>2: 自向管理</li> <li>*</li> <li>2: 询问质疑投诉</li> <li>*</li> </ul>                       | 项目区划: 前原語<br>下就开<br>荷申请 已日<br>項目区 派 亭<br>弓<br>利 号<br>加<br>約<br>〇<br>〇<br>〇<br>〇                                                                                                    | 項目編号:(計約入       約文件       文件名称       別试算本現采购单位01億携式计算机项目.docx       取消    | ×<br>操作<br>下载源文件             | (<br>)<br>元)<br>3<br>共有1条                                                                              | 开标时间<br>2021-03-1<br>8 11:08:00  | 重置                                                                    | 照天<br>展作<br>査督項目<br>下観采购<br>文件<br>Go              |
| 2. 北京文件上传<br>学、开标评标  4. 在該多轮撥价  2. 市场证明者  合同管理  2. 東正公告  3. 询问质疑投诉                                                                                                    | 项目区划: 前美田<br>下載7<br>侍申请 2日<br>項目区 項 序 号<br>刘 号 1<br>周送首 日<br>本级区 2:<br>刘 0<br>C                                                                                                    |                                                                           | ×<br>操作<br>下数源文件             | 3<br>元)<br>3<br>共有1条                                                                                   | 开顿时间<br>2021-03-1<br>8 11:08:00  | <ul> <li>重書</li> <li>状态</li> <li>・已获<br/>取</li> <li>10 条/页</li> </ul> | <u>説</u> 茶 展开 -<br>操作<br>査研研目<br>下戦実购<br>文件<br>Go |
| <ul> <li>2. 投稿文件上传</li> <li>3. 投稿文件上传</li> <li>3. 开稿评标</li> <li>9. 在线多轮报价</li> <li>2. 词柄遗涛</li> <li>(2) 申标通知书</li> <li>(2) 合同管理</li> <li>*</li> <li>(2) 算正公告</li> <li>(3) 询问质疑投诉</li> </ul>             | 项目区划: 第355<br>下載来<br>項目区 加 号<br>刻 号 1<br>例成質 品<br>本項区 2<br>刻 0<br>C                                                                                                    | 項目編号: 第前入       第次件       文件名称       測试督本現采购単位01便携式计算机项目.docx             | ¥<br>操作<br>下载谱文件             | <<br>和<br>元)<br>子<br>子<br>子<br>子<br>子<br>子<br>子<br>子<br>子<br>子<br>子<br>子<br>子<br>子<br>子<br>子<br>子<br>子 | 开版时间<br>2021-03-1<br>8 11:08:00  | 重言<br>(<br>状态<br>・<br>已获<br>取<br>10 条/页、                              | 2支 展开 -<br>操作<br>査看项目<br>下数実购<br>文件<br>Go         |
| <ul> <li>2. 投稿文件上传</li> <li>3. 投稿文件上传</li> <li>3. 开标评标</li> <li>9. 在线多轮报价</li> <li>2. 询问思道清</li> <li>(2) 申标通知书</li> <li>(2) 自向管理</li> <li>*</li> <li>(2) 更正公告</li> <li>(3) 询问思疑投诉</li> <li>*</li> </ul> | 项目区划: 100000<br>下載37<br>荷申请 日<br>項目区 27<br>引 日<br>加式篇 8<br>本级区 21<br>引 C<br>1<br>の<br>て、                                                                                                    | 項目編号: 第約入       第約文件       文件名称       別ば首本現采购单位01使携式计算机项目.docx         取消 | メ<br>操作<br><u>予載課文件</u><br>す | <<br>(05<br>元)<br>3                                                                                    | 开标时间<br>2021-03-1<br>8 11:06:00  | <ul> <li>重置</li> <li>状态</li> <li>・已获<br/>取</li> <li>10 条/页</li> </ul> | 一 展行 ・<br>展作<br>百百顷日<br>下数采购<br>文件                |

### 3.3 投标文件制作、上传

### 3.3.1 登录客户端

供应商将山西政府采购电子投标客户端下载、安装完成后,可通过账号密码 或 CA 登录客户端进行投标文件制作。

【说明】供应商先要申领 CA(申领地址:https://site.sxzfcg.zcygov.cn/s xCategory15/sxCategory202/sxCategory20202/162.html), 拿到 CA 后需 要在山西政府采购平台进行绑定,才可进行 CA 签章、加密解密投标文件等操作。

请供应商在使用山西政府采购平台投标客户端时,使用 WIN7 及以上操作系统。

1) 供应商将 CA 插入电脑, 打开山西政府采购客户端登录页面, 点击"登录" 按钮, 直接登录客户端。

|                       |                                                                      | – 🖸 X   |
|-----------------------|----------------------------------------------------------------------|---------|
|                       |                                                                      |         |
|                       | <ul> <li>□ 山西-山西CA</li> <li>✓</li> <li>▲ 山西CA驱动-V2.14.1.5</li> </ul> |         |
|                       | ○ 刷新证书 CA驱动下载 >>                                                     |         |
| 山西政府采购投标客户端           | 登录<br>注:CA驱动仅支持Windows操作系统                                           |         |
| 安全,高效的投标工具            |                                                                      |         |
| 版本号: 3.10.1<br>① 检查更新 | 0                                                                    | 密码登录在这里 |

- CA 驱动下载:如未下载 CA 驱动,点击 "CA 驱动下载",先进行驱动下载。
- 2) 供应商也可点击右下角电脑图标,使用账号密码登录客户端。

|                                      |                      | - 🖸 🗙   |
|--------------------------------------|----------------------|---------|
|                                      | ▲ 山西-山西CA            |         |
|                                      | ○ 刷新证书 CA驱动下载 >>     |         |
|                                      | <b>泰</b> 登           |         |
| 山西政府采购投标客户端<br><sub>安全、高效的投标工具</sub> | 注:CA驱动仅支持Windows操作系统 |         |
| 版本号: 3.10.1<br>① 检查更新                | •                    | 密码登录在这里 |

|                           | - 🖸 🗙                                 |
|---------------------------|---------------------------------------|
|                           |                                       |
|                           | 2                                     |
|                           | 请使用山西政府采购平台注册账号登录 ×                   |
|                           | sxcatta 🗸                             |
|                           | · · · · · · · · · · · · · · · · · · · |
|                           | 🛄 山西-山西CA 🗸                           |
| 山东政府立际执行客户地               | ✓ 记住密码 自动登录                           |
| 山四政府未购权称合广端<br>安全,高效的投标工具 | 汞 镫                                   |
|                           | 免费注册 忘记密码                             |
| 厳本号: 3.10.1<br>① 检查運新     | CA登录更便捷                               |

## 3.3.2 投标文件制作

供应商获取采购文件后,可在投标客户端进行投标文件制作。

【说明】

• 在投标过程中, 需使用 CA 对投标文件进行签章, 如不签章则无法完成投标, 因此请供应先完成申领 CA, 拿到 CA 后, 将 CA 与山西政府采购平台的账号进行绑定。

菜单路径: 山西政府采购投标客户端—投标响应文件编制

1) 在"山西政府采购投标客户端"左侧菜单栏选择"投标响应文件编制",选择需要制作投标文件的项目,点击"编制",进入"选择参与标项"页面。

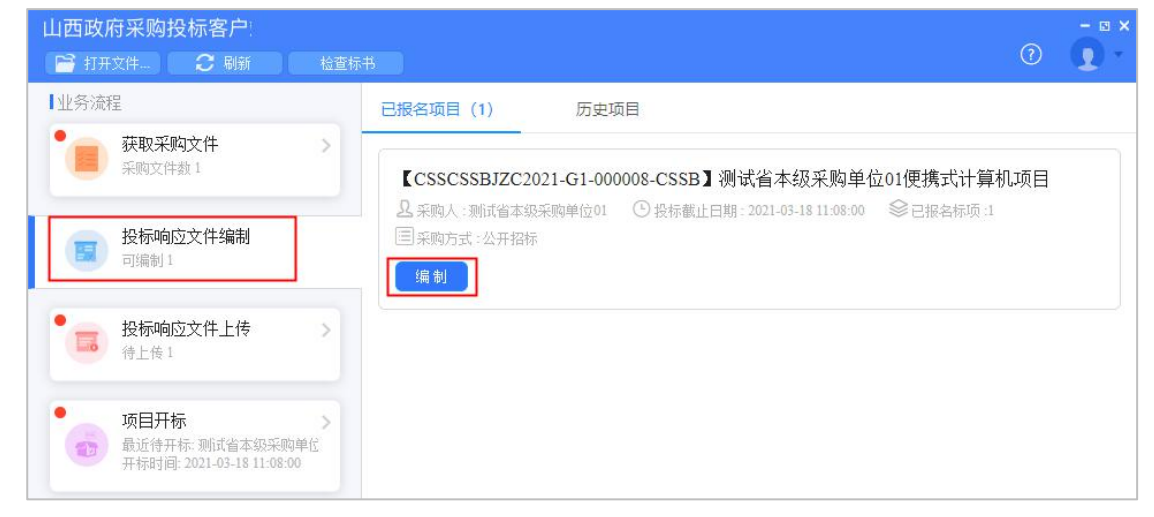

在"选择参与标项"页面,选择需要制作投标文件的标项,点击右下角"确定",进入"投标文件制作"页面。

| 山西政府采购投标客)                           |        |                |           |          |       |  |
|--------------------------------------|--------|----------------|-----------|----------|-------|--|
| 【业务流程                                |        | 已报名项目 (1) 历5   |           |          |       |  |
| 获取采购文件 采购文件 新                        | 选择参与标项 |                |           | ×        | 计算机项目 |  |
|                                      | ✓ 标项号  | 标项名称           | 采购人       | 预算金额 (元) | 标项:1  |  |
| 授标响应又许<br>可编制1                       | 1      | 测试省本级采购单位01便携式 | 测试省本级采购单位 | 30000.00 |       |  |
| • 投标响应文件<br>待上传1                     |        |                |           |          |       |  |
| <b>项目开标</b><br>最近待开标.测<br>开标时间: 2021 |        |                | ĺ         | 取消 确定    |       |  |
| 中标通知书                                |        |                |           |          |       |  |

3) 在"投标文件制作"页面的左侧可查看整个投标文件制作流程以及当前环节;

| 四政府采购技标名<br>予打开文件   月 另<br>1 返回首页                     | デー:<br>宇豆本地 检查标书<br>基本信息填写                                        | <ul> <li>⑦</li> <li>⑦</li> <li>0</li> <li>0</li></ul> |
|-------------------------------------------------------|-------------------------------------------------------------------|----------------------------------------------------------------------------------------------------|
| 1 基本信息                                                | 【CSSCSSBJZC2021-G1-000008-CSSB】<br><u> 只</u> 采购人:测试省本级采购单位01 ① 开标 | 则试省本级采购单位01便携式计算机项目<br>冠间: 2021-03-18 11:08:00                                                                                                    |
| <ol> <li>2 导入投标(响<br/>应)文件</li> <li>3 标书关联</li> </ol> | 山西供应商甲<br>标项1(允许联合体) 非联合体                                         | 标项1-测试省本级采购单位01便携式计算机<br>采购人:测试省本级采购单位01 预算金额:30000.00元                                                                                                    |
| 4 标书检查                                                |                                                                   |                                                                                                    |
| 5 电子签名                                                |                                                                   |                                                                                                    |
| 6 生成电子标书                                              |                                                                   |                                                                                                    |

# 3.3.2.1 基本信息

1) 在"基本信息"页面,如采购组织机构允许联合体投标,供应商可选择该标 项是否是联合体投标,如是联合体投标,开启"联合体投标",在长框内输入供

应商名称,点击"√"图标,联合供应商在长框的下方展示,将联合供应商—— 录入进来;如是非联合体投标,则关闭"联合体投标",确认基本信息无误后, 点击右上角"下一步"进入"导入投标 (响应)文件"页面。

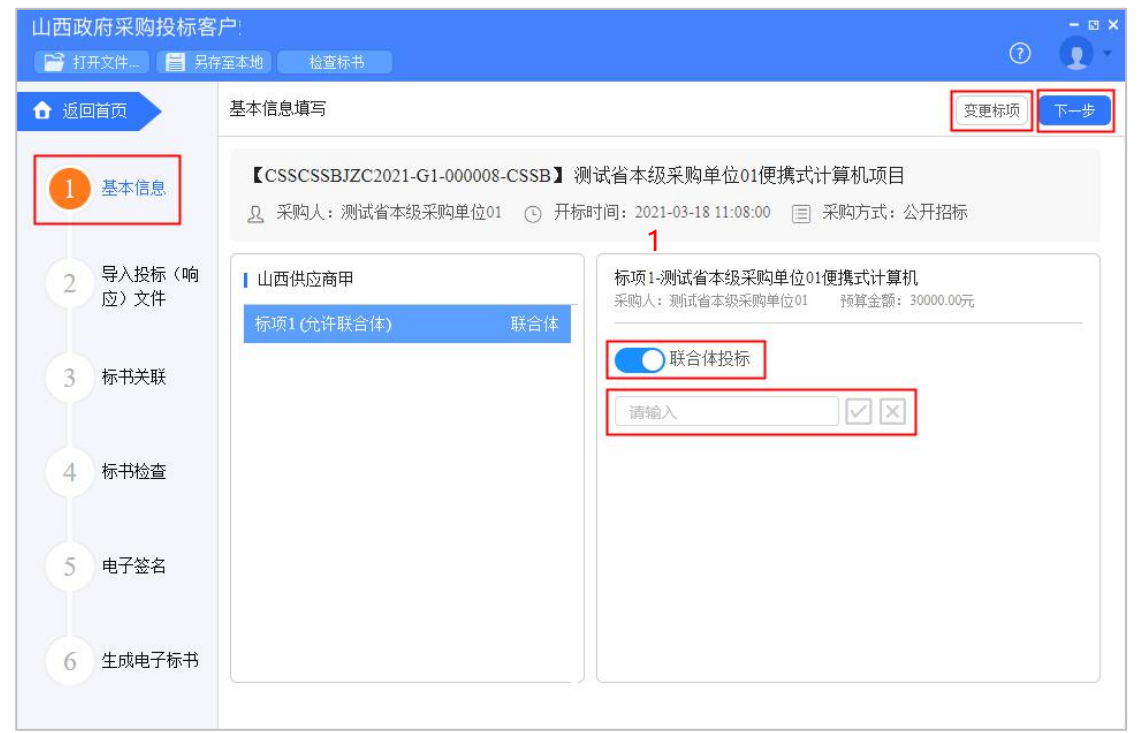

### 【说明】

• 变更标项: 如选择标项有误, 可点击"变更标项", 更换标项重新制作投标 文件。

## 3.3.2.2 导入投标 (响应) 文件

1) 在"导入投标 (响应) 文件"页面,对资格要求、报价要求和商务技术要求进行响应。

| 山西政府采购投标客          | <b>行</b><br>存至本地 检查标书               | • • • • • • • • • • • • • • • • • • •                                                                           |
|--------------------|-------------------------------------|----------------------------------------------------------------------------------------------------|
| ● 返回首页             | 导入投标 (响应)文件                         | ( 下 <del>一步</del> )                                                                                             |
| 1 基本信息             | 标项1<br>□ 资格响应文件<br>□ 基本资质           | 具备的条件说明(要求) 收起<br>营业执照                                                                                          |
| 2 导入投标 (响<br>应) 文件 | · 营业执照     •       · 报价要求响应文件     • |                                                                                                    |
| 3 标书关联             |                                     |                                                                                                    |
| 4 标书检查             |                                     | 当前资格要求有1条资质响应信息,可选择引用或者本地上传<br>温馨提示:请先确认投标文件内容中是否有除公章外的法定代表人及相关人员签字盖章<br>等要求,如未办理对应CA的请提前办理或者提前签署并导入PDF,避免后续反复。 |
| 5 电子签名             |                                     | 引用资质 上传本地文件                                                                                                    |
| 6 生成电子标书           |                                     |                                                                                                    |

2) 在资格要求响应时,选择具体的资质项进行响应,如资质库已有该资质,点击"引用资质"直接引用;如资质库中还未添加该资质,点击"上传本地文件"进行响应(上传的本地文件必须以 PDF 格式上传,文件大小不得超过 100M)。

| 山西政府采购投标客          | <b>行</b> !<br>存至本地 检查标书                                     | • • • • • • • • • • • • • • • • • • •                                                                           |
|--------------------|-------------------------------------------------------------|----------------------------------------------------------------------------------------------------|
| ▲ 返回首页             | 导入投标 (响应)文件                                                 | 「下一步」                                                                                                    |
| 1 基本信息             | <ul> <li>标项1 0</li> <li>□ 资格响应文件</li> <li>□ 基本资质</li> </ul> | 具备的条件说明(要求)      收起<br>营业执照                                                                                     |
| 2 导入投标 (响<br>应) 文件 | 查址执照       报价要求响应文件       商务技术响应文件                          |                                                                                                    |
| 3 标书关联             |                                                             |                                                                                                    |
| 4 标书检查             |                                                             | 当前资格要求有1条资质响应信息,可选择引用或者本地上传<br>温馨提示:请先确认投标文件内容中是否有除公章外的法定代表人及相关人员签字盖章<br>等要求,如未办理对应CA的请提前办理或者提前签署并导入PDF,避免后续反复。 |
| 5 电子签名             |                                                             | 引用资质                                                                                                    |
| 6 生成电子标书           |                                                             |                                                                                                    |

- 资质库的资质来源:供应商在注册时上传的营业执照,或在基本信息内维护的特定资质。
- 3) 在响应报价要求和商务技术要求时,以 PDF 格式(PDF 文件不可超过 100M)

| 山西政府采购投标署                                 | 客 <b>户</b> !<br>存至本地 检查标书                                           |          | • • • ×                                                                                         |
|-------------------------------------------|---------------------------------------------------------------------|----------|-------------------------------------------------------------------------------------------------|
| ✿ 返回首页                                    | 导入投标 (响应) 文件                                                        |          | 下一步                                                                                             |
| <ol> <li>基本信息</li> <li>导入投标(响)</li> </ol> | 标项1<br><ul> <li>○ 资格响应文件</li> <li>○ 基本资质</li> <li>○ 营业执照</li> </ul> |          | 您当前未导入报价要求响应文件PDF文件!<br>1.请不要导入超过300/4的PDF文件<br>2.请不要导入加密或只读的PDF文件                              |
| 2 应) 文件                                   | B 报价要求响应文件                                                          | PDF      | 3.点击Word2007及以上版本,左上角<br>的"office"按钮>单击"另存为",之后弹窗单<br>击"保存类型"选择PDF输出PDF格式文件                     |
| 3 标书关联                                    |                                                                     |          | 温馨提示: 请先确认投标文件内容中是否<br>有 <b>释公室外的法定代表人及租关人员签字</b><br>盖章等要求,如未办理对应CA的请提前办<br>理或者提前签署并导入PDF,避免后续反 |
| 4 标书检查                                    |                                                                     | <u>±</u> | 夏。                                                                                              |
| 5 电子签名                                    |                                                                     |          |                                                                                                 |
| 6 生成电子标书                                  |                                                                     |          |                                                                                                 |

### 导入"报价要求响应文件"和"商务技术响应文件"。

- 暗标评审的项目在编辑技术文件时,不得体现任何与投标人信息有关的内容、 标识。
- 生成 PDF 文件:选择 Word2007 及以上版本,点击左上角的"office"按钮,点击"另存为",在弹窗单击"保存类型"选择 PDF,输出 PDF 格式文件。
- 4) 导入投标 (响应) 文件完成后, 对应的文件右边显示绿色图标 ""有上角 "下一步", 进入 "标书关联"页面。

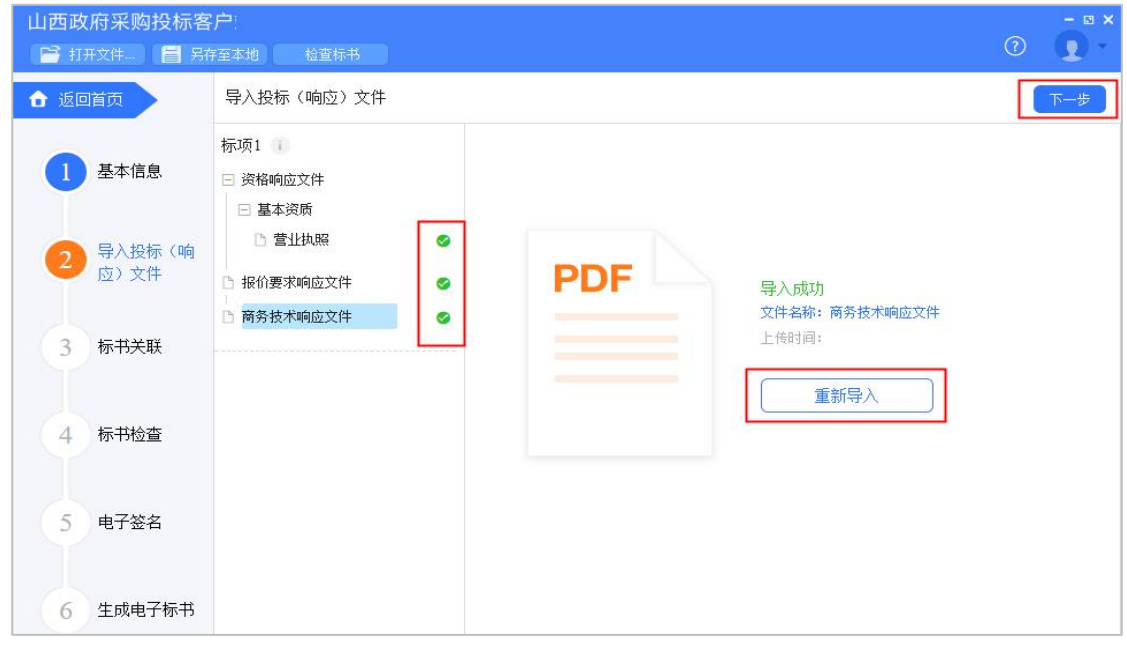

【说明】

• 重新导入: 如需重新导入投标文件, 可点击"重新导入", 导入正确的文件。

### 3.3.2.3 标书关联

1) 在"标书关联"页面,选择需要定位的关联项,在右侧 PDF 文档里找到需 要关联的页面,点击"关联定位",关联项定位完成,专家在评标时,点击关联 项,可直接定位到该关联项内容。

| ■ 打开文件             | 存至本地 检查标书                                                      | 查看关联项定位操作流程                                                                                               |
|--------------------|----------------------------------------------------------------|----------------------------------------------------------------------------------------------------|
| 返回首页               | 标书关联 ⑦操作帮助                                                     | 对某项要求放弃关联 下-                                                                                              |
| 1 基本信息             | 有关联定位后图标变成绿色<br>标项1<br>□ 资格响应文件                                | ×         美联定位 前弃关联 第项 ×         →         关联点的具体页码           算留張保持说明(要求)         1 @         ℃         土 |
| 2 导入投标 (响<br>应) 文件 | <ul> <li>□ 基本资质</li> <li>□ 营业执照</li> </ul>                     | ©                                                                                                    |
| 3 标书关联             | <ul> <li>□ 报价要求响应文件</li> <li>□ 符合性要求</li> <li>□ 111</li> </ul> | <ul> <li>一、抓包工具</li> <li>在学习 Jemeter 工具之前,我们需要学习一下抓包工具,</li> </ul>                                        |
| 4 标书检查             | <ul> <li>商务技术响应文件</li> <li>一 符合性要求</li> <li>111</li> </ul>     | 现行的抓包工具有很多,比如 badboy、finddle、charles,我<br>们下面主要讲一下 charles 的使用方法:                                         |
| 5 电子签名             | <ul><li>□ 111</li><li>□ 评分要求</li></ul>                         | 可调整投标文件页面大小<br>Charles +                                                                                  |
| 6 生成电子标书           | <ul> <li>▶ 111</li> <li>● 开标—览表</li> </ul>                     | WEB DEBUGGING PROXY     charlesproxy.com                                                                  |
|                    |                                                                | V 3.10.1 Loading Preferences                                                                              |

- 如关联定位有误,可找到需要关联的页面,再次点击"关联定位"。
- 关联点:关联定位完成,显示关联点以及具体在第几页。
- 放弃关联:如对招标文件的某项要求未能提供相应的内容与其对应,可选择 放弃关联。放弃关联后,专家在评审时会提示供应商未对此项招标要求提供 相应内容。
- 操作帮助: 点击"操作帮助", 可看查看关联项定位的操作流程。
- 标识:关联项定位后,显示绿色标识"<br/>
  "<br/>
  ";未关联定位点的,显示灰色标识"<br/>
  "<br/>
  ";关联失败或检查出未关联的,显示红色标识"<br/>
  "<br/>
  ";放弃的关联<br/>
  项,显示"<br/>
  "。

|                | 标书关联 ⑦操作帮助                                                              |   |                      |                                 |          |                |     |
|----------------|-------------------------------------------------------------------------|---|----------------------|---------------------------------|----------|----------------|-----|
| 基本信息           | <mark>有关联定位后图标变成绿色</mark><br>标项1                                        | × | 标项1: 预算金<br>*最终报价(元) | 额 30000.00元<br>*供货期/服务项<br>目负责人 | *保证金缴纳方式 | *确认声明书是否<br>签署 | *备注 |
| 导入投标(响<br>应)文件 | <ul> <li>● 基本资质</li> <li>● 营业执照</li> </ul>                              | 0 | به 29000             | 张三,                             | 线下,      | 는 <u>북</u>     | 1   |
| 标书关联           | <ul> <li>□ 报价要求响应文件</li> <li>□ 符合性要求</li> <li>□ 111</li> </ul>          | ø |                      |                                 |          |                |     |
| 与世经本           | <ul> <li>商务技术响应文件</li> <li>符合性要求</li> </ul>                             |   |                      |                                 |          |                |     |
| 1小丁71亚旦        |                                                                         | - |                      |                                 |          |                |     |
| 电子签名           | <ul> <li>□ 111</li> <li>□ 111</li> <li>□ 111</li> <li>□ 评分要求</li> </ul> | 0 |                      |                                 |          |                |     |

# 2) 标书关联完成后,填写该标项的开标一览表内容。

# 3) 开标一览表填写完成后,点击右上角"下一步",进入"标书检查"页面。

| 山西政府采购投标客          | 存至本地 检查标书                                                                                                    |                    |                                  |          |                | - • ×<br>? |
|--------------------|----------------------------------------------------------------------------------------------------|--------------------|----------------------------------|----------|----------------|------------|
| ✿ 返回首页             | 标书关联 ⑦操作帮助                                                                                                    |                    |                                  |          |                | 中世         |
| 1 基本信息             | 有关联定位后图标变成绿色 × 标项1 □ 资格响应文件                                                                                                    | ■标项1: 预算金 ●最终报价(元) | 2额 30000.00元<br>*供货期/服务项<br>目负责人 | *保证金缴纳方式 | *确认声明书是否<br>签署 | *备注        |
| 2 导入投标 (响<br>应) 文件 | <ul> <li>□ 基本资质</li> <li>□ 营业执照</li> </ul>                                                                                            | 29000 +1           | い 三兆                             | 线下       | 문 əJ           | 1 ed       |
| 3 标书关联             | <ul> <li>□ 报价要求响应文件</li> <li>□ 符合性要求</li> <li>□ 111</li> </ul>                                                                        |                    |                                  |          |                |            |
| 4 标书检查             | <ul> <li>         一 商务技术响应文件         <ul> <li>                  符合性要求             </li> <li>                  111</li></ul></li></ul> |                    |                                  |          |                |            |
| 5 电子签名             | □ 111 Ø                                                                                                    |                    |                                  |          |                |            |
| 6 生成电子标书           | ☐ 111 ● ● 开标─览表                                                                                                    |                    |                                  |          |                |            |

## 3.3.2.4 标书检查

1) 在"标书检查"页面,系统对标书完整性进行检查,如系统检查到问题,根据页面提示的具体问题进行修改,修改完成后,点击"检查"。

| 山西政府采购投标客          | <b>户</b><br>穿至本地 检查标书                         |            | - ¤ × |
|--------------------|-----------------------------------------------|------------|-------|
| ✿ 返回首页             | 标书检查                                          |            | 检查下一步 |
| 1 基本信息             | 100%                                          |            |       |
| 2 导入投标 (响<br>应) 文件 | U                                             |            |       |
|                    | 检测项目                                          |            |       |
| 3 标书关联             | 投资人基本信息(共1项)                                  | 标项1(共4项)   |       |
| 4 标书检查             | マンクロン (1) (1) (1) (1) (1) (1) (1) (1) (1) (1) | 资格响应 报价要求  |       |
| 5 电子签名             |                                               | 商务技术 开标一览表 |       |
| 6 生成电子标书           | ┃最新内容                                         |            |       |

2) 如系统检查未发现问题后,点击右上角"下一步",进入"电子签名"页面。

| 📑 打开文件 📔 另存        | F至本地 🗹 恢复编辑 🛛 检查 | 目标书         | () |
|--------------------|------------------|-------------|----|
| 返回首页               | 标书检查             |             |    |
| 1 基本信息             | $\frown$         |             |    |
| Ĭ.                 | 100%             |             |    |
| 2 导入投标 (响<br>应) 文件 |                  |             |    |
|                    | ┃检测项目            |             |    |
| 3 标书关联             | 投资人基本信息(共1项)     | 标项1(共4项)    |    |
|                    |                  |             |    |
| 4 标书检查             | 基本信息 CA检测        | 资格响应 报价要求   |    |
|                    |                  |             |    |
| 5 电子签名             |                  | 商务技术 开标——览表 |    |
|                    | 最新内容             |             |    |
|                    |                  |             |    |

【说明】

恢复编辑:标书检查完成后,之前关联的内容会被锁定,无法进行编辑,如需恢复编辑,切换到对应的菜单,进入页面后,点击左上方"恢复编辑"进行编辑。(点击"恢复编辑"按钮后,会清除之前签章的 PDF 文件,需重新进行检查、签章。)

### 3.3.2.5 电子签名

1) 在"电子签名"页面,投标文件显示灰色"未签章",选择对应的文件进行签章。

| 山西政府采购投标客        | <b>戸</b> :<br>評至本地 🔽 恢复编辑 检查标                                               | 弄书                                                        | - • ×<br>• |
|------------------|-----------------------------------------------------------------------------|-----------------------------------------------------------|------------|
| ✿ 返回首页           | 电子签名 ⑦操作帮助                                                                  |                                                           | 下一步        |
| 1 基本信息           | 标项1<br>□ 资格响应文件<br>□ 基本资质                                                   | 【 2 / 61 ▷ 云 实际大小 Э 오 ≗ 🕃                                 | 确认签章       |
| 2 导入投标(响<br>应)文件 | 营业执照         回答           报价要求响应文件         回答           商答技术响应文件         回答 |                                                           |            |
| 3 标书关联           |                                                                             |                                                           |            |
| 4 标书检查           |                                                                             |                                                           |            |
| 5 电子签名           |                                                                             | 点击"清除"后的状态:                                               |            |
| 6 生成电子标书         |                                                                             | Sharaziki: Smarazi<br>re: Let. and The Table Reduce Table | •<br>•     |

 选择对应的文件进行签章,点击右上方"签章",输入证书密码,将印章移 至想要盖章的位置。

| 山西政府采购投标客        | ; <b>户</b> :<br>字至本地 🛛 恢复编辑                                      | 检查标书 |   |   |                                                   |                                          |          |          |    |                |          | (  | 2  |     | ×  |
|------------------|------------------------------------------------------------------|------|---|---|---------------------------------------------------|------------------------------------------|----------|----------|----|----------------|----------|----|----|-----|----|
| ✿ 返回首页           | 电子签名 ⑦ 操作帮助                                                      |      |   |   |                                                   |                                          |          |          |    |                |          |    | C  | 下一步 |    |
| 1 基本信息           | 标项1 1)<br>□ 资格响应文件<br>□ 基本资质                                     |      |   |   | 2 / 61                                            | Þ⊖                                       | 实际大小     | <u> </u> | Œ  | <b>오</b><br>签章 | <u>_</u> | EJ | 确认 | 签章  | •  |
| 2 导入投标(响<br>应)文件 | <ul> <li>         · 营业执照         ·         ·         ·</li></ul> |      |   |   |                                                   |                                          |          |          |    |                |          |    |    |     |    |
| 3 标书关联           | 商务技术响应文件                                                         |      |   |   |                                                   |                                          |          |          |    |                |          |    |    |     |    |
| 4 标书检查           |                                                                  | ŀ    | - | _ | _                                                 | _                                        |          | _        | -  | -              | _        | _  | _  | -   | Ē, |
| 5 电子签名           |                                                                  |      |   |   | 点击                                                | -"清防                                     | "后的      | 状态       |    |                |          |    |    |     |    |
| 6 生成电子标书         |                                                                  | 4    |   |   | Stheries sta<br>rite: bolt, vice<br>Statescore: [ | ll Semeril<br>n Prog. Lost. W<br>H H T A | elan 195 | 9/1      | ×ə |                |          |    |    | Þ   | •  |

|                    |                                                                                    | 4Amm4= 49                                                                                                    | - 🛛 ×      |
|--------------------|------------------------------------------------------------------------------------|----------------------------------------------------------------------------------------------------|------------|
|                    | 中子签名 ⑦ 操作帮助                                                                        |                                                                                                    | ★          |
| 1 基本信息             | 标项1 1<br>□ 资格响应文件                                                                  |                                                                                                    | <u>人签章</u> |
| 2 导入投标 (响<br>应) 文件 |                                                                                    |                                                                                                    |            |
| 3 标书关联             |                                                                                    |                                                                                                    |            |
| 4 标书检查             |                                                                                    |                                                                                                    | -          |
| 5 电子签名             |                                                                                    |                                                                                                    |            |
| 6 生成电子标书           |                                                                                    | 点击"清除"后的状态:<br><sup>(1)</sup> <sup>(2)</sup> <sup>(2</sup> | •          |
| 山西政府采购投标客          | <b>; 户</b> ;<br>字至本地 🛛 🗹 恢复编辑                                                      | 检查标书                                                                                                    | - • ×      |
| ▲ 返回首页             | 电子签名 ⑦操作帮助                                                                         |                                                                                                    | 下一步        |
| 1 基本信息             | 标项1 <b>Ⅰ</b><br>□ 资格响应文件                                                           |                                                                                                    | ↓签章        |
| 2 导入投标 (响<br>应) 文件 | <ul> <li>□ 基本资质</li> <li>□ 营业执照</li> <li>□ 报价要求响应文件</li> <li>□ 奈各株式的成文件</li> </ul> | ■ 法人三 <sup>®</sup>                                                                                                    |            |
| 3 标书关联             |                                                                                    |                                                                                                    | -          |
| 4 标书检查             |                                                                                    | 点击"清除"后的状态:                                                                                                    |            |
| 5 电子签名             |                                                                                    | Sharp Juli Sanar L<br>Ma Lat are Point feet Nation Nation Nation<br>Nation 2015 A lat Nation Nation Nat                                                                                                    |            |
| 6 生成电子标书           |                                                                                    |                                                                                                    | +          |

3) 确认签章无误后, 点击"确认确定"签章完成。

| 山西政府采购投标客        | ア ( ) ( ) ( ) ( ) ( ) ( ) ( ) ( ) ( ) (                                                                 | 标书                                                                                       | - • ×<br>? |
|------------------|----------------------------------------------------------------------------------------------------|------------------------------------------------------------------------------------------|------------|
| ✿ 返回首页           | 电子签名 ⑦操作帮助                                                                                              |                                                                                          | 下一步        |
| 1 基本信息           | <ul> <li>标项1</li> <li>□ 资格响应文件</li> <li>□ 基本资质</li> </ul>                                               | 2 / 61                                                                                   |            |
| 2 导入投标(响<br>应)文件 | <ul> <li>         · 营业执照         · 因         · 报价要求响应文件         · · · · · · · · · · · · · · ·</li></ul> |                                                                                          |            |
| 3 标书关联           | 6 商务技术响应文件                                                                                              |                                                                                          | 法人。        |
| 4 标书检查           |                                                                                                    |                                                                                          | _          |
| 5 电子签名           |                                                                                                    | 点击 (精왕)后的状态:<br><del>Mail And Man</del><br>Hite se <b>(四本</b> , 竹梁 9/c>)e<br>Mail Sector | No.        |
| 6 生成电子标书         |                                                                                                    |                                                                                          |            |

# 4) 签章完成后, 对应的文件右边显示"已签章";

| 山西政府采购投标客 | 3 户:<br>字至本地 ☑ 恢夏編輯 检查标书 ②                                                                                                    | - • × |
|-----------|----------------------------------------------------------------------------------------------------|-------|
| 合 返回首页    | 电子签名 ⑦ 操作帮助                                                                                                    | (下一步) |
| 1 基本信息    | 标项1 撤销签章 2/61 ▷ C 110% C Q Q 0 0 0 0 0 0 0 0 0 0 0 0 0 0 0 0 0                                                                                                    | 确认签章  |
| 2 导入投标 (响 |                                                                                                    |       |
| (四) 文件    | □ 报价要求响应文件                                                                                                    |       |
| 3 标书关联    | ► 商务技术响应文件                                                                                                    | -     |
| 4 标书检查    | 法人三                                                                                                    |       |
| 5 电子签名    | Image: Strategy Toxic         7980           Strategy Toxic         7980           Strategy Toxic         7980           Strategy Toxic         7980           Strategy Toxic         7980           Strategy Toxic         7980           Strategy Toxic         7980           Strategy Toxic         7980                                                                                                    |       |
| 6 生成电子标书  | Conception 2<br>Conception 2<br>Co | •     |

5) 如需修改印章, 切换到"已签章"的文件, 点击"撤销签章", 弹框提示"是 否撤销签章", 点击"确定", 重新进行签章。

| 山西政府采购投标客                                                                                                    | 沪                                      |                                                                                                    | - • ×                 |
|----------------------------------------------------------------------------------------------------|----------------------------------------|----------------------------------------------------------------------------------------------------|-----------------------|
| 📑 打开文件 冒 另行                                                                                                    | 字至本地 🛛 恢复编辑                            | 检查标书                                                                                                    | U I ·                 |
| ▲ 返回首页                                                                                                    | 电子签名 ⑦操作帮助                             |                                                                                                    | 一步一步                  |
|                                                                                                    | 标项1 1 撤往                               | 150%                                                                                                    | ① 요 을 (2) 确认签章        |
| 基本信息                                                                                                    | □ 资格响应文件                               |                                                                                                    | Recenting Breakpoints |
|                                                                                                    | <ul> <li>基本资质</li> <li>首业执照</li> </ul> | 已始意                                                                                                    |                       |
| 2 导∧投标 (响<br>应) 文件                                                                                                    | B 报价要求响应文件                             | (27)                                                                                                    |                       |
|                                                                                                    | <ul> <li>高务技术响应文件</li> </ul>           |                                                                                                    |                       |
| 3 标书关联                                                                                                    |                                        |                                                                                                    |                       |
|                                                                                                    |                                        |                                                                                                    |                       |
| 4 标书检查                                                                                                    |                                        |                                                                                                    |                       |
|                                                                                                    |                                        |                                                                                                    |                       |
| 5 电子签名                                                                                                    |                                        |                                                                                                    | 法人三                   |
|                                                                                                    |                                        | 8                                                                                                    |                       |
| 6 生成电子标书                                                                                                    |                                        | Semmary Chart New Yolus                                                                                                    |                       |
|                                                                                                    |                                        | http://test8.cai-inc.com<br>/tasvegas/agreementsuppt//                                                                                                    |                       |
| 山西政府采购投标客                                                                                                    | 2户1                                    |                                                                                                    | - 🗉 🗙                 |
| ☞ 打开文件 📔 另                                                                                                    |                                        |                                                                                                    | 0 💽 ·                 |
|                                                                                                    |                                        |                                                                                                    |                       |
| 👌 返回首页 🔷                                                                                                    | 电子签名 ⑦操作帮助                             |                                                                                                    | 下一步                   |
| ▲ 返回首页                                                                                                    | 电子签名 ⑦操作帮助标项1                          | ☆音 <b>1 1 1 2</b> 61 <b>○ ○ 1</b> 50%                                                                                                    | 下─步<br>→<br>→         |
| <ul> <li>▲ 返回首页</li> <li>1 基本信息</li> </ul>                                                                                                    | 电子签名 ⑦ 操作帮助<br>标项1      撤获<br>□ 资格响应文件 | 證章                                                                                                    | 변                     |
| <ul> <li>▲ 返回首页</li> <li>① 基本信息</li> </ul>                                                                                                    | 电子签名 ⑦ 操作帮助<br>标项1                     | 警道 ↓ 2/61 ▷ ÷ 150%                                                                                                    | 下一步                   |
| <ul> <li>▲ 返回首页</li> <li>1 基本信息</li> <li>2 导入投标 (响<br/>(方) 文件</li> </ul>                                                                                | 电子签名 ⑦操作帮助<br>标项1                      |                                                                                                    | 下一步<br>全 企 企 行 编认答章   |
| <ul> <li>▲ 返回首页</li> <li>① 基本信息</li> <li>2 导入投标 (响<br/>应)文件</li> </ul>                                                                                  | 电子签名 ③操作帮助<br>标项1                      | 警鐘 ② 2 / 61 ▷ C 150% ※ ② 2 / 61 ▷ C 150% ※ ② 2 / 61 ▷ C 150%                                                                                                    | 下一步<br>全全 (3) 前从登章    |
| <ul> <li>▲ 返回首页</li> <li>1 基本信息</li> <li>2 导入投标(响<br/>应)文件</li> <li>3 标书关联</li> </ul>                                                                   | 电子签名 ⑦操作帮助<br>标项1                      | <ul> <li>※章</li> <li>▲</li> <li>▲</li> <li>2) 61 ○ 〇 150%</li> <li>▲</li> <li>※</li> <li>②</li> <li>是否撤销签章?</li> <li>撤销后已签章文件需重新签章</li> </ul>                                                                                                    |                       |
| <ul> <li>▲ 返回首页</li> <li>① 基本信息</li> <li>② 导入投标(响<br/>应)文件</li> <li>③ 标书关联</li> </ul>                                                                   | 电子签名 ③操作职助<br>标项1                      | <ul> <li>※</li> <li>②</li> <li>2) 61 ○ ① 150%</li> <li>※</li> <li>②</li> <li>②</li> <li>是否撤销签章?</li> <li>撤销后已签章文件需重新签章</li> </ul>                                                                                                    |                       |
| <ul> <li>▲ 返回首页</li> <li>1 基本信息</li> <li>2 导入投标 (响<br/>应) 文件</li> <li>3 标书关联</li> <li>4 标书检查</li> </ul>                                                 | 电子签名 ⑦ 操作帮助<br>标项1                     | <ul> <li>※章</li> <li>2 61 ○ ○ 150%</li> <li>※</li> <li>?</li> <li>是否撤销签章?</li> <li>撤销后已签章文件需重新签章</li> <li>取消</li> <li>确定</li> </ul>                                                                                                    |                       |
| <ul> <li>▲ 返回首页</li> <li>1 基本信息</li> <li>2 导入投标(响<br/>应)文件</li> <li>3 标书关联</li> <li>4 标书检查</li> </ul>                                                   | 电子签名 ③操作帮助<br>标项1                      | <ul> <li>※章</li> <li>▲</li> <li>2) 61 ○ 〇 150%</li> <li>※</li> <li>?</li> <li>是否撤销签章?</li> <li>撤销后已签章文件需重新签章</li> <li>取消</li> <li>确定</li> </ul>                                                                                                    |                       |
| <ul> <li>▲ 返回首页</li> <li>① 基本信息</li> <li>② 导入投标 (响<br/>应)文件</li> <li>③ 标书关联</li> <li>④ 标书检查</li> <li>⑤ 电子签名</li> </ul>                                  | 电子签名 ③操作职助<br>标项1                      | YYYYYYYYYYYYYYYYYYYYYYYYYYYYYYYYYYYY                                                                                                    |                       |
| <ul> <li>▲ 返回首页</li> <li>1 基本信息</li> <li>2 导入投标(响<br/>应)文件</li> <li>3 标书关联</li> <li>4 标书检查</li> <li>5 电子签名</li> </ul>                                   | 电子签名 ③操作帮助<br>标项1                      | ※ ※ ② ② ② ② ② ② ② ② ② ② ② ② ③ ② ③ ② ③ ② ③ ③ ③ ③ ③ ③ ③ ③ ③ ③ ③ ③ ③ ③ ③ ③ ③ ③ ③ ③ ③ ③ ③ ③ ③ ③ ③ ③ ④ 1 ⑤ ③ ③ ③ ④ 1 ⑤ ③ ③ ⑤ ⑤ ⑤ ⑤ ⑤ ⑤ ⑤ ⑤ ⑤ ⑤ ⑤ ⑤ ⑤ ⑤ ⑤ ⑤ ⑤ ⑤ ⑤ ⑤ ⑤ ⑤ ⑤ ⑥ ⑥ ⑥ ⑥ ⑧ ⑧ ⑧ ⑧ ⑧ ⑧ ⑧ ⑧ ⑧ ⑧ ⑧ ⑧ ⑧ ⑧ ⑧ ⑧ ⑧ ⑧ ⑧ ⑧ ⑧ ⑧ ⑧ ⑧ ⑧ ⑧ ⑧ ⑧ ⑧ ⑧ ⑧ ⑧ ⑧ ⑧ ⑧ ⑧ ⑧ ⑧ ⑧ ⑧ ⑧ ⑧ ⑧ ⑧ ⑧ ⑧ ⑧ ⑧ ⑧ ⑧ ⑧ ⑧ ⑧ ⑧ ⑧ ⑧ ⑧ ⑧ ⑧ ⑧ ⑧ ⑧ ⑧ ⑧ ⑧ ⑧ ⑧ ⑧ ⑧  ∅  ∅  ∅  ∅ ∅ ∅ ∅ ∅ ∅ ∅ ∅ ∅ ∅ ∅ ∅ ∅ ∅ ∅ ∅ ∅ ∅ ∅ ∅ ∅ ∅ ∅ ∅ ∅ ∅ ∅ ∅ ∅ ∅ ∅ ∅ ∅ ∅ ∅ ∅ ∅ ∅ ∅ ∅ ∅ ∅ ∅ ∅ ∅ ∅ ∅ ∅ ∅ ∅ ∅ ∅ ∅ ∅ ∅ ∅ ∅ ∅ ∅ ∅ ∅ ∅ ∅ ∅ ∅ ∅ ∅ ∅ ∅ </th <th></th> |                       |
| <ol> <li>▲ 返回首页</li> <li>● 返回首页</li> <li>● 基本信息</li> <li>② 导入投标(响<br/>应)文件</li> <li>③ 标书关联</li> <li>④ 标书检查</li> <li>⑤ 电子签名</li> <li>6 生成电子标本</li> </ol> | 电子签名 ⑦操作职助<br>标项1                      | ※資 ② 2 61 ○ ① 150% ② 2 61 ○ ② 150% ② 2 61 ○ ② 150% ③ ② 2 61 ○ ③ ③ ○ ○ ○ ○ ○ ○ ○ ○ ○ ○ ○ ○ ○ ○ ○ ○                                                                                                    |                       |

6) 所有文件都签章后, 对应的文件名右边显示"已签章", 确认当前项目的电子投标文件签章效果符合采购文件的要求后, 点击右上角"下一步", 进入"生成电子标书"环节。

| 山西政府采购平台-政府采购项目电子交易操作指南-供应商 20211015 |
|--------------------------------------|
|--------------------------------------|

| 山西政府采购投标客          | 戸: - □ ×<br>字互本地 ☑ 恢复編輯 检查标书 ② ●         |
|--------------------|------------------------------------------|
| ✿ 返回首页             | 电子签名 ⑦操作帮助 下一步                           |
| 1 基本信息             | 标项1 撤销签章                                 |
| 2 导入投标 (响<br>应) 文件 | <ul> <li>ご 营业执照</li> <li>ご 扱 /</li></ul> |
| 3 标书关联             |                                          |
| 4 标书检查             |                                          |
| 5 电子签名             | 点击"清除"后的状态:                              |
| 6 生成电子标书           |                                          |

7) 弹框提示"请确认当前项目的电子投标文件签章效果是否已符合采购文件要求",如确认,点击"确认符合,前往生成加密标书";如不确认,点击"再看 看"检查签章。

| ☆ 返回首页           | 电子签名 ② 操作帮助                                       | 世—世 |
|------------------|---------------------------------------------------|-----|
| 1 基本信息           | 标项1 ♀<br>⑦ 清确认当前项目的电子投标文件签章效果是<br>③ 资格响应文件        |     |
| 2 导入投标(响<br>应)文件 | <ul> <li>         ・         ・         ・</li></ul> |     |
| 3 标书关联           |                                                   |     |
| 4 标书检查           |                                                   |     |
|                  |                                                   |     |
| 6 生成电子标书         | 4                                                 |     |

# 3.3.2.6 生成电子标书

在"生成电子标书"页面,将投标文件进行加密,点击"生成电子加密标书"
 进入"生成电子加密标书"页面。

| 山西政府采购投标客          |                  |     | - 🗉 🗙 |
|--------------------|------------------|-----|-------|
| 📑 打开文件 📔 另存        | 7至本地 🖸 恢夏编辑 检查标书 | (?) | 0.    |
| ✿ 返回首页             | 生成电子标书           |     |       |
| 1 基本信息             |                  |     |       |
| 2 导入投标 (响<br>应) 文件 |                  |     |       |
| 3 标书关联             |                  |     |       |
| 4 标书检查             |                  |     |       |
| 5 电子签名             | 生成电子加密标书         |     |       |
| 6 生成电子标书           |                  |     |       |

2) 在"生成电子加密标书"页面,点击长方形框,选择加密标书放置的位置, 点击"确认"按钮,标书生成后有两份,一份为加密标书(文件名后缀:jmbs 用 于供应商投标上传),一份为备份标书(文件名后缀:bfbs 该标书未加密,用 于供应商标书解密异常时应急使用),按照招标文件的要求视情况使用。

| 山西政府采购投标客        |                                | - • × |
|------------------|--------------------------------|-------|
| ★ 返回首页           | 生成电子标书                         |       |
| 1 基本信息           |                                |       |
| 2 导入投标(响<br>应)文件 | 至成电子加密标书 ×                     |       |
| 3 标书关联           | 生成到:<br>C:\Users\admin\Desktop |       |
| 4 标书检查           | 取消 确认                          |       |
| 5 电子签名           | 生成电子加密标书                       |       |
| 6 生成电子标书         |                                |       |

【说明】

• 在生成加密电子标书过程中,花费时间较长,预计需要 10-20 分钟时间,请供应商耐心等待,不要关闭投标客户端。

3) 投标文件保存到本地后,在开标前将电子加密标书上传至山西政府采购平台,
 点击"前往平台上传",链接至山西政府采购平台进行上传。

| 山西政府采购投标客          | 户: - □ ×<br>(室本地) ☑ 恢夏編輯 检查标书 ② ●                                                                                                    |
|--------------------|----------------------------------------------------------------------------------------------------|
| ▲ 返回首页             | 生成电子标书                                                                                                    |
| 1 基本信息             |                                                                                                    |
| 2 导入投标 (响<br>应) 文件 |                                                                                                    |
| 3 标书关联             | 加密文件已保存在本地,共两份标书:加密标书(文件名后缀,jmba)、备份标书(文件名后缀,bdba)。<br>加密标书用于上传投标,备份标书用于开标解密异常场景备份处理,不可查看。                                                                                    |
| 4 标书检查             | <b>开标必读</b><br>1、开标时推荐使用Chrome浏览器, <b>去下载</b><br>2、您本次加密使用的CA为山西CA,设备号为 9987 1 1 5 5021167,开标时请使用该CA进行解密 <b>,如何查看CA信息</b>                                                     |
| 5 电子签名             | 3、请确保开标时使用的电脑已经安装最新的山西CA驱动, <b>去下载</b><br>4、推荐使用制作生成电子标书的电脑进行解密。<br>5、开标解密时需要使用CA的 Pin 码,请确保开标人员知晓正确的 Pin 码。<br>6、开标解密路径:登录山西政府采购平台,进入【项目采购】应用一【开标评标】菜单一【进入开标大厅】页面,找到当天开标的项目。 |
| 6 生成电子标书           |                                                                                                    |

## 3.3.3 投标文件上传

投标文件制作完成并生成加密标书后,供应商需在开标前将加密的投标文件 上传至山西政府采购平台。

菜单路径:应用中心—项目采购—投标文件上传

1) 在"投标文件上传-进行中"标签页下,选择状态为"待上传"的项目,点击操作栏"上传",进入"投标文件上传"页面。

| 件上传 项目编号: 读输入     |                                                                                                    |                                                                             |          |                                                                                                    |                                                                                                    |                                                                                                    |                                                                                                    |
|-------------------|----------------------------------------------------------------------------------------------------|-----------------------------------------------------------------------------|----------|----------------------------------------------------------------------------------------------------|----------------------------------------------------------------------------------------------------|----------------------------------------------------------------------------------------------------|----------------------------------------------------------------------------------------------------|
| 项目编号: 资油入         |                                                                                                    |                                                                             |          |                                                                                                    |                                                                                                    |                                                                                                    |                                                                                                    |
|                   | 项目名称: 调制                                                                                                    |                                                                             |          |                                                                                                    |                                                                                                    | 112                                                                                                    | 搜索 展开 -                                                                                                    |
| 7中 已结束            |                                                                                                    |                                                                             |          |                                                                                                    |                                                                                                    |                                                                                                    |                                                                                                    |
| 1目編号              | 项目名称                                                                                                    | 采购人                                                                         | 金额(万元)   | 采购方式                                                                                                    | 投标截止时间                                                                                                    | 状态                                                                                                    | 操作                                                                                                    |
| 999002021AGK00190 | 山西场地回归                                                                                                    | 山西省本级采购单位                                                                   | 0.000001 | 公开招标                                                                                                    | 2021-10-30<br>23:36:58                                                                                                    | •待上传                                                                                                    | 上传                                                                                                    |
| 999002021AGK00184 | 山西省本级采购单位投标重构项目                                                                                                    | 山西省本级采购单位                                                                   | 0.01     | 公开招标                                                                                                    | 2021-10-28<br>22:32:27                                                                                                    | •已上传                                                                                                    | 查看 撤回<br>投标回执                                                                                                    |
|                   |                                                                                                    |                                                                             |          | 共有                                                                                                    | 92条 < 1                                                                                                    | > 10 条/页 🔹                                                                                                    | · 60                                                                                                    |
|                   |                                                                                                    |                                                                             |          |                                                                                                    |                                                                                                    |                                                                                                    |                                                                                                    |
|                   | 中 已結束     日報号     日報号     日報     日報 | 世<br>国<br>国<br>P9002021AGK00190 山西 活地回行<br>D9002021AGK00194 山西新本現栄物単位投新重物项目 |          | 計算         目成市         採用人         金額(7)次)           199002021AGK00190         山西市-场使回日         山西省本级采购单位公         0.00001           199002021AGK00194         山西省本级采购单位公标重物质目         山西省本级采购单位         0.01 | 日成市         原目会下         原目会下         原目会下         原列人         余初方式           199002021AGK00190         山西十-场地回日         山西省本砚其秀尊位         0.00001         公开投资           199002021AGK00194         山西省本砚其秀尊位設領重物項目         山西省本砚其秀尊位         0.01         公开投资 | 日成市         項目名称         東狗人         金都(万元)         東狗方火         投稿車上封何           199002021AGK00190         山西省 | 日成市         原目在於         年期人         金銀7万元         年期人         校都山上前         水石           199002021AGK00190         山西 |

# 2) 在"投标文件上传"页面,填写投标人基本信息、上传电子加密标书。

| 山西政府采购平台   | 🔡 项目采购 🔻 💿 測试省本级     | 区划                              | 预警  待                                       | 🐉 消 <mark>18</mark> CA管理 👤 山西供应商甲 🔹 |
|------------|----------------------|---------------------------------|---------------------------------------------|-------------------------------------|
| 〇总览        | 投标文件上传 / 上传          |                                 |                                             | 返回    提交                            |
| 🕞 获取采购文件   | ④ 投标截止时间: 2021-03-18 | 11:08:00                        |                                             | annan o Lannarri -                  |
| 1 投标文件上传   |                      |                                 |                                             |                                     |
| ြ 开标评标     | □ 流转日志 □志数据为空~       |                                 |                                             |                                     |
| ■ 在线多轮报价   | 其木仁白                 |                                 |                                             |                                     |
| ☑ 询标澄清     | <b>亚</b> 平旧心         |                                 |                                             |                                     |
| 🖻 中标通知书    | *法定代表人或授权代表          | 请输入                             | *身份证号码                                      | 请输入                                 |
| 慮 合同管理 ▼   | *手机                  | 请输入                             | *曲8编                                        | 请输入                                 |
|            | *地址                  | 请输入                             |                                             |                                     |
| □ 询问质疑投诉 * |                      | 0/30                            |                                             |                                     |
|            |                      | ىلىد كە كە                      |                                             |                                     |
|            | 上传电子加密标书             | 各尸编                             | 杳                                           | 距离上传截止: 22天 17时 44分 09秒<br>雪CA 操作   |
| 上传加密标书 🗲   | 土 上传文件               |                                 |                                             |                                     |
|            | 文件大小2G以内,文件请先在客户端(下载 | 最新版)进行加密再到此处上传(文件名后缀,jmbs),否则无) | <mark>表上传。(</mark> 客户 <u>端</u> 登录时需CA验证,请确( | 保CA已由领并绑定账号,查看完整教程)                 |
|            |                      |                                 |                                             |                                     |

【说明】

• 手机: 请填写参与开评标人员的手机号码, 当投标文件开始解密系统将发送 短信至该联系人手机。

• 下载最新版: 点击"下载最新版", 可下载最新版投标客户端。

• 上传文件:供应商先在客户端将标书进行加密后,再上传文件名后缀是 ".jmbs"的加密标书,如: 新工<sup>融角科技有限公司(加密标书,jmbs)</sup>。

• 完整教程: 点击"完整教程", 可查看 CA 申领、绑定的操作流程。

3) 投标文件上传,并确认内容无误后,点击右上角"提交",提交成功后,弹 框提示"开标必读",供应商仔细阅读后点击"确定"。

| 山西政府采购平台                                                                                                    | ■ 项目采购 ▼ ② 测试省本级                                                                                                    | 医树                                                                                                    | 预警                                                                 | 待办》                           | 🥵 CA管理                                                                           |                                                                                                    |          |
|----------------------------------------------------------------------------------------------------|----------------------------------------------------------------------------------------------------|----------------------------------------------------------------------------------------------------|--------------------------------------------------------------------|-------------------------------|----------------------------------------------------------------------------------|----------------------------------------------------------------------------------------------------|----------|
| 〇总览                                                                                                    | 投标文件上传 / <b>上传</b>                                                                                                    |                                                                                                    |                                                                    |                               |                                                                                  | 返回提                                                                                                    | 交        |
| □ 获取采购文件                                                                                                    | 回 流銷日志 日志数据为空~                                                                                                    |                                                                                                    |                                                                    |                               |                                                                                  |                                                                                                    |          |
| 团 投标文件上传                                                                                                    |                                                                                                    |                                                                                                    |                                                                    |                               |                                                                                  |                                                                                                    |          |
| 序 开标评标                                                                                                    | 基本信息                                                                                                    |                                                                                                    |                                                                    |                               |                                                                                  |                                                                                                    |          |
| 在线多轮报价                                                                                                    | *法定代表人或授权代表                                                                                                    | 3****                                                                                                    | *身份证号码                                                             | B 3204                        | TV9443(24-2011                                                                   |                                                                                                    |          |
| 同词标澄清                                                                                                    | <mark>∗</mark> 手机                                                                                                    | 12000100599                                                                                                    | *由[54                                                              | 局 31000                       | 10                                                                               |                                                                                                    |          |
|                                                                                                    | *地址                                                                                                    | 鲤鱼山街                                                                                                    |                                                                    |                               |                                                                                  |                                                                                                    |          |
| 四 古问官姓<br>[2] 東正八告                                                                                                    |                                                                                                    | 4/30                                                                                                    |                                                                    |                               |                                                                                  |                                                                                                    |          |
| 2 通问质释投诉 *                                                                                                    |                                                                                                    |                                                                                                    |                                                                    |                               |                                                                                  |                                                                                                    |          |
|                                                                                                    | 上传电子加密标书                                                                                                    |                                                                                                    |                                                                    |                               | 距离上传截                                                                            | 止: 22天 17时 30分 028                                                                                                    | 秒        |
|                                                                                                    | ⊥ 上传文件                                                                                                    |                                                                                                    |                                                                    |                               |                                                                                  |                                                                                                    |          |
|                                                                                                    | 文件大小2G以内,文件请先在客户端(下载                                                                                                    | i最新版)进行加密再到此处上传(文件名后缀 jmbs),否则另                                                                                                    | <del>E法上传</del> 。 (客户端登录时需CA验证,请                                   | 确保CA已申领                       | 项并绑定账号,查看 <b>9</b>                                                               | 8整教程)                                                                                                    |          |
|                                                                                                    |                                                                                                    | s(21.3MB)                                                                                                    |                                                                    |                               |                                                                                  |                                                                                                    |          |
|                                                                                                    |                                                                                                    |                                                                                                    |                                                                    |                               |                                                                                  |                                                                                                    |          |
| 山西政府采购平台                                                                                                    |                                                                                                    | হৈছ                                                                                                    | 预警                                                                 | <b>6</b> 3                    | 18<br>白色 CA管理                                                                    | 👤 цыңар                                                                                                    | -        |
| 山西政府采购平台                                                                                                    | 計 項目采购 > ② 激試貨本坂区<br>投标文件。                                                                                                    | 52                                                                                                    | 預整                                                                 | <mark>8</mark> 3<br>6辺 3      | 18<br>日本<br>日本<br>日本<br>日本<br>日本<br>日本<br>日本<br>日本<br>日本<br>日本<br>日本<br>日本<br>日本 |                                                                                                    | ×<br>×   |
| 山西政府采购平台<br>〇 息況<br>同 蔡敬采购文件                                                                                                    | <ul> <li>第日末期 * ○ 別は省本地区<br/>投稿文件。</li> </ul>                                                                                                    | 59                                                                                                    | 预整                                                                 | <mark>8</mark><br>前处 ;        | 1 <mark>18</mark> CA管理                                                           | Linking<br>En Es                                                                                                    | ×<br>×   |
| 山四政府梁勝平台<br>〇 总远<br>民 获取采购文件<br>日 投标文件上传                                                                                                    | II GERNY O MEESTAR<br>RECOL                                                                                                    | (S)<br>(<br>提文成功                                                                                                    | 議會                                                                 | <mark>3</mark><br>高少 :        | 18<br>CA世理                                                                       |                                                                                                    | , ▼<br>œ |
| 山西政府采购平台<br>〇 急速<br>日 鼓取采购文件<br>日 投版文件上作<br>5 开标件标                                                                                                    | # 項目来判 ● 別前省本級2<br>現成文件:<br>■ #<br>基本信                                                                                                    | (3)<br>使<br>提文成功                                                                                                    | 1012                                                               | <mark>3</mark><br>病初 ;        | CAET                                                                             | Linear<br>Linear<br>Linear<br>Linear                                                                                                    | œ.       |
| 山西政府采购平台<br>〇 总选<br>日: 获取采购文件<br>日: 投标文件上传<br>日: 开标平标<br>日: 在线车轮报价                                                                                                    | ■ 項目示判 ● 第45首本規区<br>設備文件。           ■ 第           ■ 第           基本信           开板が読書時以以下内容           ● 1                                                                                                    | (2)<br>使文成功<br>::                                                                                                    | ¥\$                                                                | 1500 ×                        | 98901013011                                                                      |                                                                                                    | ×        |
| 山理政府采购平台<br>○ 总定<br>已 获取采购文件<br>• 投版文件上传<br>• 开标评标<br>• 在线多轮报价<br>· 运 询标谱精<br>· · · · · · · · · · · · · · · · · · ·                                                                                                     | ■ 項目示約 ▼ ② 素試資本級区<br>設計文件。 ■ ■ ■ ■ ■ ■ ■ ■ ■ ■ ■ ■ ■ ■ ■ ■ ■ ■ ■                                                                                                    | 30)<br>提文成功<br>:<br>rome 演弦器, 去下載<br>CA 为山西CA 、设备号为 9957775 ましたここを、****                                                                                                    | 预容<br>3_3£021167,开硕时请使用该                                           | ca start                      | · CAE理<br>98901013011                                                            |                                                                                                    | ×        |
| 山西政府采购平台<br>○ 急気<br>ご 获取采购文件<br>■ 投稿文件上作<br>ラ 并标序标<br>■ 在线多轮报价<br>ご 询标思講<br>● 中标通知书<br>□ 合同時理                                                                                                    | ★ 項目共同 ▼ ② 熟試資本級区<br>設計工作。 注意 基本:<br>基本:<br>工行時間、以以下内容<br>1、开标时情報以以下内容<br>1、开标时情報以以下内容<br>1、开标时情報以以下内容<br>1、开标时情報以以下内容<br>1、开标时情報                                                                                              | 30<br>提交成功<br>:<br>rome 浏览器, 去下載<br>CA 为山西CA , 设备号为 995733 (1000)<br>本(1000)<br>名(2000)<br>(1000)<br>(100)<br>(1000)<br>(1000) | <b>预整</b><br>51.336021167 , 开标时请使用读                                | 3<br>音妙 ;<br>CA               | 28 CA世現<br>98901013011                                                           |                                                                                                    | ×        |
| <ul> <li>山西政府採集学会</li> <li>○ 急速</li> <li>こ 获取未期文件</li> <li>① 投稿文件上传</li> <li>⑦ 开标评标</li> <li>□ 在线多轮报价</li> <li>□ 市场選擇</li> <li>□ 中标通知书</li> <li>□ 合同管理</li> <li>*</li> <li>※</li> </ul>                                                                                  | ■ 項目示約 ▼ ② 家は首本扱び<br>設定文件。           ■           ■           基本に<br>用い前清南小以及下内容<br>1、开切出指容使用Ch<br>2、您本次加密使用的<br>进行解密。如何量置<br>0、消輸保干切时使用<br>4、指容使用例作生成<br>5、开行解密时需要使用                                                           | <ul> <li>(3)</li> <li>提交成功</li> <li>:<br/>rome 浏览課, 去下載</li> <li>CA 为山西CA、设备号为 9957332 人よここうごうころ</li> <li>A (信息)</li> <li>55%未約0車脇近行解告、</li> <li>B CA 的 Pin 码, 请确开标人员已知晓正确的 Pin 码</li> </ul>                                                                                                    | <b>天空</b><br>二.3.c021167,开标时请使用该<br>3.                             | ca ;                          | B CAE理<br>98901013011                                                            |                                                                                                    | ×        |
| <ul> <li>山田町政府採购平台</li> <li>○ 总迄</li> <li>日、秋取采得文件</li> <li>● 投版文件上传</li> <li>● 开标评标</li> <li>● 在线多轮涨价</li> <li>○ 市标邀請</li> <li>● 中标通知书</li> <li>□ 合同管理</li> <li>*</li> <li>● 東正公告</li> <li>□ 询问感般投诉</li> </ul>                                                          | ★ 項目未到 ▼ ② 家品信本级区<br>段东文化. ■ : 基本在:<br>开标心读用<br>开标前清晰认以下内容<br>1. 开标间推荐使用 Ch<br>2. 您本众加密使用 Gh<br>进行解密, 如何重查 Ch 3. 请希報任用的作生成时<br>5. 开标解密时需要反时<br>6. 开标解密的需要 反应<br>6. 开标解密配 会 变量<br>当天开标的项目。                                      | (3)     (2)     (2)     (2)     (2)     (2)     (2)     (2)     (2)     (2)     (2)     (2)     (2)     (2)     (2)     (2)     (2)     (2)     (2)     (2)     (2)     (2)     (2)     (2)     (2)     (2)     (2)     (2)     (2)     (2)     (2)     (2)     (2)     (2)     (2)     (2)     (2)     (2)     (2)     (2)     (2)     (2)     (2)     (2)     (2)     (2)     (2)     (2)     (2)     (2)     (2)     (2)     (2)     (2)     (2)     (2)     (2)     (2)     (2)     (2)     (2)     (2)     (2)     (2)     (2)     (2)     (2)     (2)     (2)     (2)     (2)     (2)     (2)     (2)     (2)     (2)     (2)     (2)     (2)     (2)     (2)     (2)     (2)     (2)     (2)     (2)     (2)     (2)     (2)     (2)     (2)     (2)     (2)     (2)     (2)     (2)     (2)     (2)     (2)     (2)     (2)     (2)     (2)     (2)     (2)     (2)     (2)     (2)     (2)     (2)     (2)     (2)     (2)     (2)     (2)     (2)     (2)     (2)     (2)     (2)     (2)     (2)     (2)     (2)     (2)     (2)     (2)     (2)     (2)     (2)     (2)     (2)     (2)     (2)     (2)     (2)     (2)     (2)     (2)     (2)     (2)     (2)     (2)     (2)     (2)     (2)     (2)     (2)     (2)     (2)     (2)     (2)     (2)     (2)     (2)     (2)     (2)     (2)     (2)     (2)     (2)     (2)     (2)     (2)     (2)     (2)     (2)     (2)     (2)     (2)     (2)     (2)     (2)     (2)     (2)     (2)     (2)     (2)     (2)     (2)     (2)     (2)     (2)     (2)     (2)     (2)     (2)     (2)     (2)     (2)     (2)     (2)     (2)     (2)     (2)     (2)     (2)     (2)     (2)     (2)     (2)     (2)     (2)     (2)     (2)     (2)     (2)     (2)     (2)     (2)     (2)     (2)     (2)     (2)     (2)     (2)     (2)     (2)     (2)     (2)     (2)     (2)     (2)     (2)     (2)     (2)     (2)     (2)     (2)     (2)     (2)     (2)     (2)     (2)     (2)     (2)     (2)     (2)     (2)     (2)     (2)     (2)     (2)     (2)     (2)     (2)     (2)     (2)     (2)     (2)     (2)     (2)     (2)     (2)     (2)                                                                                                    | 〕<br>3.3.5.021167 , 开标时请使用读<br>3.<br>5] 菜单─【进入开标大厅】页面,             | 6 <sup>30</sup> ;<br>CA<br>找到 | B CAE理<br>98901013011                                                            |                                                                                                    | ×        |
| <ul> <li>山西政府発動学会</li> <li>○ 总流</li> <li>○ 武流</li> <li>○ 武流</li> <li>○ 我取采购文件</li> <li>○ 投気文件上传</li> <li>○ 开航学标</li> <li>● 在枝多轮报价</li> <li>○ 由标思請</li> <li>○ 中标通知书</li> <li>○ 合同管理</li> <li>○ 算正公告</li> <li>○ 询问感触投诉</li> </ul>                                          | ★ 項目未到 ◆ ② 気点自水処の<br>設計文字。       □       ■       基本信       用标必復       开标的首席体以入下内容       1、开标间推荐使用Ch       2、参本次加密使用的       进行常含、数何重要       2、诸确保开标时便用       4. 推荐使用制作主政       5. 开标解密路径: 登型       5. 开标解密路径: 登型       当天开标的项目。 | 33<br>                                                                                                    | ]<br>3. 3.5.021167 , 开标时请使用读<br>3.<br>3.<br>3.                     | <del>存录</del> ;<br>CA<br>找到   | 28 CAE理<br>98901013011                                                           | <ul> <li>业的时间点件甲</li> <li>运回</li> <li>建2</li> <li>22天 17時1 27分 16秒</li> </ul>                                                                                                    | ×        |
| 山西政府発展学会         ○ たち。         こ 萩取来期文件         1 投気文件上行         5 开标序标         1 支援多轮报价         2 市场運動者         2 市场運動者         2 重正公告         2 通道の厳健投诉                                                                                                    | ★ 項目未約 ◆ ② 熟結合本処の<br>設施工業・ 建築工業・ 基本作: 工券の設備 大振砂濃 开販が請請執い以下内容 1、所販的推荐使用(1) 2、愛本次加密使用的) 進行際常、処理書面(2) 、消請條件所動(使用) 4、推荐使用制作生成 5、所販減密約者要の) 6、所販減密約者(2) 当天开協的項目。 上代申                                                                 | 33<br>上<br>支<br>成功<br>上<br>た<br>での一刻沈麗、去下載<br>た<br>よ<br>よ<br>よ<br>二<br>、<br>(本<br>二<br>の<br>の<br>り<br>次<br>品<br>、<br>よ<br>下載<br>に<br>た<br>、<br>没<br>品<br>号<br>の<br>ちの<br>り<br>の<br>の<br>、<br>の<br>会<br>名<br>う<br>り<br>の<br>万<br>の<br>え<br>、<br>、<br>会<br>名<br>つ<br>り<br>の<br>の<br>の<br>う<br>の<br>の<br>の<br>う<br>の<br>の<br>の<br>の<br>の<br>の<br>の<br>の<br>の<br>の<br>の<br>の<br>の                                                                                                    | →<br>→<br>→<br>→<br>→<br>→<br>→<br>→<br>→<br>→<br>→<br>→<br>→<br>→ | <del>成了。</del> ;<br>CA<br>找到  | B CAE理<br>98901013011                                                            | <ul> <li>山田田山川町</li> <li>通知</li> <li>建築</li> <li>建築</li> <li>建</li> <li>建築</li> <li>建築</li> <li>建</li> <li>建</li> <li>建</li> <li></li> <li></li> <li></li> <li></li> <li></li> <li></li> <li></li> <li></li> <li></li></ul> | ×        |
| <ul> <li>山四政府発励学会</li> <li>人法定</li> <li>民 装取采用文件</li> <li>民 装取采用文件</li> <li>民 装取采用文件</li> <li>国 投送文件上传</li> <li>所 开研呼标</li> <li>ロ 在送多轮涨价</li> <li>ご 両标澄清</li> <li>ロ 中标通知书</li> <li>企 向同管理</li> <li>*</li> <li>ジ 更正公告</li> <li>※</li> <li>() 向回燃税投诉</li> <li>*</li> </ul> | ★ 項目未到 ◆ ② 家品信本処の<br>家医文化       ■        基本信:                                                                                                    | (3)     (法文成功)     (法文成功)     (法文成功)     (法文成功)     (法のの)     (法定)     (法定)     (法定)     (法定)     (法定)     (法定)     (法定)     (法定)     (法定)     (法定)     (法定)                                                                                                    | 5.3.0.021167 , 开标时请使用读<br>3.<br>6] 菜单—【进入开标大厅】页面,                  | <del>()</del><br>(CA<br>找到    | <ul> <li>CAE理</li> <li>98901013011</li> <li>距离上行我止</li> <li>四正死号、立百元五</li> </ul> | <ul> <li>业活动送井平</li> <li>返回</li> <li>送</li> <li>22天 17时 27分 16秒</li> <li>数型</li> </ul>                                                                                                    | ×.       |

4) 投标文件上传成功后,在"投标文件上传-进行中"标签页下,显示状态为"已上传",可在此处下载打印投标回执。

| 山西政府采购平台          |   | 🔡 项目采购 👻 💿 测试管本级区划 |                 |           |        | 一预留     | a <mark>9</mark> a <mark>8</mark> | CA管理    | )<br>usekaap • |
|-------------------|---|--------------------|-----------------|-----------|--------|---------|-----------------------------------|---------|----------------|
| ○总览               |   | 投标文件上传             |                 |           |        |         |                                   |         |                |
| ※ 资格预审管理 ※ 获取采购文件 | * | 项目编号: 诱输入          |                 |           | 11     | 搜索 展开 - |                                   |         |                |
| 团 投标文件上传          |   | 进行中 已结束            |                 |           |        |         |                                   |         |                |
| ③ 开标评标管理          |   | 项目编号               | 项目名称            | 采购人       | 金额(万元) | 采购方式    | 投标截止时间                            | 状态      | 操作             |
| □ 项目质疑管理 ● 在线多轮报价 | × | 9999002021AGK00184 | 山西省本级采购单位投标重构项目 | 山西省本级采购单位 | 0.01   | 公开招标    | 2021-10-28<br>22:32:27            | • 已上传   | 查看 撤回<br>投标回执  |
| 🖂 询问澄清管理          |   |                    |                 |           |        | 共       | 有1条 < 1                           | > 10条/页 | • Go           |
| ☑ 采购结果查询          |   |                    |                 |           |        |         |                                   |         |                |
| ⑧ 中标(成交)通知书       |   |                    |                 |           |        |         |                                   |         |                |

# 【说明】

• 撤回: 在投标截止时间前, 供应商可撤回投标文件, 修改文件内容。

### 3.4 开评标管理

### 3.4.1 进入开标大厅

供应商在开标前,提前登录政采云平台做好准备,并确保设备正常。项目到 达开标时间,进入开标大厅,等待采购代理机构开启解密标书后,可进行解密标 书。

供应商在开评标过程中的相关操作讲解以"后唱标"的项目为例。

菜单路径:应用中心—项目采购—开标评标

1) 进入开标大厅: 点击右上角"进入开标大厅"。

| 🕆 政府采购云平台 👳 | 👬 项目采购 🔻 🤇     | 9 培训省本级                                       |                  |           |     | 治大厅      | 99+<br>预警 待か            | 消 <mark></mark> 은 C/ |                         | 西子<br>培训省西子贸易集团 |
|-------------|----------------|-----------------------------------------------|------------------|-----------|-----|----------|-------------------------|----------------------|-------------------------|-----------------|
| ○ 总览        | 开标评标           |                                               |                  |           |     |          |                         |                      |                         | 进入开标大厅          |
| 🖙 获取采购文件    |                |                                               |                  |           |     |          |                         |                      |                         |                 |
| 合 投标文件上传    | 项目编号:          | 请输入                                           |                  | 项目名称:     | 请输入 |          |                         |                      | 重置                      | 搜索 展开 ▼         |
| 5% 开标评标     | 全部 待办理         |                                               |                  |           |     |          |                         |                      |                         |                 |
| 🗟 在线多轮报价    |                | -                                             |                  |           |     |          |                         |                      |                         |                 |
| ◎ 询标澄清      | 项目编号           | 项目名称                                          | 采购人              | 采购方式      |     | 预算金额(万元) | 开标时间                    | 投标标项                 | 状态                      | 操作              |
| 亞 项目结果      | BC-2020020601  | 【培训】北川政采云大学计算机采<br>购项目                        | 政采云<br>大学        | 公开招标      |     | 10       | 2020-03-26 12:0<br>0:00 | 1                    | <ul> <li>待开标</li> </ul> | 查看              |
| 户标通知书       | KAL-XIN-02-16  | KAI-XIN-03-16甲子县机关幼儿园                         | 甲子县              |           |     | 20       | 2020-03-16 14:          |                      |                         |                 |
| ◎ 更正公告      | KAI-AII1-03-10 | 开心采购便携式计算机项目项目                                | 儿园               | 237130105 |     | 20       | 0:00                    | 1                    | • 0,444                 | 24              |
|             | KAIXIN-0316    | DAKAIXIN-甲子县机关幼儿园开<br>心-采购便携式计算机项目项目-03<br>16 | 甲子县<br>机关幼<br>儿园 | 公开招标      |     | 50       | 2020-03-16 10:<br>5:00  | 2 1                  | • 评标中                   | 查香              |

<sup>2)</sup> 供应商点击"进入大厅"。

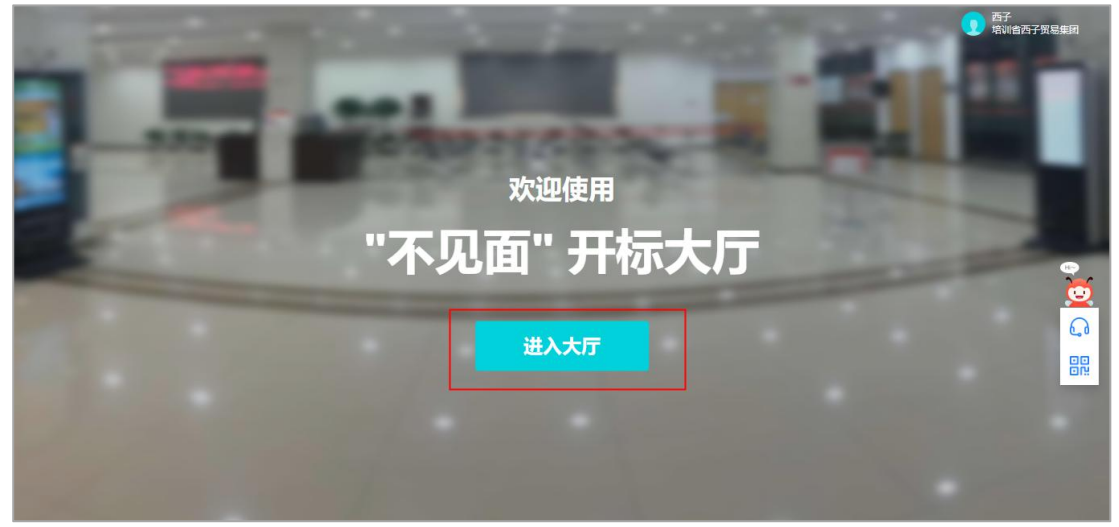

3) 选择或搜索需要参与的项目点击进入。

|   | 〈返回                                        | 政采云远程                                      | 开标大厅            | ;       | <b>夏</b> 西子<br>培训省团 | 等子贸易集团 |
|---|--------------------------------------------|--------------------------------------------|-----------------|---------|---------------------|--------|
|   | 项目列表                                       |                                            |                 |         |                     |        |
|   | 项目名称: 请输入                                  | 项目编号: 清输入                                  | <b>采购人:</b> 请输入 |         | 重置                  | x f    |
|   | ☑ 今日开标(2个) 所有项目(10小)                       |                                            |                 |         |                     | 2      |
|   | KAI-XIN-03-16甲子县机关幼儿园开心采<br>购硬携式计算机项目项目    | DAKAIXIN-甲子县机关幼儿园开心-采购<br>便携式计算机项目项目-0316  |                 |         |                     |        |
|   | 项目编号: KAI-XIN-03-16                        | 项目编号: KAIXIN-0316                          |                 |         |                     | G      |
| - | 开标时间: 2020-03-16 14:10:00<br>采购人: 甲子县机关幼儿园 | 开标时间: 2020-03-16 10:25:00<br>采购人: 甲子县机关幼儿园 |                 |         |                     |        |
|   |                                            |                                            |                 | 8 🔹 🤇 1 |                     | Go     |
|   |                                            |                                            |                 |         |                     |        |

### 【说明】

• 查找项目:通过条件搜索或在项目列表查看项目。

4) 在参与开标活动前,请仔细阅读《开标活动纪律》后,点击"同意并进入"进入开标大厅。

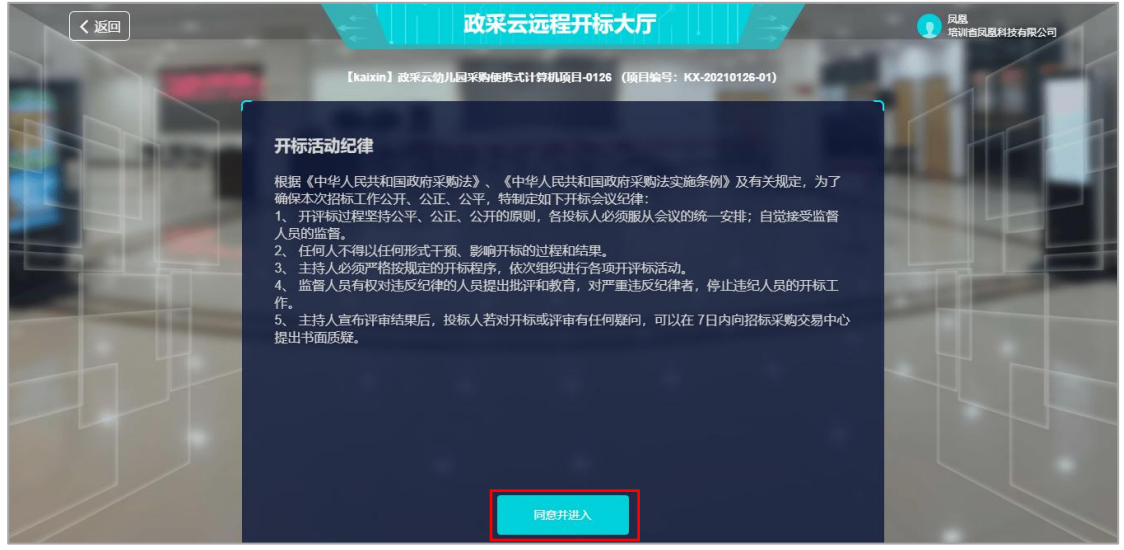

## 3.4.2 视频会议自测(按需)

如该项目的采购代理机构开通了视频评审功能,供应商可通过视频会议远程 参与评标。您可在视频会议开始前,提前自测音视频设备与网络状况,以确保能 顺畅参与开评标流程。(关于该项目是否要求必须到达评审现场或是使用远程评 审,具体以项目的采购文件相关要求为准。)

1) 在开标大厅右上角, 点击"视频会议", 选择"视频会议自测"。

| 国家提封中公标准时间 18:59:18 资济                                                                                                    |  |
|----------------------------------------------------------------------------------------------------|--|
| ↓ 項目开标动态 → 【上新最終常学院室941項目(項目編号: 20210922) ○ ↓ 現却                                                                          |  |
| <ul> <li>② 签到</li> <li>管元直播视频</li> </ul>                                                                                  |  |
|                                                                                                    |  |
| ● ● ● ● ● ● ● ● ● ● ● ● ● ● ● ● ● ● ●                                                                                     |  |
| ○ 浏览器检测         ● 給知正常         升启幹密           2027-09-22 20 02.21         2027-09-22 20 02.21         2027-09-22 20 02.21 |  |
| ● 报价确认                                                                                                    |  |
| ■ CA证书(是否与加密时使用的CA—级)                                                                                                    |  |
|                                                                                                    |  |

进入自测页面后,系统自动对您的音视频设备和网络状况进行检测,检测完成后将在弹窗中展示结果。如检测通过,点击"关闭"完成此项检测。

| 视频会议自测工具         |                                                                     |          | 00:29 自动退出测试 |
|------------------|---------------------------------------------------------------------|----------|--------------|
| 来购组织机构测试人员       | 专家测试专家 1                                                            | 专家测试专家 2 |              |
| 未开启把施            | ◆ 检测通过 1.音视频设备使用权限 当時時職局百正确关接服後末、変互风设备及測成 請内是百开启使用权限,开启自振可能出现利耳噪 百, |          |              |
| 供应商测试供应商         | <ol> <li>2.网络连通性</li> <li>注意に会調</li> <li>注意に会調</li> </ol>           |          |              |
|                  |                                                                     |          |              |
| <b>②</b><br>检测工具 |                                                                     | 日本が      |              |

如弹窗提示检测不通过,请根据弹框提示排查问题。点击"如何开启",可查看如何为您的电脑开启音视频设备权限;如网络连通性有问题,点击"如何修复" 查看解决方案,或点击"反馈问题",联系技术人员进行排查。问题修复后,在 弹窗中点击"重新检测"。工具检测通过后,方可顺利进行视频会议。

| 视频会议自测工具                |                                                                                              |                                           |          | 04:34 自动退出测试 |
|-------------------------|----------------------------------------------------------------------------------------------|-------------------------------------------|----------|--------------|
| 采购组织机构测试人<br>员<br>#开始微微 | 专家测试专家 1<br>2 检测不通过                                                                          |                                           | 专家测试专家 2 |              |
|                         | <ol> <li>1.音视频设备使用权限<br/>当前电脑是否正确安装摄像头、麦克风设备及测览<br/>酶内是否开启使用权限,开启首须可能出现刺耳端<br/>音。</li> </ol> | S 未连接设备、未正确安装设备驱动或浏览器内<br>未开启使用权限<br>如何开启 |          |              |
| 供应商测试供应商                | 2.网络连通性                                                                                      |                                           |          |              |
|                         | 关闭                                                                                           | 重新检测                                      |          |              |
|                         |                                                                                              |                                           |          |              |
| @ <sup>▲</sup>          | <b>0</b> 8 4                                                                                 | <u> </u>                                  |          |              |
| 检测工具                    |                                                                                              | 屏幕分享                                      |          |              |

# 3.4.3 解密投标文件

1) 供应商选择项目,进入开标室后,系统自动签到,等待代理机构开启解密标书。

|   | <b>〈 返回</b>                                                                                 | 政采云远程开标大厅 1 2 4 4 4 4 4 4 4 4 4 4 4 4 4 4 4 4 4 4                     | <b>月里</b><br>培训省员里科技有限公司                                |
|---|---------------------------------------------------------------------------------------------|-----------------------------------------------------------------------|---------------------------------------------------------|
|   |                                                                                             | 国家授助中心标准时间 10:17:45                                                   | 澄清 视频会议~                                                |
|   | < 项目开标动态 }                                                                                  | 【 [ kaixin] 被来云幼儿园来晚睡晚式计算机项目-0126(项目编号:KX-20210126-01)<br>查看开标现场的视频监控 | - 现场监控 >                                                |
| H | <b>逐 29</b><br>金 解密                                                                         | ▶ 进入项目, 系统自动差到 · (ご)                                                  | 智无直播视频                                                  |
|   | ■<br>■<br>■<br>■<br>■<br>■<br>■<br>■<br>■<br>■<br>■<br>■<br>■<br>■<br>■<br>■<br>■<br>■<br>■ | 已签到<br>等待组织机构开启解密                                                     | 《 系统初志 讲标信息 》<br>《 <b>项目开标的问</b><br>2021-01-29 10.47:00 |
|   |                                                                                             | 请使用加密时的浙江广信CA进行解密,加密CA设备号:7118071100024389<br>● CA解密环境检测通过 ~          |                                                         |

【说明】

• 查看视频监控:如果是远程视频评审的项目,可查看开标现场的视频监控。 若供应商无法看到视频监控,则表示该代理机构未开通视频监控。

• CA 解密环境检测:系统对浏览器、CA 驱动和 CA 证书进行检测,如有检测不通过的,请按提示进行操作。

2) 采购组织机构开启解密标书后,供应商点击"CA 解密"插入加密时的CA,进入"USBkey PIN 码"弹框页面。

【说明】

• CA 解密:开始解密后,供应商将 CA 锁插入电脑,解密投标文件。

• 查看解密常见问题:如供应商在解密过程中遇到问题,可参考解密常见问题 进行处理。

• 查看系统动态: 查看项目开标时间, 解密动态等信息。

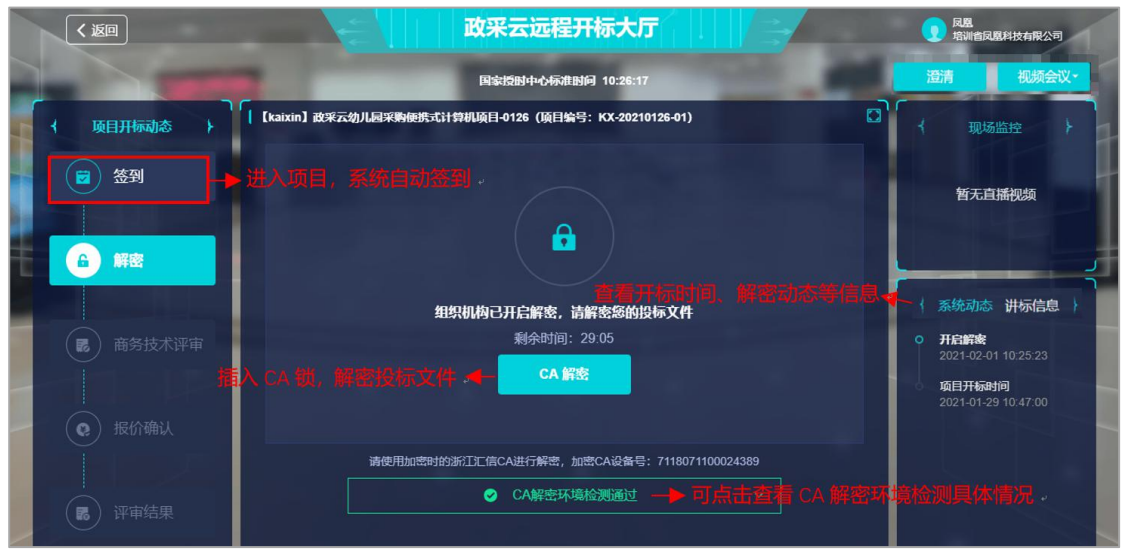

3) 在 "USBkey PIN 码" 弹框页面, 输入 PIN 码后, 点击 "确定"。

|          | 国家設設中心が利用的回 10:31:57                                |                                                      |
|----------|-----------------------------------------------------|------------------------------------------------------|
| ( 项目开标动态 | 【kaixin】 政采云幼儿园采购使统式计算机项目-0126(项目编号:KX-20210126-01) | □                                                    |
| ☑ 签到     |                                                     | 暂无直播视频                                               |
| ▲ 解密     | USBKey PIN码<br>请输入您USBKey的PIN码                      |                                                      |
|          | · · · · · · · · · · · · · · · · · · ·               | < 系统动态 讲标信息                                          |
| ● 商务技术评审 | Signatule: 2020<br>CA 解密                            | 2021-02-01 10:25:23<br>项目开标时间<br>2021_01_20_10_27:00 |
| ● 报价确认   |                                                     | 2021-01-23 10.47.00                                  |
|          | 请使用加密时的浙江汇信CA进行解密,加密CA设备号:7118071100024389          |                                                      |
|          | ✓ CA解密环境检测通过 ×                                      |                                                      |

4) 投标文件解密成功后,页面提示"解密成功"。

| < 返回                                                                                                    | 如果是一个人们的问题,我不会远程开标大厅。<br>———————————————————————————————————— | 見度<br>培训會民意科技有限公司                                  |
|----------------------------------------------------------------------------------------------------|---------------------------------------------------------------|----------------------------------------------------|
|                                                                                                    | 用标语时中心标准时间 10:34:29                                           | 澄清 视频会议・                                           |
|                                                                                                    | 【kaixin】政來云幼儿風來動使應式计算机項目-0126(項目编号:KX-20210126-01)            | □                                                  |
| ②     签到                                                                                                    | G                                                             | 皆无直播视频                                             |
| 商务技术证审                                                                                                    | 解密成功<br>语私人性经平衡的印刷和开户标书                                       | 〈系统动态 讲标信息 〉 ○ 解素成功                                |
|                                                                                                    | 解密时间: 2021-02-01 10:34:22                                     | 2021-02-01 10:34:22<br>开启解密<br>2021-02-01 10:25:23 |
| <ul> <li>(e) 报价确认</li> <li>(c) 报价确认</li> <li>(c) 现一日</li> <li>(c) 现一日</li> <li>(c) 现</li> <li>(c) 现</li> <li>(c) 现</li> <li>(c) 现</li> <li>(c) 现</li> <li>(c) 现</li> <li>(c) 现</li> <li>(c) 现</li> <li>(c) 现</li> <li>(c) 现</li> <li>(c) 现</li> <li>(c) 现</li> <li>(c) 现</li> <li>(c) 现</li> <li>(c) 现</li> <li>(c</li></ul> |                                                               | <b>场日开标时间</b><br>2021-01-29 10:47:00               |

### 3.4.4 询标澄清 (按需)

在开标过程中,如评审小组对评标文件有疑问,由评审组长将问题汇总后发 起询标函,或由采购代理机构代替发起。供应商在截止时间前,根据标项回复询 标函。

1) 询标澄清: 点击"澄清", 回复询标函。

| <b>〈</b> 返回 | 政采云远程开标大厅                                                          | <b>夏</b> 西子<br>培训省西子贸易集团 |
|-------------|--------------------------------------------------------------------|--------------------------|
|             | 国家授财中心标准时间 15:56:02                                                | 澄清 视频会议-                 |
| ← 项目开标动态 →  | KAI-XIN-03-16甲子县机关幼儿园开心采购使费式计算机项目项目(项目编号: KAI-XIN-03-16) 振项1 (评审中) | □ { 现场监控 }               |
| ▲ ○         |                                                                    | 暂无百播视频                   |
| ▲ 解密        | 5                                                                  | ↓ 系统动态 讲标信息 }            |
|             | 评审小组正在评审中,请耐心等待                                                    |                          |
| ● 报价确认      | 255 <b>255 255 255</b>                                             | 暂无动态                     |
| : 译审结果      | 回复询标函。                                                             |                          |

【说明】

如有询标函需要回复,会有带数字红色小圆圈提醒供应商,将鼠标停留在"
 澄清"按钮上可查看到当前有几条询标澄清待处理。

2) 询标澄清:选择对应的标项,点击"澄清"。

| 😧 政府采购云平台         | 👬 项目采购 🔻 🎯     | 培训省本级             | Ĩ            | 前台大厅 预警 | <mark>- 52</mark><br>待処 | 消 <mark>過</mark> CA管理 | 月里<br>培训省民里科  | 1技有限公司 |
|-------------------|----------------|-------------------|--------------|---------|-------------------------|-----------------------|---------------|--------|
| 〇总览               | 询标澄清           |                   |              |         |                         |                       |               |        |
| 会 获取采购文件 团 投标文件上传 | 项目名称:          | 转输入               | 项目编号: 清      | 諭入      |                         |                       | <b>査</b> 置 没索 | 展开 👻   |
| Fin 开标评标          | 全部 待办理         |                   |              |         |                         |                       |               |        |
| ● 在线多轮报价          | 项目编号           | 项目名称              |              | 采购组织机构  | 标项号                     | 澄清截止时间                | 状态            | 操作     |
| 🔁 询问澄清管理          | KX-20210126-01 | 【kaixin】政采云幼儿园采购便 | 跳式计算机项目-0126 | 培训省采购中心 | 1                       | 2021-02-02 11:10:00   | •待澄清          | 澄清     |
| 四 项目结果            |                |                   |              |         | 共                       | 有1条 < 1 > 1           | )条/页 ▼        | Go     |
| 问 中标通知书           |                |                   |              |         |                         |                       |               |        |
| 🕑 更正公告            |                |                   |              |         |                         |                       |               |        |

3) 询标澄清处理: 查看询标函内容, 在澄清截止时间前以上传澄清文件或在线 编辑的方式, 进行澄清。

| 😧 政府采购云平台 | ■ 第 項目 采购 • ② 培训省本级 前台大厅 预容 得别 消息 CA管理 ① 尾鹰 <sup>展展</sup> 培训自风居科技有别公司 |   |
|-----------|-----------------------------------------------------------------------|---|
| 〇总览       | 词标澄清 / <b>澄清</b>                                                      |   |
| 同 获取采购文件  | 三 流转日志 2021-02-02 10:56:16 培训无锡代理机构(在线询标) 操作:提交询标图 本地上作               | Ę |
| ① 投标文件上传  |                                                                       | 9 |
| F济 开标评标   | 间标函                                                                   |   |
| ● 在线多轮报价  |                                                                       |   |
| Eg 询问澄清管理 | 5a22340f-9914-4410-9b76-cb6ab60e70ec.pdf 1 / 1 C) 👱 🛱                 |   |
| 💬 项目结果    |                                                                       |   |
| 🗊 中标通知书   |                                                                       |   |
| ☑ 更正公告    | 采购响应文件问题澄清通知                                                          |   |
|           |                                                                       |   |
|           | 培训省凤凰科技有限公司:                                                          |   |
|           | 【kaixin】政采云幼儿园采购便携式计算机项目-0126的评审小组对你方的采购响应文件进行了认真的审查,现需要              |   |
|           | 你方对下列问题以书面形式于以澄清:<br>1. 思不在有任何的主要发展过来,如在法上体验供                         |   |
|           | 1. 定首用音后维扩支卫真原址节,如用用上它加计。                                             |   |
|           | 请将上述问题的澄清于2021年2月2日11时10分前在线递交。                                       |   |

4) 如选择"本地上传"的方式澄清,在"澄清(本地上传)"弹框内点击"上传"上传澄清文件,点击"签章"对澄清文件进行签章,签章完成后,点击"提交"提交澄清文件。

| 😧 政府采购云平台 | 器项目采购▼ <sup>②</sup> 培训省本级 前台大厅 预警 带 <mark>彩</mark> 消遣 CA管理 <b>见</b> <sup>风层</sup> 与测音风扇并达有层公司 |  |
|-----------|-----------------------------------------------------------------------------------------------|--|
| 〇总策       | 海振澄湖 / <b>澄清</b> - 道田 - 澄清 - 道田 - 澄清 - 道田 - 澄清                                                |  |
| [] 获取采购文件 |                                                                                               |  |
| 国 投标文件上传  |                                                                                               |  |
| 丙 开标评标    |                                                                                               |  |
| ■ 在线多轮报价  |                                                                                               |  |
| 13 词标澄清   | * 澄清内容:                                                                                       |  |
| 四 项目结果    |                                                                                               |  |
| 🗊 中标通知书   |                                                                                               |  |
| 12 更正公告   | 米 城                                                                                           |  |
|           |                                                                                               |  |
|           | <u>培训省风凰科技有限公司</u> :                                                                          |  |
|           | 【kaixin】改 <u>录云幼儿园采购使携式计算机项目-0126</u> 的评审小组对你方的采购响应文件进行了认真的审查,现需要<br>你方对下列问题以考面形式于以清清:        |  |
|           | 1. 是否有售后维护专业资质证书,如有请上传附件。                                                                     |  |

- 上传: 澄清文件必须以 PDF 格式上传, 文件大小: 50M。
- 签章: 供应商在电脑上插入 CA 锁, 对已上传的澄清文件进行 CA 签章。

5) 如选择"在线编辑"的方式澄清,在"澄清(在线编制)"弹框页面输入澄清内容,输入完成后,点击"下一步",进入"生成澄清函"弹框页面。

| 😧 政府采购云平台    | 計 项目采购 ▼                              | 前台大厅 预       | · 52 3<br>普 待办 消息 | CA管理 | <b>凤凰</b><br>培训给凤凰科技有限公司 |   |
|--------------|---------------------------------------|--------------|-------------------|------|--------------------------|---|
| 0.5%         | 澄清(在线编制)                              |              |                   | ×    | 返回 澄清 >                  | 7 |
| 同 获取采购文件     | 0                                     |              |                   | Ĩ    |                          |   |
| ① 投标文件上传     | 在线编辑                                  |              | 生成澄清涵             |      | 福全唐重                     |   |
| <b>序开标评标</b> | 澄清时间剩余:2分11秒                          |              |                   |      |                          |   |
| 王 在线多轮报价     | ····································· | ≡•@ □ ≛•₹•‡• | •   目定义标题 • 段落    | •    |                          |   |
| 12 词标澄清      |                                       |              |                   | 代码语言 |                          |   |
| 💬 项目结果       |                                       |              |                   |      |                          |   |
| 回中标通知书       |                                       |              |                   |      |                          |   |
| 12 更正公告      |                                       |              |                   |      |                          |   |
|              |                                       |              |                   |      |                          |   |
|              |                                       |              |                   |      |                          |   |
|              |                                       | 1            |                   |      | 需要                       |   |
|              | 下一步                                   |              |                   |      |                          |   |
|              |                                       |              |                   |      |                          |   |

6) 在"生成澄清函"弹框页面,点击"签章",对澄清函进行签章,签章完成 后点击"提交",提交澄清函。

| 😧 政府采购云平台                                                                                                    | ■ 项目采用 ▼ ② 培训背本级 前谷大厅 预警 得                                                                                                    | 52 消息 CA管理                                                                                                    | <b>风度</b><br>法训练风服料技会限公司                                                                                                    |
|----------------------------------------------------------------------------------------------------|----------------------------------------------------------------------------------------------------|----------------------------------------------------------------------------------------------------|----------------------------------------------------------------------------------------------------|
| 〇意覽                                                                                                    | 澄清(在线编制)                                                                                                    |                                                                                                    | × 返回 澄清 ×                                                                                                    |
| 🕞 获取采购文件                                                                                                    | 0                                                                                                    | 2                                                                                                    | ****                                                                                                    |
| 1 投标文件上传                                                                                                    | 在线编辑                                                                                                    | 生成澄清涵                                                                                                    | 三月王司                                                                                                    |
| 日 开标评标                                                                                                    | 澄清时间剩余: 1分43秒                                                                                                    |                                                                                                    |                                                                                                    |
| 王 在线多轮报价                                                                                                    | 4a869f8b-888e-4de9-9c8f-ce30dfd1e469.pdf 1 / 1                                                                                                    | 0 ± a                                                                                                    |                                                                                                    |
| 12 词标登清                                                                                                    |                                                                                                    | 1                                                                                                    |                                                                                                    |
| 🝚 项目结果                                                                                                    | 描述澄清内容                                                                                                    |                                                                                                    |                                                                                                    |
| 回 中标通知书                                                                                                    |                                                                                                    |                                                                                                    |                                                                                                    |
| 129 更正公告                                                                                                    |                                                                                                    |                                                                                                    |                                                                                                    |
|                                                                                                    |                                                                                                    |                                                                                                    |                                                                                                    |
|                                                                                                    |                                                                                                    |                                                                                                    |                                                                                                    |
|                                                                                                    |                                                                                                    |                                                                                                    | ▼需要                                                                                                    |
|                                                                                                    |                                                                                                    |                                                                                                    |                                                                                                    |
|                                                                                                    |                                                                                                    |                                                                                                    |                                                                                                    |
| tit and state with                                                                                                    |                                                                                                    | 52 54 <mark>8</mark> CARSUR                                                                                                    |                                                                                                    |
| 🛱 政府采购云平台                                                                                                    | ■ 项目采购 ● 培训省本级 前台大厅 预警 倍<br>澄清(在线编制)                                                                                                    | 52 3<br>約 消息 CA管理                                                                                                    |                                                                                                    |
| 第 政府采购云平台<br>○ 总览                                                                                                    | 請項日来時▼ ◎ 培训省本级 前台大厅 務等 各<br>澄清(在线编制)                                                                                                    | 52 消息 CA管理                                                                                                    |                                                                                                    |
| <ul> <li>菜 政府采购云平台</li> <li>〇 急災</li> <li>忌 获取采购文件</li> <li>四 約年文件 した</li> </ul>                                                                                                    | 語 項目来覧 ▼ ◎ 地址信本级 前位大厅 預整 信<br>澄清(在线编制) ①  ①       在状態鏡                                                                                                    | <ul> <li>一</li> <li>全</li> <li>生成治清通</li> </ul>                                                                                                    | RS<br>Anniskenkkalkal<br>× 送回 脱清 ~<br>在日本部                                                                                                    |
| <ul> <li>※ 政府采购云平台</li> <li>○ お洗</li> <li>○ 茶販采购文件</li> <li>□ 投訴文件上传</li> <li>○ 再時時時</li> </ul>                                                                                                    |                                                                                                    | <ul> <li>第二 A 121</li> <li>第二 A 121</li> <li>(2)</li> <li>生成澄清通</li> </ul>                                                                                                    | ● ● ● ● ● ● ● ● ● ● ● ● ● ● ● ● ● ● ●                                                                                                    |
| <ul> <li>※ 政府采购云平台</li> <li>○ 参返</li> <li>○ 表现采购文件</li> <li>□ 投标文件上传</li> <li>○ 开航评标</li> <li>□ 本结系轮接给</li> </ul>                                                                                                 | 書 項目来覧 ▼ ◎ 培训省本级 前台大厅 務等 信<br>澄清(在线编制)                                                                                                    | 2007 消息 CAE理<br>                                                                                                    | ○ 内居<br>均均均均均均 ※ ※ |
| <ul> <li>※ 政府采购云平台</li> <li>○ 急流</li> <li>○ 表流</li> <li>○ 表流 采购文件</li> <li>□ 投病文件上传</li> <li>□ 开病平病</li> <li>□ 在提多轮振价</li> <li>□ 協振振講</li> </ul>                                                                  | 書 項目来覧 ▼ ◎ 培训含本级 前台大厅 預等 信<br>澄清(在线编制)<br>①<br>在线编辑<br>違滞i何刻余: 45秒                                                                                                    | 2<br>生成澄滞通                                                                                                    | ○ 発展<br>国际には基本目的にも用な可。 ★ 近回 澄清 ◆ 正確全部                                                                                                    |
| <ul> <li>※ 政府采购云平合</li> <li>○ 急流</li> <li>○ 款取采购文件</li> <li>□ 投标文件上传</li> <li>□ 开标评标</li> <li>□ 在线多轮很价</li> <li>□ 防标即清</li> <li>□ 项目结果</li> </ul>                                                                 | <ul> <li>語 原日来覧 ● 単前合本级 前台大厅 預整 信</li> <li>澄清(在线编句)</li> <li>①</li> <li>①</li> <li>②</li> <li>②</li> <li>①</li> <li>②</li> <li>②</li> <li>②</li> <li>①</li> <li>②</li> <li>②</li> <li>②</li> <li>②</li> <li>②</li> <li>②</li> <li>②</li> <li>②</li> <li>②</li> <li>②</li> <li>②</li> <li>②</li> <li>②</li> <li>②</li> <li>③</li> <li>②</li> <li>②</li> <li>③</li> <li>③</li> <li>④</li> <li>④</li> <li>④</li> <li>○</li> <li>○</li> <li>○</li> <li>○</li> <li>○</li></ul>                                                                                     | 2<br>生成澄清通<br>(Aと現<br>(2)<br>生成澄清通                                                                                                    | RA<br>NYIELAEAHkaR公司<br>★<br>注回 治済 ↓                                                                                                    |
| 取病采购云平台           ○ 急流            ○ 読取采购文件            □ 投病文件上传            □ 开标平标            ■ 宿崎麗淵            □ 項店結果            □ 中振識知书                                                                           | <ul> <li>語 原日来写 ● 如何含本级 前台大厅 预器 信</li> <li>澄清(在线编制)</li> <li>①</li> <li>①</li> <li>在线编辑</li> <li>/</li> <li>/<!--</th--><th>2<br/>生成澄清通</th><th>○ P.A.<br/>NVIEDAEHkaR:27 ◆<br/>★ 5回 治市 ◆</th></li></ul> | 2<br>生成澄清通                                                                                                    | ○ P.A.<br>NVIEDAEHkaR:27 ◆<br>★ 5回 治市 ◆                                                                                                    |
| <ul> <li>※ 政府采购云平台</li> <li>○ お沈</li> <li>○ お沈</li> <li>○ 武和宋聊文件</li> <li>□ 投板文件上传</li> <li>○ 开始評称</li> <li>□ 在成多轮很价</li> <li>○ 衛振動満</li> <li>□ 原目結果</li> <li>□ 中病週知书</li> <li>ビ 重正公告</li> </ul>                  | ※ 近日来覧 ▼ ◎ 検训各本级 前台大厅 預要 信<br>澄清(在线编制) ①  ①  ①  ①  ①  ①  ①  ①  ②  》  》  》  》  》  》  》  》  》  》  》  》  》  》  》  》  》  》  》  》  》  》  》  》  》  》  》  》  》  》  》  》  》  》  》  》  》    》  》  》  》  》  》  》  》  》  》  》  》  》  》  》  》  》  》  》  》  》  》  》  》  》  》  》  》  》  》  》  》  》  》  》  》  》  》  》  》  》  》  》  》  》  》  》  》  》  》  》  》  》 </td <td>2<br/>生成澄滞通<br/>(2)</td> <td>○ R盤<br/>中国語名称は有限公司<br/>※ 通知 澄清 ▼<br/>正司全部<br/>●</td>                                                                                                    | 2<br>生成澄滞通<br>(2)                                                                                                    | ○ R盤<br>中国語名称は有限公司<br>※ 通知 澄清 ▼<br>正司全部<br>●                                                                                                    |
| <ul> <li>※ 政府采购云平合</li> <li>○ 急速</li> <li>○ 意思</li> <li>○ 款限采购文件</li> <li>① 投病文件上传</li> <li>○ 开病汗病</li> <li>④ 在线多轮报价</li> <li>● 御房間満</li> <li>● 項目結果</li> <li>● 中病遇知书</li> <li>ビ 重正公告</li> </ul>                  | ※ 近日半覧 ◆ ◎ 均均合本级 前台大厅 預整 信<br>透清(在线编辑)          ①         ①         在线编辑         邊漏時间剩余: 450                                                                                                    | <ul> <li>第 消息 CAER</li> <li>全</li> <li>生 成澄滞通</li> </ul>                                                                                                    |                                                                                                    |
| <ul> <li>第 政府采购云平台</li> <li>急速</li> <li>● 急速</li> <li>● 获取采购文件</li> <li>● 投标文件上传</li> <li>● 开标用标</li> <li>● 查线多轮报价</li> <li>● 储标服備</li> <li>● 项目结果</li> <li>● 中标通知书</li> <li>● 算正公告</li> </ul>                    | <ul> <li>語 原日来写 ● 計約合大及 商品大厅 務部 信</li> <li>澄清(在线编句)</li> <li>①          在线编辑      </li> <li>2 建築満井(何)時余: 4500     </li> </ul>                                                                                                    | 2<br>生成澄清涵                                                                                                    |                                                                                                    |
| <ul> <li>※ 政府采购云平台</li> <li>○ 急流</li> <li>○ 最流</li> <li>○ 款取采购文件</li> <li>① 投稿文件上传</li> <li>② 开稿評研</li> <li>① 在級多轮級价</li> <li>○ 傳稿邀請</li> <li>○ 項稿書請</li> <li>○ 中硫通知书</li> <li>④ 車硫通知书</li> <li>④ 重正公告</li> </ul> | <ul> <li>註 原目来為 ● ① 柏前合木及 商立大厅 夜回 (1)</li> <li>2)</li> <li>注意端篇</li> <li>塑质时间畅会: 45秒</li> </ul>                                                                                                    | <ul> <li>水</li> <li>水</li> <li>へ</li> <li>へ</li></ul> |                                                                                                    |
| <ul> <li>※ 政府采购云平台</li> <li>○ お沈</li> <li>○ お沈</li> <li>○ 武和宋邦文件</li> <li>□ 投板文件上传</li> <li>○ 开始計称</li> <li>□ 在线多轮很价</li> <li>○ 衛振振満</li> <li>○ 項目結果</li> <li>○ 中病通知书</li> <li>○ 重正公告</li> </ul>                  | ※ 近日半覧 < ◎ 独相合本型 第位大厅 夜 (2) 第二 近日半覧 < ● 独相合本型 第二 近日半覧  第二 近日半覧  第二 近日半覧  第二 近日半覧  第二 近日半覧  第二 近日半覧  第二 近日半町  第二 近日半町  第二 近日半町  第二 近日半町  第二 近日半町  第二 近日半町  第二 近日半町  第二 近日半町  第二 近日半町  第二 近日半町  第二 近日半町  第二 近日半町  第二 近日半町  第二 近日半町  第二 近日半町  第二 近日半町  第二 近日半町  第二 近日半町  第二 近日半町  第二 近日半町  第二 近日半町  第二 近日半町  第二 近日半町  第二 近日半町  第二 近日半町  第二 近日半町  第二 近日半  第二 近日半  第二  第二  第二  第二  第二  第二  第二  第二  第二  第二  第二  第二  第二  第二  第二  第二  第二  第二  第二  第二  第二  第二  第二  第二  第二  第二  第二  第二  第二  第二  第二  第二  第二  第二  第二  第二  第二  第二  第二  第二  第二  第二  第二  第二  第二  第二  第二  第二  第二  第二  第二  第二  第二  第二  第二  第二  第二  第二  第二  第二  第二  第二  第二  第二  第二  第二  第二  第二  第二  第二  第                                                                                                    | <ul> <li>パシン・CALER</li> <li>・・・・・・・・・・・・・・・・・・・・・・・・・・・・・・・・・・・・</li></ul>                                                                                                    | ○ R盤<br>WHIELAE HitARACA<br>室田 浴坊 ▼<br>重用全部                                                                                                    |

### 【说明】

• 修改澄清函: 如需修改澄清函内容, 先操作"撤回签章"后, 再对澄清函进

行修改。

 • 提交澄清函:如供应商未对澄清文件签章,提交时,弹框提醒"澄清文件未 签章,请进行签章操作",如上传的是线下已签字盖章的扫描件可不签章,可
 点击"放弃签章并提交"提交澄清文件;反之则签章后再提交。

线下回复询标函:如供应商在开标现场,线下回复询标函的情况下,供应商
 需提供纸质澄清文件,交由采购代理机构代为供应商上传澄清文件。

### 3.4.5 进入评标室 (按需)

如该项目的采购代理机构开通了视频评审功能,供应商可通过视频远程参与 评标。(具体该项目是否要求必须到达评审现场或是使用远程评审,以项目的采 购文件相关要求为准。)

【说明】

- 如供应商是到达评审现场参与评标的,请直接跳过此步骤查看 "3.4.5 查看 商务技术得分"的操作。
- 参与远程视频评审的供应商必须使用带有摄像头和麦克风的设备。
- 1) 接受视频演示邀请:供应商点击"视频评审",进入评审室。

| く返回                                     |                                                          | 1 西子 培利                                          | 子<br>圳省西子贸易集团                    |
|-----------------------------------------|----------------------------------------------------------|--------------------------------------------------|----------------------------------|
|                                         | 国家活动中心标准时间 16:39:16                                      | 澄清                                               | 视频会议・                            |
| ↓ 项目开标动态 →           図 签到               | KAI-XIN-03-16甲子目机关幼儿园开心采购使挑式计算机项目项目(项目编号: KAI-XIN-03-16) | √ 现场<br>暂无正                                      | Ճ监控     大                        |
| <ul><li>▲ 解密</li><li>■ 商务技术评审</li></ul> |                                                          | <ul> <li>系统动态</li> <li>解表成功</li> </ul>           | 讲标信息 ) 🥳                         |
| ● 报价确认                                  | 评审小组正在评审中,请副心等符<br>1000110011001100110001000000000000000 | 2020-03-<br>开启解密<br>2020-03-<br>项目开标<br>2020-03- | 16 14:22:02<br>时间<br>16 14:10:00 |
| 译审结果                                    |                                                          |                                                  |                                  |

【说明】

• 浏览器要求:建议使用者谷歌 Chrome 浏览器或 360 浏览器极速模式,如 果浏览器不适配,系统会引导用户下载,请用户按照引导流程进行下载。

• 带宽要求:带宽达到 50M 即可。

2) 在进入评标室前,请仔细阅读评审室现场纪律,点击"同意并进入"。

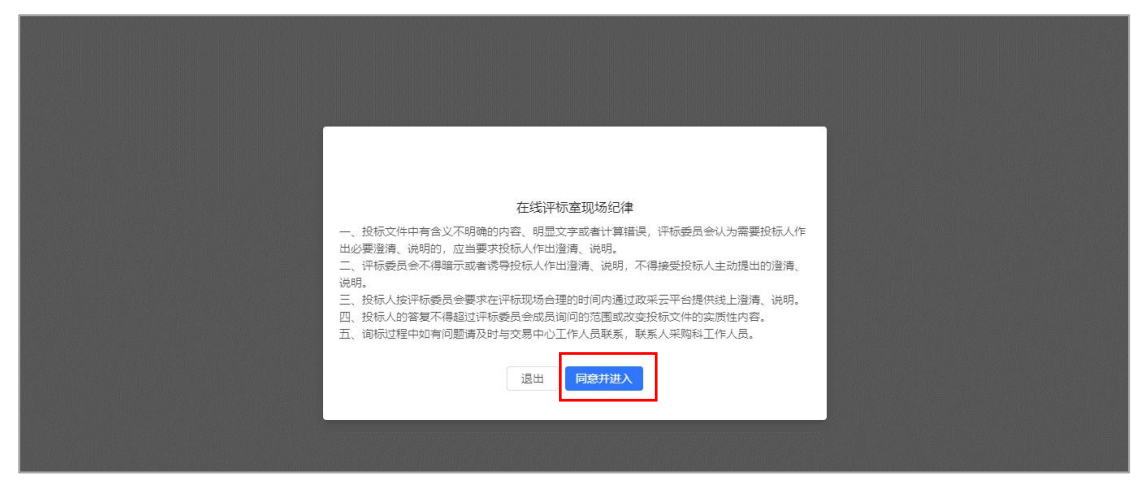

【说明】

• 退出:如供应商在查看"在线评标室现场纪律"弹框中点击"退出",可再次通过待办消息进入评标室。

 3) 摄像头和麦克风使用权限设置:供应商开启"允许"使用摄像头和麦克风后, 在评审室内才可看到视频画面和听到语音声音。

| C zcvgov.cn/bidding-entr    | ust/#/newin/online-r | neetina/5c385f5115c815d7                                | ☆ 🦛 |
|-----------------------------|----------------------|---------------------------------------------------------|-----|
| www.zcygov.cn 想要<br>使用您的麦克风 | ×<br>3               | -16甲子县机关幼儿园开心采购便携式计算机项目项目(KAI-XIN-03-16) 评审时长: 00:01:50 |     |
|                             | 443/m ##11           |                                                         |     |

4) 如供应商在询问开启摄像头和语音时选择了"禁止",或者未收到开启摄像 头和语音的询问,无法正常视听的情况下,请参考以下流程进行设置;如是可正 常视听的,可直接跳转查看本节第五步"5)"的操作。

【说明】这里的摄像头和麦克风使用权限设置的操作流程讲解是以谷歌 Chrome 浏览器为例。

• 在"谷歌 Chrome 浏览器"页面,点击右上角图标"<sup>11</sup>",点击"设置", 进行设置。

| $\leftarrow$ $\rightarrow$ C $($ zcygov.cn/bidding-entrust/#/newin/onlin | e-meeting/                      |                                                                                                    |                            | N Q 🖈 🗯 😩 🗄                                   |
|--------------------------------------------------------------------------|---------------------------------|----------------------------------------------------------------------------------------------------|----------------------------|-----------------------------------------------|
| ◎ 应用<br>上新县款募手续要印机项目(2021/922)                                           |                                 |                                                                                                    | 打开新的<br>打开新的<br>打开新的       | 示签页 Ctrl+T<br>窗口 Ctrl+N<br>无痕式窗口 Ctrl+Shift+N |
|                                                                          |                                 |                                                                                                    | 历史记录<br>下载内容<br>书签         | ►<br>Ctrl+J                                   |
| 经办人                                                                      | <b>专家1</b><br>修符连始中             |                                                                                                    | 编放<br>打印<br>投射<br>查找<br>查找 | - 80% + []<br>Ctrl+P<br>Ctrl+F                |
| <b>战办人</b><br>组织机构经办人 🍨 📭                                                | <b>专家1  🔌 🗭</b><br>评审小组,组长      |                                                                                                    |                            | 剪切 复制 粘贴                                      |
|                                                                          |                                 |                                                                                                    | 设置                         |                                               |
|                                                                          |                                 |                                                                                                    | 退出                         |                                               |
| <b>我</b><br>亦开的 <b>和我,我</b> 就                                            |                                 |                                                                                                    |                            |                                               |
| <ul> <li>         ・         ・         ・</li></ul>                        | <b>戸</b> ようしん (3)<br>屏幕共享 人员(3) | <ul><li>「</li><li>「</li><li>う</li><li>う</li><li></li><li></li><l< td=""><td></td><td>■<br/>宣報 列表</td></l<></ul> |                            | ■<br>宣報 列表                                    |

• 摄像头/麦克风设置: 在 "高级-隐私设置和安全性" 菜单下, 选择" 网站设

| 🕱 政采云,一站式政府采购云平台- × 💠 🕴                                            | )置 × +                                                    |   | - 0 × |
|--------------------------------------------------------------------|-----------------------------------------------------------|---|-------|
| $\leftrightarrow$ $\rightarrow$ <b>C</b> ( ) Chrome   chrome://set | ttings/privacy                                            |   | ☆ 🍓 : |
| 设置                                                                 | Q、 在设置中搜索                                                 |   |       |
| - · · · · · · · · · · · · · · · · · · ·                            | 隐私设置和安全性                                                  |   |       |
| Q. 搜索引擎                                                            | 同步功能和 Google 服务<br>更多与隐私、安全和政備改集相关的设置                     | • |       |
| <ul> <li>試认浏览器</li> <li>自动时</li> </ul>                             | 允许登录 Chrome<br>关闭此功能后,您无需登录 Chrome 即可登录 Gmail 等 Google 网站 | - |       |
| 高级                                                                 | 随浏览流量一起发送"不暇踪"请求                                          |   |       |
| 隐私设置和安全性                                                           | 允许网站检查您是否已保存付款方式                                          | - |       |
| <ul> <li>● 语言</li> <li>● 下载内容</li> </ul>                           | 预加數网页,以便实现里快速的浏览和搜索<br>使用 Cookle 记住您的确识设置(即使您不访问这些网页)     | - |       |
| <b>春</b> 打印                                                        | 管理证书<br>管理 HTTPS/SSL 证书和设置                                | Z |       |
| <ul> <li>★ 无障碍</li> <li>▲ 系統</li> </ul>                            | 管理安全密钥<br>重型安全密钥升创建 PIN 码                                 |   |       |
| ③ 重置并清理                                                            | 网站设置<br>控制网站可使用的信息以及可向您显示的内容                              |   |       |
| 扩展程序 🖸                                                             | 清除說短數攝<br>清除說因說意愛、Cookie、壞存及其他數据                          |   |       |

• 摄像头/麦克风设置:选择摄像头/麦克风进行设置。

| Ⅲ 政采云-项目采购 × 新标签页                        | × 💠 设置 - 网站设置 🛛 × 🕂                    | - 6 X   |
|------------------------------------------|----------------------------------------|---------|
| ← → C                                    | ontent                                 | ☆ 😌 😂 🗄 |
| 设置                                       | Q、 在设置中搜索                              |         |
| ▲ 用户                                     | ← 网站设置                                 | 0       |
| 自 自动填充                                   | 所有网站                                   |         |
| ● 外观                                     | 查查各网的4000月13 (4·2200家))理               |         |
| Q、 搜索引擎                                  |                                        |         |
| □ 默认浏览器                                  | 权限                                     |         |
| () 启动时                                   | Cookie<br>允许网站保存和读取 Cookie 数据          | )       |
| ● 除私设置和安全性                               | ♀ 位置信息<br>使用前先询问                       | ×       |
| <ul> <li>⊕ 语言</li> <li>▲ 下载内容</li> </ul> | ■                                      | •       |
| <b>न</b> राग                             | <ul> <li></li></ul>                    | •       |
| <ul> <li>★ 无障碍</li> <li>▲ 系统</li> </ul>  | (∞) 动态传带器<br>允许网站使用动态传感器               | •       |
| ④ 重置并清理                                  | <ul> <li>適加</li> <li>波运物先询问</li> </ul> | •       |

• 摄像头/麦克风设置: 在"禁止"一栏, 找到政采云的网址 (https://www.zcygov.cn),点击网址。

| 🔛 政 | 《采云,一站式政府采购云平台 × 💠 设置 - 摄像头        | × +                            | - 0 | ×   |
|-----|------------------------------------|--------------------------------|-----|-----|
| € - | C G Chrome   chrome://settings/con | tent/camera                    | A 🏘 | 1 : |
| 设置  |                                    | Q、 在设置中搜索                      |     |     |
| *   | 用户                                 | ← 摄像头 Q. 渡索                    |     |     |
| Ê   | 自动填充                               |                                |     |     |
| ۲   | 外观                                 | Integrated Camera (U4f2:b52c 🕶 |     |     |
| Q   | 搜索引擎                               | 使用前先询问 (推荐)                    |     |     |
|     | 默认浏览器                              |                                |     |     |
| U   | 启动时                                |                                |     |     |
| 高级  | A.:                                | https://www.zcygov.cn:443      |     |     |
| 0   | 隐私设置和安全性                           | 允许                             |     |     |
| •   | 语言                                 | 未添加任何网站                        |     |     |
| *   | 下载内容                               |                                |     |     |
| ÷   | 打印                                 |                                |     |     |
| Ť   | 无障碍                                |                                |     |     |
| 4   | 系统                                 |                                |     |     |
| Ð   | 重置并清理                              |                                |     |     |

• 摄像头/麦克风设置: 在"权限"一栏, 找到"摄像头"/"麦克风", 将权限设置成"允许"。

| 🙁 政      | 采云-项目采购 × 新标签页                | X 🜻 设置 - https://www.zcygov.cn X +                            | - 0 ×    |
|----------|-------------------------------|---------------------------------------------------------------|----------|
| ← →      | C G Chrome   chrome://setting | gs/content/siteDetails?site=https%3A%2F%2Fwww.zcygov.cn%3A443 | ☆ 📀 😂 :  |
| 设置       |                               | Q、在设置中搜索                                                      |          |
| ÷        | 用户                            | ← https://www.zcygov.cn                                       | <u>^</u> |
| Ê        | 自动填充                          | 使用情况                                                          |          |
| ۲        | 外观                            | 157 KB 適保数据                                                   |          |
| Q        | 搜索引擎                          |                                                               |          |
|          | 默认浏览器                         | 权限重重权限                                                        |          |
| Ċ        | 启动时                           | ♥ 位置信息 询问(就认) ▼                                               |          |
| 高级       |                               | ■ 摄像头 允许 ▼                                                    |          |
| 0        | 隐私设置和安全性                      |                                                               |          |
|          | 语言                            | (戦法)                                                          |          |
| <u>*</u> | 下载内容                          | (4)         功許           禁止         第                         |          |
| ē        | 37ED                          | ▲ 通知 询问(默认) ▼                                                 |          |
| Ť        | 无障碍                           | <> JavaScript 允许 (默认) 👻                                       |          |
| ٩        | 系统                            | 뵭 Flash 屏蔽 (默认) 🗸                                             |          |
| Ð        | 重置并清理                         | ■ 图片 允许 (就认) ▼                                                |          |

【说明】摄像头和麦克风设置完成后, 需刷新页面, 重新进入评审室才可正常视 听。

# 5) 进入评标室, 在评标室中演示或讲解项目相关内容。

| 上新县教育学院复印机项目(20210922) |                  |                    |                 |                  | _                                                     |                           | 评审时长: 00:0                |
|------------------------|------------------|--------------------|-----------------|------------------|-------------------------------------------------------|---------------------------|---------------------------|
|                        |                  |                    |                 |                  | 人员 20<br>组为人<br>· · · · · · · · · · · · · · · · · · · | <mark>路敌头</mark><br>副私员的中 |                           |
|                        |                  |                    |                 |                  | ●第1.<br>序乘火组、组长 ● ■                                   | <b>531</b><br>等汤连放中       |                           |
| <ul> <li></li></ul>    | <b>正</b><br>屏幕共享 | <b>皇皇</b><br>人灵(3) | <b>Fo</b><br>讨论 | <b>日</b><br>退出评审 |                                                       |                           | <ul> <li>書格 列表</li> </ul> |

【说明】

- 控制音频和视频:供应商可开启或关闭自己的音频或视频。
- 共享屏幕:根据需要共享的内容,供应商可选择您的整个屏幕、应用窗口或 Chrome标签页,来演示 PPT、网络项目等内容。
- 文字讨论:供应商可在讨论框里上传响应材料和用文字交流。供应商只能查 看到自己进入评审室后的讨论记录。

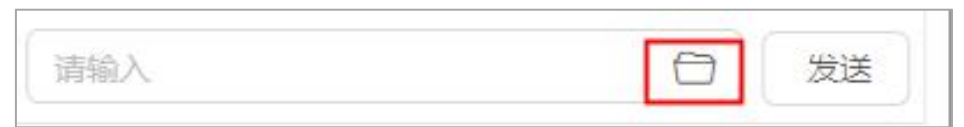

退出评审:供应商中途退出评审室可能影响评审小组评审结果,如遇特殊情况请先与经办人、评审小组说明清楚。退出评审室后,无法再次进入,需由

经办人邀请后才可进入评审室。

• 如供应商因误操作等原因关闭浏览器,可再次通过待办消息进入评审室。

### 3.4.6 查看商务技术得分

采购代理机构公布商务技术得分后,供应商可看到所有供应商的商务技术得分情况;如采购代理机构不公布得分,则供应商无法看到商务技术得分。

1) 供应商在"商务技术评审"环节,查看商务技术得分情况。

|   | <b>〈 返回</b>                                                             |                           | 政采云远程开标                                      | 大厅                                                                                                    |        |    | <b>夏</b> 凤凰<br>培训                                           | 首凤凰科技有限公司                                     |   |
|---|-------------------------------------------------------------------------|---------------------------|----------------------------------------------|----------------------------------------------------------------------------------------------------|--------|----|-------------------------------------------------------------|-----------------------------------------------|---|
|   |                                                                         |                           | 国家授时中心标准时间 16                                | R公正程开标大厅       配置         SHBH+4-5F#BHFI       16:32:13         日126 (項目体号: KX-20210126-01)          SP       评审检照         部       评审检照         科技有限公司       符合         SDB       教育学本          新方法         第次付信息           新新学本 |        |    |                                                             |                                               |   |
|   | ◆ 项目开标动态 →                                                              | [kaixin] 政采云约<br>标项1 (评审中 | 加尼國采购便携式计算机项目-0126(项目编号:KX<br><sup>1</sup> ) | -20210126-01)                                                                                                    |        |    | 4                                                           | 现场监控 →                                        | F |
|   | ◎ 签到                                                                    | 序号                        | 供应商名称                                        | 评审结果                                                                                                    | 商务技术得分 | 备注 | 暂:                                                          | 无直播视频                                         | T |
|   |                                                                         |                           | 联 1 培训省凤凰科技有限公司                              | 符合                                                                                                    | 50.0   | -  |                                                             |                                               |   |
| Ŧ | 6 解密                                                                    |                           | 请等待评审小组开启报价信息 邀                              | 5 视频计                                                                                                    | 审      |    |                                                             | 応 讲标信息 }                                      | ſ |
|   | <b>●</b> 商务技术评审                                                         |                           |                                              |                                                                                                    |        |    | O 解表成<br>2021-4                                             | <b>功</b><br>02-01 10:34:22                    | I |
|   | <ul> <li>         ·        报价确认         ·         ·         ·</li></ul> |                           |                                              |                                                                                                    |        |    | <ul> <li>         开启解         <ul> <li></li></ul></li></ul> | 密<br>02-01 10:25:23<br>(标时间<br>01-29 10:47:00 |   |
|   | (民) 评审结果                                                                |                           |                                              |                                                                                                    |        |    | 20214                                                       | 27-23-10.47.00                                |   |

2) 如采购代理机构不公布得分,则供应商无法看到商务技术得分情况。

| <b>〈</b> 返回              | ter in the second second second second second second second second second second second second second second s | 政采云远程         | 开标大厅               |          | <b>夏</b> 二日<br>「」<br>「」<br>「」<br>「」<br>「」                 | 省蓝图科技有限公司                                                    |
|--------------------------|----------------------------------------------------------------------------------------------------|---------------|--------------------|----------|-----------------------------------------------------------|--------------------------------------------------------------|
|                          |                                                                                                    | 国家授时中心标准的     | 师 14:11:57         |          | 澄清                                                        | 视频会议▼                                                        |
| ◆ 项目开标动态 →               | 「20200319-kai-xin甲子县机关幼儿园<br>标项1 (评审中)                                                                         | 开心-采购便携式计算机页图 | 3项目(项目编号:20200319- | kai-xin) | <b>Ч 1</b> 9                                              | 1场监控 →                                                       |
| (♥) 签到                   | 序号 供应商名称<br>1 培训省蓝图科技有限公司                                                                                      | 评审结果          | 商务技术得分             | 备注       | 暂み                                                        | E直播视频                                                        |
| 6 解密                     |                                                                                                    | 请等待评审         | 小组开启报价信息           | 費清 視频评审  |                                                           |                                                              |
| ■<br>● 商务技术评审            |                                                                                                    |               |                    |          | { 系统动;<br>0 解麦成)                                          | 态 讲标信息 ) 💆<br>功                                              |
| <ul><li>② 报价确认</li></ul> |                                                                                                    |               |                    |          | 2020-03<br><b>开启解</b><br>2020-03<br><b>项目开</b><br>2020-03 | 3-19 14:05:12<br>登<br>3-19 13:50:41<br>時時1回<br>3-19 13:40:05 |

# 3.4.7 报价确认

采购代理机构开启报价文件后,供应商对报价记录表进行确认,如对报价记录表无异议,供应商对报价记录表进行 CA 签章;如对报价记录表有异议,先申

请异议后再进行 CA 签章。

 查看最终报价金额,如确认报价记录表无误,点击"报价确认",进行签章; 如对报价记录表有异议,先点击"报价异议",选择"有异议"并填写异议说明
 后,再点击"报价确认"对报价记录表进行签章。

| <b>〈</b> 返回              | and the second value of the second value of th | i fili                        | 政采云远程开标           | 大厅              | 十本差据的      | の 測试供应商18                                            |  |
|--------------------------|----------------------------------------------------------------------------------------------------|-------------------------------|-------------------|-----------------|------------|------------------------------------------------------|--|
|                          | -                                                                                                    |                               | 国家授时中心标准时间 13     | 3:39:28         |            | 2714×                                                |  |
| ↓ 项目开标动态                 |                                                                                                    | -暗标项目-20200707(项目编章<br>1(待确认) | D                 | く 现场监控 }        | 1          |                                                      |  |
| <ul> <li>● 签到</li> </ul> | <u>序号</u><br>1                                                                                                    | 供应商名称 联3 测试供应商18              | 最终报价(元)<br>990000 | 供货期服务项目负责人<br>1 | (Fii       | 暂无直播视频                                               |  |
| ▲ 解密                     | ▼<br>联合体家数                                                                                                    | ↓ 以及供应商名称                     | <b>K</b> u        | 报价异议            | ·<br>授价确认  | ↓ 系统动态 讲标信息 →                                        |  |
| 高务技术评问                   | 审                                                                                                    |                               |                   |                 |            | ● 标项1提文第2轮报价<br>2020-07-08 11:52:34                  |  |
| ● 根价确认                   |                                                                                                    |                               |                   |                 | )[163878 - |                                                      |  |
| ■ 评审结果                   |                                                                                                    |                               |                   |                 |            | 2020-07-08 11:41:44<br>项目开标时间<br>2020-07-08 11:40.00 |  |

【说明】

• 查看报价列表:可放大查看报价列表。

• 报价确认:代理机构开启签字时段后,供应商才可对报价记录表进行 CA 签 字确认。

• 查看联合体供应商: 若是联合体供应商, 在供应商名称左侧展示"联\*"表示联合体供应商以及家数(不包括主供应商), 将鼠标停留在"联"上可查看联合供应商的名称。

2) 进入"CA签字确认"弹框页面,填写授权委托人的姓名,点击"确定", 确认签字后,系统会自动录入该姓名的系统字体。

| -  | ↓ 项目开标动态 →                    |        |          | CA签字确认 |        | × 🖸          |                                                                                             |       | +                                                                                 |
|----|-------------------------------|--------|----------|--------|--------|--------------|---------------------------------------------------------------------------------------------|-------|-----------------------------------------------------------------------------------|
|    |                               | 标项     | 授权委托人姓名: | 开心     |        | (Ŗli         |                                                                                             | 无直播视频 | i I                                                                               |
| ł  | ● 解密                          | 1<br>2 |          |        | 取消     |              |                                                                                             |       |                                                                                   |
| 3) | 签章完成后,                        | 等待评    | 审小组对     | 报价进行评审 | 审。     |              |                                                                                             |       |                                                                                   |
|    | <ul> <li>         ·</li></ul> | 2 499  |          |        | 请等待评审小 | 。<br>N组进行报价评 | 1<br>1<br>1<br>1<br>1<br>1<br>1<br>1<br>1<br>1<br>1<br>1<br>1<br>1<br>1<br>1<br>1<br>1<br>1 | y 4   | <b>系统</b> 高<br><b>标项1完成报</b><br>2020-03-17<br><b>标项1开启报</b><br>2020-03-17<br>解密成功 |

### 3.4.1 查看评审结果

项目评审结束后,供应商在"开标评标-全部"标签页下找到项目点击"查看"进入"开标评标详情"页面。

| 山西政府采购平台       |   | 🔡 项目采购 👻 💿 溴    | 试省本级区划     |        |           |          | 预警 待外        | 消2 ( | CA管理                     | 2 山西供应商甲 📩 |
|----------------|---|-----------------|------------|--------|-----------|----------|--------------|------|--------------------------|------------|
| 〇总览            | 3 | 开标评标            |            |        |           |          |              |      |                          |            |
| 民 获取采购文件       |   |                 |            |        |           |          |              |      |                          |            |
| ⑦ 投标文件上传       |   | 项目编号: 请         | 輸入         | 1      | 向日名称: 清输。 | λ        |              |      | 重査                       | 授索 展井 ▼    |
| <b>19</b> 开标评标 |   | 全部 待办理          |            |        |           |          |              |      |                          |            |
| 王 在线多轮报价       |   | 项目编号            | 项目名称       | 采购人    | 采购方式      | 预算金额(万元) | 开标时间         | 投标标项 | 状态                       | 操作         |
| 🕞 询标澄清         |   | CSSCSSBJZC2021- | 测试省本级采购单位0 | 测试省本级  | 公开招标      | 3        | 2021-02-24 1 | 1    | <ul> <li>评标结束</li> </ul> | 查看         |
| 🙆 中标通知书        |   | G1-000008-CSSB  | 1使携式计算机项目  | 采购单位01 |           |          | 7:00:00      |      |                          |            |
| 自 合同管理         | - |                 |            |        |           |          | 共有1發         |      | 10 张/贝 、                 | Go         |
| ☑ 更正公告         |   |                 |            |        |           |          |              |      |                          |            |
| 🙀 询问质疑投诉       | * |                 |            |        |           |          |              |      |                          |            |

## 2) 在"开标评标详情"页面, 切换到"查看开标评标信息"标签页。

| 山西政府采购平台                                                                                             | # 項目采购 ▼ ◎ 激励省本级区划 預整 得 <mark>分</mark> 消 <mark>2</mark> CA管理 👤 山西田庭海田 ▼                             |
|----------------------------------------------------------------------------------------------------|----------------------------------------------------------------------------------------------------|
| 〇总览                                                                                                  | 开标评标 / <b>详情</b>                                                                                    |
| <ul> <li>         · 获取采购文件         <ul> <li>                  投标文件上传         </li> </ul> </li> </ul> | 测试省本级采购单位01便携式计算机项目 ● 评标结束                                                                          |
| []》开标评标                                                                                              | 回 项目 递启 递点: C22C22B13CC5051-C21-0000008-C22B 常 光射仪: 2022 自中 多米均重 201 ○ 环境 整正 时间: 2021-02-24 1/20200 |
| 🗷 在线多轮报价                                                                                             |                                                                                                    |
| <ul> <li>回 询标澄清</li> <li>⑥ 中标通知书</li> <li>虐 合同管理 *</li> </ul>                                        | 开标记录<br>  标项1                                                                                       |

# 3) 在"评审结果"一栏,供应商可查看自身的标项评分以及排名情况。

| 山西政府采购平台                                                                                                    | 🔡 项目采购   | <ul> <li>         ·          ·          ·</li></ul> |                      |             | 预警  待 <mark>外</mark> 消 <sup>2</sup> | CA管理 👤 🛛  |               |
|----------------------------------------------------------------------------------------------------|----------|-----------------------------------------------------|----------------------|-------------|-------------------------------------|-----------|---------------|
| 〇总览                                                                                                    | 开标评标 / 1 | 羊情                                                  |                      |             |                                     | 返回 视频直接   | <b>新</b> 月100 |
| □ 获取采购文件                                                                                                    | 开标记录     |                                                     |                      |             |                                     |           |               |
| ③ 投标文件上传         // 标项1           (万开标评标         // 标项1           ④ 在线多轮报价         // 标应筒名称         最终报价         供货期/服务           ⑤ 调标邀请         2         山西供应商門         25000元         张三 |          |                                                     |                      |             |                                     |           |               |
| 〒 在送冬轮报价                                                                                                    | 序号       | 供应商名称                                               | 最终报价                 | 供货期/服务项目负责人 | 保证金缴纳方式                             | 确认声明书是否签署 | 备注            |
|                                                                                                    | 1        | 山西供应商甲已修正                                           | 29000元 (修正后: 28500元) | 张三          | 线下                                  | 是         | 1             |
| E9 明100度/南                                                                                                    | 2        | 山西供应裔丙                                              | 25000元               | 张三          | 线下                                  | 是         | 1             |
| ◎ 中标通知书                                                                                                    | 3        | 山西供应商乙                                              | 28000元               | 张三          | 线下                                  | 是         | 1             |
| <ul> <li>自 合同管理</li> <li>○ 更正公告</li> <li>□ 询问质疑投诉</li> <li>▼</li> </ul>                                                                                                    | 评审结果     |                                                     |                      |             |                                     |           |               |
|                                                                                                    | 评审结界     | ę.                                                  | <b>9</b> 0           |             | +15.57                              |           |               |
|                                                                                                    | 1        |                                                     | 97.5                 |             | янф<br>1                            |           |               |

# 3.5 查看中标通知书

采购组织机构将中标通知书发送给中标供应商,供应商可通过平台查看。 菜单路径:应用中心—项目采购—中标通知书 1) 在"中标通知书"页面,选择需要查看的中标项目,点击操作栏"查看"按钮。

| 山西政府采购平台            |   | 🖁 项目采购 🔻 💿 测试省:                   | 本级区划                    |                 | 预    | e 待 <mark>外</mark> 消量 | CA管理     | 👤 山西供应商甲 |              |
|---------------------|---|-----------------------------------|-------------------------|-----------------|------|-----------------------|----------|----------|--------------|
| 〇总览                 |   | 中标通知书管理                           |                         |                 |      |                       |          |          |              |
| 一 获取采购文件   1 投标文件上传 |   | 项目编号: 清输入                         | 项目名称: 请输入               |                 |      |                       | 重置 搜索    |          |              |
| 厨 开标评标 ■ 在线多轮报价     |   | 项目编号                              | 项目名称                    | 采购人             | 采购方式 | 标<br>项                | 预算金额(万元) | 状态       | 操作           |
| 🕞 词标澄清              |   | CSSCSSBJZC2021-G1-00<br>0008-CSSB | 测试省本级采购单位01便携<br>式计算机项目 | 测试省本级采购单<br>位01 | 公开招标 | 1                     | 3        | • 已中标    | 查看<br>评价代理机构 |
| 问 中标通知书             |   |                                   |                         |                 |      |                       | 共有1条 < 1 | > 10 🕏   | /页 • Go      |
| 自 合同管理              | * |                                   |                         |                 |      |                       |          |          |              |
| 🕜 更正公告              |   |                                   |                         |                 |      |                       |          |          |              |
| 1 询问质疑投诉            | - |                                   |                         |                 |      |                       |          |          |              |

2) 在新页面中,可查看中标通知书,供应商可点击右上角 "上""下载或 "一""打印中标通知书。

| 2830548d-b0e6-454c-97ea-ebfe41fa8179.pdf | 1                                                     | / 1                                               | ¢ | ± 0 |
|------------------------------------------|-------------------------------------------------------|---------------------------------------------------|---|-----|
|                                          |                                                       |                                                   |   |     |
|                                          | 中标(成                                                  | 交)通知书                                             |   |     |
|                                          | 山西供应商甲:                                               |                                                   |   |     |
|                                          | 经评定,编号为CSSCSSBJZC2021-G1-00<br>便携式计算机项目-标项1,确定你公司中标(成 | 0008-CSSB采购文件中的测试省本级采购单位01<br>交),中标(成交)价格为28500元。 |   |     |
|                                          | 自此通知书发出之日起30天内,与采购人签<br>文件和你公司投标(响应)文件等约定拟定合同         | 订政府采购合同。合同签订前,需按本项目采购<br>文本(合同格式见采购文件),报我机构项目联系人  |   |     |
|                                          | 确认。<br>采购人联系人:采购单位                                    | 法人三                                               |   |     |
|                                          | 电话:                                                   |                                                   |   |     |
|                                          | 代理机构联系人:采购中心                                          |                                                   |   |     |
|                                          | 电话:                                                   |                                                   |   | +   |
|                                          | 邮箱:                                                   |                                                   |   |     |
|                                          |                                                       |                                                   |   |     |

## 3.6 审核合同

采购人合同审核通过后,将合同提交给供应商,由供应商相关负责人对合同 内容进行确认。

菜单路径: 应用中心—项目采购—合同管理—合同签订 1) 在"合同签订"列表页面,选择需要审核的合同,点击"审核"进入"合同 详情"页面。

| 山西政府采购平台            |   | - 项目采购 🔻              | 测试省本级区划                                           |                                                        | 预警                     | a∯ 消 <b>2</b> | CA管理     | 👤 цанкофр 🔹 |
|---------------------|---|-----------------------|---------------------------------------------------|--------------------------------------------------------|------------------------|---------------|----------|-------------|
| 〇总览                 | ŧ | 合同签订                  |                                                   |                                                        |                        |               |          | 导出全部        |
| 〒 获取采购文件   1 投标文件上传 |   | 合同编号:                 | 清输入                                               | 合同名称: 请输入                                              |                        |               | 重苦       | 授寮 展开 ▼     |
| 一部 开标评标             |   | 全部 待审核                |                                                   |                                                        |                        |               |          |             |
| ■ 在线多轮报价            |   | 合同编号                  | 合同信息                                              | 项目信息                                                   | 创建时间                   | 创建人           | 状态       | 操作          |
| E9 词标澄清<br>回 中标通知书  |   | 11N2345343432<br>0213 | 业务类型:新项目采购<br>合同名称:测试省本级采购单位01<br>合同总额:28 500 00元 | 项目名称:测试省本级采购单位<br>项目金额: 30,000.00元<br>平物单位:测试省本级采购单位01 | 2021-02-25<br>17:53:00 | 采购中心          | • 待审核    | 审核 查看       |
| 自 合同管理              |   |                       |                                                   | 供应商:山西供应商甲                                             |                        |               |          |             |
| 合同签订                |   |                       |                                                   |                                                        | 共有                     | 1条 < 1        | > 10 条/3 | ā 🔹 🛛 Go    |
| 12 更正公告             |   |                       |                                                   |                                                        |                        |               |          |             |

2) 在"合同详情"页面,查看合同详情后,点击右上角"审核",进入"审核" 弹框页面。

| 山西政府采购平台            | 🔡 项目采购 👻 💿 测试省本级 | 区划                       | 预警(    | 5 消 <mark>発</mark> CA管理 💽 山西供应商甲 🔹 |  |  |
|---------------------|------------------|--------------------------|--------|------------------------------------|--|--|
| O 总览                | 合同签订 / 合同详情      |                          |        | 返回 查看合同公告 审核                       |  |  |
| 京 获取采购文件   团 投标文件上传 | ♀ 合同信息   合同基本信息  | 支付信息  合同文档               |        |                                    |  |  |
| 同 开标评标              | 合同信息             |                          |        |                                    |  |  |
|                     | 基本信息             |                          |        |                                    |  |  |
| 🕞 询标澄清              | 合同名称             | 7 测试省本级采购单位01便携式计算机项目的合同 |        |                                    |  |  |
| ◎ 中标通知书             | 合同编号             | 11N23453434320213        | 业务类型   | 项目采购·新项目采购                         |  |  |
| □ 合同管理 *            | 合同总额(元)          | 28,500.00                | 合同签订时间 | 2021-02-25                         |  |  |
| 合同签订                |                  |                          |        |                                    |  |  |

【说明】

- 查看合同公告:供应商点击"查看合同公告",可查看合同公告内容。
- 在"审核"弹框页面,如确认合同内容无误,审批结果选择"同意",点击 "选择"选择下一审批机构/人员,由单位法人进行审核;如对合同内容异议, 审批结果选择"不同意"退回给经办人修改合同内容。

| 山西政府采购平台   |             |                  |      | and the cate of the test and the category and the category and the categor |
|------------|-------------|------------------|------|----------------------------------------------------------------------------------------------------|
| 〇意览        | 合同签订 / 合同详情 |                  |      | 返回 查看合同公告 审核                                                                                                    |
| 曰 获取采购文件   | 0 合同信息      | 亩核               | ×    |                                                                                                    |
| 投标文件上传     |             |                  |      |                                                                                                    |
| ⑦ 开标评标     | 合同信息        | 审批结果: 💿 同意 🔵 不同意 |      |                                                                                                    |
| ■ 在线多轮报价   | 基本信息        | <b>审批意见:</b> 词输入 |      |                                                                                                    |
| 12 词标澄清    |             |                  |      |                                                                                                    |
| 问 中标通知书    |             |                  |      | 项目采购-新项目采购                                                                                                    |
| 自 合同管理 *   |             | 0/1              | 000  |                                                                                                    |
| 合同签订       |             | *下一审批机构/人员:选择    |      |                                                                                                    |
| ◎ 更正公告     | 采购人信息       |                  |      |                                                                                                    |
| 🔓 询问质疑投诉 * |             | 取消 机元            |      |                                                                                                    |
|            |             | 联系人 采购单位         | 联系电话 | 138 <b>111/0017</b>                                                                                                    |
|            |             | 邮编 -             | 传真   | -                                                                                                    |

4) 如审批结果同意,单位法人在"合同签订"页面中,选择需要审核的合同,点击"审核"进入"合同详情"页面。

| 山西政府采购平台                                    | 計 项目采购 ▼            | ◎ 测试首本级区划                                             |                                                       | 预警                     | 待别 消息  | CA管理                    | 👤 山西供应商甲 🔹 |
|---------------------------------------------|---------------------|-------------------------------------------------------|-------------------------------------------------------|------------------------|--------|-------------------------|------------|
| 〇总览                                         | 合同签订                |                                                       |                                                       |                        |        |                         | 导出全部       |
| 云 获取采购文件   团 投标文件上传                         | 合同编                 | 号: 请输入                                                |                                                       |                        | 重置     | 捜索 展开 ▼                 |            |
| 一部 开标评标                                     | 全部 待审核              | δ.                                                    |                                                       |                        |        |                         |            |
| 🕑 在线多轮报价                                    | 合同编号                | 合同信息                                                  | 项目信息                                                  | 创建时间                   | 创建人    | 状态                      | 操作         |
| <ul> <li>回 询标澄清</li> <li>回 中标通知书</li> </ul> | 11N23453434<br>0213 | 32 业务类型:新项目采购<br>合同名称:测试省本级采购单位01<br>合同总额: 28,500.00元 | 项目名称:测试省本级采购单位<br>项目金额:30,000.00元<br>采购单位:测试省本级采购单位01 | 2021-02-25<br>17:53:00 | 采购中心   | <ul> <li>待审核</li> </ul> | 审核 查看      |
| 自合同管理 *<br>合同签订                             |                     |                                                       | 供应商:山西供应商中                                            | 共有                     | 1条 < 1 | > 10 条/页                | Ę ▼        |
| 12 更正公告                                     |                     |                                                       |                                                       |                        |        |                         |            |

5) 在"合同详情"页面中,查看合同内容后,点击右上角"审核",进入审批 弹框页面。

| 山西政府采购平台 | 🔡 项目采购 🔻 📀 测试省本级[ | 区划                     | 预警(    | 5. 消🔮 CA管理 👤 山西供应 |    |
|----------|-------------------|------------------------|--------|-------------------|----|
| 〇总览      | 合同签订 / 合同详情       |                        |        | 返回 查看合同公告         | 审核 |
| □ 获取采购文件 |                   |                        |        |                   |    |
| 登 投标文件上传 | ◆ 合同信息 合同基本信息     | 支付信息  合同文档             |        |                   |    |
| Fis 开标评标 | 本曰广告              |                        |        |                   |    |
| 🖭 在线多轮报价 | 百问信忌              |                        |        |                   |    |
| 🕞 词标澄清   | 基本信息              |                        |        |                   |    |
| 💿 中标通知书  | 合同名称              | 测试省本级采购单位01便携式计算机项目的合同 |        |                   |    |
| │ 合同管理 ▲ | 合同编号              | 11N23453434320213      | 业务类型   | 项目采购-新项目采购        |    |
| 合同签订     | 合同总额(元)           | 28,500.00              | 合同签订时间 | 2021-02-25        |    |

6) 在审批结果弹框页面,如确认合同内容无误,审批结果选择"同意",合同 签订完成;如对合同内容异议,审批结果选择"不同意"退回给经办人修改合同 内容。

| 山西政府采购平台     | 器 项目采购 ▼   ◎ 数试管本级区划                    | 预警 侍办 消息 |                         |
|--------------|-----------------------------------------|----------|-------------------------|
| 〇意覧          | 合同签订/合同详情                               |          | 返回 查看合同公告 审核            |
| 日 获取采购文件     |                                         | ×        |                         |
| ① 投标文件上传     | 別 试 首 本 3 、 約 建 人 、 系 約 中 4 、           |          | <ul> <li>待审核</li> </ul> |
| <b>同开标评标</b> | 审批结果: • 同意 不同意                          |          |                         |
| 💷 在线多轮报价     | ● ■ ■ ■ ■ ■ ■ ■ ■ ■ ■ ■ ■ ■ ■ ■ ■ ■ ■ ■ | - (5)    |                         |
| 🕞 词标澄清       | 合同起                                     | 应商法人审    | 结束                      |
| 问 中标通知书      |                                         | 被人:      |                         |
| 自 合同管理 *     | 0/1000                                  |          |                         |
| 合同签订         | 图 論理日志 *下一审批机构/人员:已结束                   |          |                         |
| ◎ 更正公告       |                                         |          |                         |
| 🔓 询问质疑投诉 *   | -94/3                                   |          |                         |
|              | 合同信息                                    |          |                         |

7) 选择完成后,点击"确定",在新开页中选择 CA 服务商,进入"合同签章" 页面。

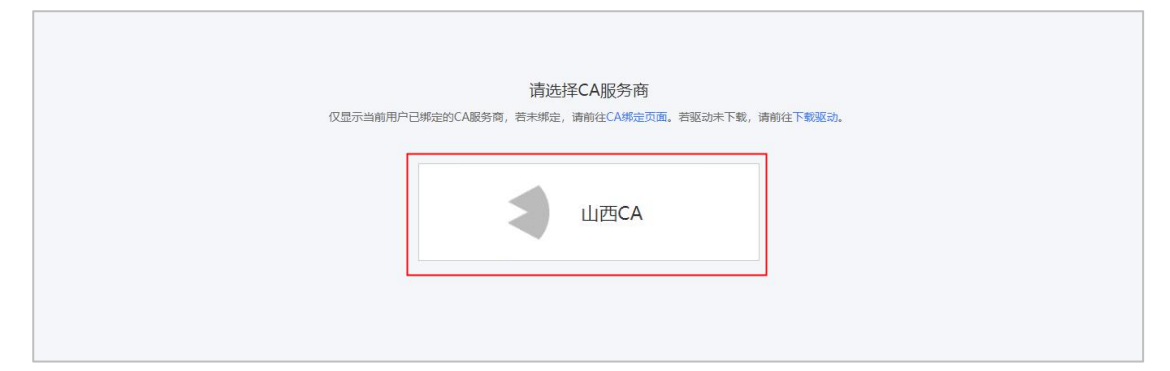

【说明】如首次使用 CA 签章功能,请点击"下载驱动"下载并安装驱动后,点击"CA 绑定页面",完成 CA 绑定。

8) 在"合同签章"页面,选择需要签章的页面后,再在右上方点击"签章", 输入证书密码。

|          | 4   | 1/5 ▷ | 😑 👳         |                                                                                                    | ≗≊   | ▲ 批量签章        | ₹3 骑罐章 | 确认签章 |
|----------|-----|-------|-------------|----------------------------------------------------------------------------------------------------|------|---------------|--------|------|
|          |     |       |             | [合同中心-项目名称]采购合同<br>合同编号: 11N23453434320213<br>合同冬万:<br>甲方 (实力): 测试者本级限频单位10<br>地址: (合同中心-采购)4位标单近<br>起球場号: [合同中心-采购)4位传承]<br>电话: (合同中心-采购)4位传承]<br>联系, (合同中心-采购)4位联系人]<br>开户银行:                                                                                                    |      |               |        |      |
|          | < □ | 1/5 ▷ | 🔁 👳         | 8                                                                                                    | 요 ≊章 | <u>♪</u> 批量签章 | 分 新雄章  | 确认签章 |
|          |     |       |             | 「合同中心-项目名称] 采购合同         合同络方:         市方(买方):       演編、2445846320213         市政協考:       「合同中心-环<br>技法:         市政協考:       「合同中心-环<br>技法:         市政協考:       「合同中心-环<br>技法:         市政協考:       「自申心-环<br>技法:         市政協考:       「助市(C)」         政法(5):       「助市(C)」         政法(5):       「         林告: |      |               |        |      |
| 9)<br>成。 | 输入  | 、完成同  | <b>手拖动印</b> | 章移至想要签章位置,点击右上角                                                                                                    | "确认  | \签章"          | ',签    | 章完   |

| [合同中心-项目名称]采购合同                                                                                                    |  |
|----------------------------------------------------------------------------------------------------|--|
| 合同编号: 11N23453434320213                                                                                                    |  |
| 合同卷方:<br>甲方(买方):测试管本级采购单位01<br>地址: 合同中心-采购单位的编)<br>电话: 合同中心-采购单位的编)<br>电话: 合同中心-采购单位的第人电话]<br>传载: 台同中心-采购单位联系人电话]<br>传载: 台同中心-采购单位联系人)<br>开户银行: 法人三 <sup>9</sup> |  |
| 乙方:山西供应商甲<br>地址:[合同中心-供应商所在地]                                                                                                    |  |

10) 合同经供应商审核完成后, 合同状态为"已完成"。

| 山西政府采购平台                                       | =   | 项目采购 🔹 💿       | 测试首本级区划                              |                                      | 预警 待办      | 消 <mark>名</mark> CA | ee 👤    |         |
|------------------------------------------------|-----|----------------|--------------------------------------|--------------------------------------|------------|---------------------|---------|---------|
| 〇总览                                            | 合同的 | 签订             |                                      |                                      |            |                     |         | 导出全部    |
| <ul> <li>一 获取采购文件</li> <li>① 投标文件上传</li> </ul> |     | 合同编号:          | 青输入                                  | 合同名称: 请输入                            |            |                     | 重置      | 國家 展开 ▼ |
| 一部 开标评标                                        | 3   | 部 待审核          |                                      |                                      |            |                     |         |         |
| 🖭 在线多轮报价                                       |     | 合同编号           | 合同信息                                 | 项目信息                                 | 创建时间       | 创建人                 | 状态      | 操作      |
| 🖸 询标澄清                                         |     | 11N23453434320 | 业务类型: 新项目采购                          | 项目名称:测试省本级采购单位01                     | 2021-02-25 | 采购中心                | • 已完成   | 查看      |
| 2 中标通知书                                        |     | 213            | 合同名称:测试省本级采购单位01<br>合同总额: 28,500.00元 | 项目金额: 30,000.00元<br>采购单位:测试省本级采购单位01 | 17:53:00   |                     |         |         |
| 自合同管理                                          |     |                |                                      | 供应商:山西供应商甲                           |            |                     |         |         |
| 🕑 更正公告                                         |     |                |                                      |                                      | 共有1条       | < 1 >               | 10条/页 🔹 | Go      |

## 3.7 查看更正公告(按需)

采购组织机构变更项目信息并发布更正公告后,供应商可查看已获取采购文件的更正公告和全部更正公告。

菜单路径:应用中心—项目采购—更正公告

在"更正信息"页面,根据实际需要,选择"已获取采购文件更正公告"或
 "近三个月更正公告"标签页,点击右侧"查看更正公告"查看公告内容。

| 山西政府采购平台                                                           | 👬 项目采购 🔻 🤅                            | ) 测试省本级区划   |                     |          |      | 预警 待 <mark>外</mark> | 消 <mark>想</mark> CA管理  | 👤 umaime - |
|--------------------------------------------------------------------|---------------------------------------|-------------|---------------------|----------|------|---------------------|------------------------|------------|
| 〇息器                                                                | 更正信息                                  |             |                     |          |      |                     |                        |            |
| <ul> <li>2 资格预审管理 *</li> <li>2 获取采购文件</li> </ul>                   | 更正类型:                                 | 请选择         | 项目编号: 请输入           |          |      |                     | MA                     | 搜索 展开 -    |
| ③投标文件上传                                                            | 已参与项目更正公告                             | 近三个月更正公告    |                     |          |      |                     |                        |            |
| DB 开标评标管理                                                          | 项目编号                                  | 采购单位        | 项目名称                | 預算金額(万元) | 采购方式 | 投标方式                | 投标截止时间                 | 操作         |
| <ul> <li>Lo項目质疑管理 *</li> <li>① 在线多轮报价</li> </ul>                   | CSSCSSBJZC202<br>1-G1-000007-CS<br>SB | 测试省本级采购单位01 | 测试省本极采购单位01便携式计算机项目 | 6        | 公开招标 | 在线投标响应              | 2021-02-19<br>15:35:00 | 查看更正公告     |
| Eo 询问澄清管理<br>型 采购结果查询                                              | CSSCSSBJZC202<br>1-G1-000008-CS<br>SB | 测试留本级采购单位01 | 测试留本级采购单位01億擴式计算机项目 | 3        | 公开招标 | 在线投标响应              | 2021-02-24<br>17:00:00 | 查看更正公告     |
| 💿 中标(成交)通知书                                                        |                                       |             |                     |          |      | 共有2条 <              | 1 > 10 %/3             | 친 · Go     |
| <ul> <li>自合同管理     <li>▼     <li>IO 更正公告     </li> </li></li></ul> |                                       |             |                     |          |      |                     |                        |            |

### 3.8 项目质疑管理

### 3.8.1 质疑

### 3.8.1.1 新增质疑

供应商在采购公告发布后至采购结果公告后7个工作日内发起质疑,并确认 质疑对象,采购组织机构收到质疑函后,在规定的答复截止时间内进行答复。

菜单路径:应用中心—项目采购—项目质疑管理—质疑列表

1) 供应商在质疑列表页面,点击右上角"新增质疑",在"新增质疑"弹框中找到需要质疑的项目,点击"新增",进入"质疑详情"页面。

| 山西政府采购平台             | 🚦 项目采购 🔻 🛛 🛇                |                                      |                     |             | 预警 4        | - <mark>8</mark> 消息 | CA管理      | 👤 <sub>山西供应商</sub> 用 🝷 |
|----------------------|-----------------------------|--------------------------------------|---------------------|-------------|-------------|---------------------|-----------|------------------------|
| 〇总览                  | 质疑列表                        |                                      |                     |             |             |                     |           | 新增质疑                   |
| □ 资格预审管理 *           | 质疑编号: 请输。                   | λ                                    | 项目编号:               | 青输入         |             |                     | 重置        | 搜索 展开 ▼                |
| □ 获取采购文件             |                             |                                      |                     |             |             |                     |           |                        |
| ② 投标文件上传             | 全部 待办理                      |                                      |                     |             |             |                     |           |                        |
| 5% 开标评标管理            | 质疑编号 项目信                    | ŧ.                                   | 质疑人                 | 提出质疑时间      | 答复截止        | 时间                  | 当前状态      | 操作                     |
| □□○ 项目质疑管理 *<br>询问列表 | 10 名称: 1 编号: (              | 山西省本级采购单位-培训<br>CSSCSSBJZC2021-G1-00 | 佼佼者                 | 2021-04-16  | -           |                     | • 待签章     | 签章                     |
| 质疑列表                 | 9 名称: 1<br>编号: (            | 山西省本级采购单位-培训<br>CSSCSSBJZC2021-G1-00 | sxgys01             | -           | -           |                     | • 待提交     | 编辑                     |
| 投诉列表                 | 3 名称: 1<br>编号: 4            | 山西大学电脑项目<br>əfewreqter               |                     | -           | -           |                     | • 待提交     | 编辑                     |
|                      |                             |                                      |                     |             | 共有          | 3条 < 1              | > 10条/页 · | Go                     |
|                      |                             |                                      |                     |             |             |                     |           |                        |
| 日 四時住用書理             |                             |                                      |                     |             |             |                     |           |                        |
| 空米购给来宣问              |                             |                                      |                     |             |             |                     |           |                        |
| 山西政府采购平台             | 新增质疑                        |                                      |                     |             |             |                     |           | 1000000 T              |
| ○总览                  | (1) 采购文件质疑:供应商              | 可在获取采购文件之日或者采则                       | 购文件公告期限届满之日(公       | 告期限届满后获取采购  | 文件的,以公告期限届新 | 瞒之日为准)              |           | 新增质疑                   |
| 🗟 资格预审管理 💦 🍷         | 起7个工作日内发起<br>(2)采购过程质疑:投标() | 响应)供应商可在投标 (响应)                      | 截止时间后,采购结果公告        | 发布时间起7个工作日内 | 发起。         |                     |           |                        |
| 民 获取采购文件             | (3) 采购结果质疑: 投标 ()           | 响应)供应商可在采购结果公会                       | 吉期限届满之日起7个工作日际      | 的发起。        |             |                     | 重置        | 搜索 展开 ▼                |
| ② 投标文件上传             | 项目编号: 请输入                   | 项目名和                                 | <b>尔:</b> 请输入       |             | 重置          | 搜索                  |           |                        |
| 5% 开标评标管理            | 项目编号                        | 项目名称                                 | 开标时间                | 采购方式        | 预算金额(万元)    | 操作                  | 当前状态      | 操作                     |
| 😡 项目质疑管理 🔷           | 9999002021AGK00190          | 山西场地回归                               | 2021-10-31 00:00:00 | 公开招标        | 0.000001    | 新增                  |           | AT 25                  |
| 询问列表                 | 9999002021AGK00184          | 山西省本级采购单位                            | 2021-10-28 22:32:27 | 公开招标        | 0.01        | 新增                  | • 19-22-早 | 亚卓                     |
| 质疑列表                 | 9999002021AGK00173          | 山西省本级采购单位                            | 2021-09-30 12:00:00 | 公开招标        | 2           | 新增                  | • 待提交     | 编辑                     |
| 投诉列表                 | 9999002021ACS00182          | 山西省本级采购单位                            | 2021-09-28 23:10:00 | 竞争性磋商       | 0.02        | 新增                  | 。结提亦      | 编辑                     |
| 告知函                  | 9999002021AGK00163          | 测试归档数据                               | 2021-09-27 12:00:00 | 公开招标        | 1           | 新增                  | - TOBEX   | A COMPANY              |
| 🗷 在线多轮报价             | 9999002021AGK00175          | 山西省本级采购单位                            | 2021-09-13 13:35:31 | 公开招标        | 0.02        | 新增                  | 10条/页 *   | Go                     |
| □○询问澄清管理             | C0                          | 【演示0727】山西省                          | 2021-09-10 12:00:00 | 公开招标        | 500         | 新增                  |           |                        |
| ☑ 采购结果查询             | 9999002021ACS00168          | 山西省本级采购单位                            | 2021-08-31 22:19:11 | 竞争性磋商       | 0.01        | 新增                  |           |                        |
| 回由标(成态)通知书           | 9999002021ACS000127         | 山西省本级采购单位                            | 2021-08-31 10:04:27 | 竞争性磋商       | 9999400     | 新增                  |           |                        |
|                      | 9999002021AGK00165          | 【演示】公开招标采                            | 2021-08-30 14:30:00 | 公开招标        | 500         | 新增                  |           |                        |
| 四 合同管理               |                             |                                      | 共有38条 <             | 1 2 3 4     | > 10条/页 *   | Go                  |           |                        |
| じ 更正公告               |                             |                                      |                     |             |             |                     |           |                        |

2) 在"质疑详情"页面中,填写质疑人信息、被质疑人信息、被质事项和质疑 请求,填选完成后,点击右上角"提交"。

| 山西政府采购平台    | 🔡 项目采购 🔻 💿 测试省本级 | 区划     | · 预警 待? | n 消息 CA管     | æ 👤 umeume 🍷        |              |
|-------------|------------------|--------|---------|--------------|---------------------|--------------|
| 〇总览         | 质疑列表 / 质疑详情      |        |         |              |                     | 返回 保存 提交     |
| ◎ 资格预审管理 *  |                  |        |         |              |                     |              |
| 🛛 获取采购文件    | 被质疑人信息           |        |         |              |                     |              |
| ③ 投标文件上传    | *质疑对象机构类型        | 请选择    | *质疑对象机构 | 请选择          |                     |              |
| ☞ 开标评标管理    | 质疑类型             | 采购文件质疑 |         |              |                     |              |
| □□ 项目质疑管理 🔶 |                  |        |         |              |                     |              |
| 询问列表        | 质疑事项具体内容         |        |         |              |                     | 新增质疑事项       |
| 质疑列表        | *质疑事项            | 请输入    | *法律依据   | 请输入          |                     |              |
| 投诉列表        |                  |        |         |              |                     |              |
| 告知函         |                  | 0/500  |         |              |                     | 0/500        |
| ◉ 在线多轮报价    | *事实依据            | 请输入    | *附件     | ⊥ 上传         |                     |              |
| 🕞 询问澄清管理    |                  |        |         | 支持DOC、DOCX、I | PDF, JPG, PNG, GIF# | 钮,单个文件最大 20M |
| 🖂 采购结果查询    |                  | 0/500  |         |              |                     |              |
| ◎ 中标(成交)通知书 |                  |        |         |              |                     |              |
| ◎ 合同管理 ▼    | 质疑请求             |        |         |              |                     |              |
| 🕑 更正公告      | *质疑请求            | 请输入    |         |              |                     |              |
|             |                  |        |         |              |                     |              |
|             |                  |        |         |              |                     | 0/1500       |
|             |                  |        |         |              |                     |              |

## 【说明】

- 附件:供应商最多可上传 5 个附件,单个文件不可超过 20M。
- 质疑次数:每个项目只能发起一次质疑,请确认后再提交。
- 3) 提交成功后, 在"质疑详情"页面, 点击右上角"签章", 进入"签章"页面进行签章。

| 山西政府采购平台                                                                                                    | 📰 项目采购 👻 💿 测试合本              | 波区划                                     |               |                      | ● 预警 4       | 待 <mark>务</mark> 消 <mark>器</mark> | CA管理          | 👤 uppersystem 🔹       |
|----------------------------------------------------------------------------------------------------|------------------------------|-----------------------------------------|---------------|----------------------|--------------|-----------------------------------|---------------|-----------------------|
| 〇总览                                                                                                    | 质疑列表 / 质疑详情                  |                                         |               |                      |              |                                   | 返回            | 修改 签章                 |
| <ul> <li>□ 资格预审管理</li> <li>□ 获取采购文件</li> <li>□ 投标文件上信</li> </ul>                                                                                                    | 山西省本级采购单位-培训爆茶项目 ● 待签章 ◎ 得答章 |                                         |               |                      |              |                                   |               |                       |
| 5 开标评标管理                                                                                                    | <b>1</b><br>开始               | 2<br>签章                                 | 3<br>受        | )<br>æ               |              |                                   |               | 5<br>結東               |
| 10 项目质频管理 -                                                                                                    | □ 流转日志   2021-04-16          | 16:57:36 sxgys01 (山西供应商甲_J              | 页目质疑) 操作:提交   |                      |              |                                   |               |                       |
| 质疑列表                                                                                                    |                              |                                         |               |                      |              |                                   |               | 查看全部                  |
| 投诉列表                                                                                                    | 质疑供应商基本信息                    |                                         |               |                      |              |                                   |               |                       |
| 告知函                                                                                                    | 质疑供应商                        | 山西供应商甲                                  |               | 地址                   | 供应商地址        |                                   |               |                       |
| <ul> <li>回 山口澄清管理</li> </ul>                                                                                                    | 由的编                          | 123456                                  |               | 联系人                  | 佼佼者          |                                   |               |                       |
| 🖓 采购结果查询                                                                                                    | 联系电记                         | 14000010301                             |               |                      |              |                                   |               |                       |
| 💿 中标(成交)通知书                                                                                                    | 授权代表                         | 授权代表哪哪哪                                 |               | 联系电话                 | 18757160211  |                                   |               |                       |
| 自合同管理                                                                                                    | 地址                           | 地址 111                                  |               | 邮编                   | 234567       |                                   |               |                       |
| b) 签章成<br>山西政府来购平台                                                                                                    | 功后,在质                        | 疑列表中显;<br>RKX 81                        | 示状态为'         | "待答复" 等              | 手待<br>反<br>■ | 疑对                                | 象答:<br>       | 复。<br>①    山のetace#** |
| 〇总览                                                                                                    | 质疑列表                         |                                         |               |                      |              |                                   |               | 新增质易                  |
| <ul> <li>國 资格预审管理</li> <li>●</li> <li>○</li> <li>○</li> <li></li></ul> | 质疑编号: 请输入                    |                                         | 项目编号: CSSCSSB | JZC2021-G1           |              |                                   | 重調            | : 捜索 展开・              |
| 1 投标文件上传 日 开标证标管理                                                                                                    | 全部 待办理                       |                                         |               |                      |              |                                   |               |                       |
| □ 项目质疑管理 *                                                                                                    |                              | 雪雀本级采购单位-培训<br>SCSSBIZC2021-61-00       | 质疑人<br>佼佼者    | 提出质疑时间<br>2021-04-16 | 答复截止时间<br>-  |                                   | 当前状态<br>• 待答复 | 操作                    |
| 间问列表<br>质疑列表                                                                                                    | 9<br>名称: 山i<br>编号: CS        | 56555262021-01-00<br>56558JZC2021-61-00 | sxgys01       |                      | ÷            |                                   | ●待提交          | 编辑                    |
| 投诉列表                                                                                                    |                              |                                         |               |                      | ŧ            | 共有2条 <                            | > 10条         | /页 • 60               |

### 3.8.1.2 查看质疑答复

告知函 ① 在线多轮版价 ② 询问查清管理 ② 采购结果查询 ③ 中标(成交)通知书 卣 合同管理 ② 更正公告

菜单路径:应用中心—项目采购—询问质疑投诉—质疑列表

1) 供应商在质疑列表选择需要查看质疑答复的项目, 点击"查看"进入"质疑 详情"页面。

| 山西政府采购平台    | ■ 项目采购 ▼ | ◎ 测试音本级区划                                    |           |            | 齋 待 瀧      |             | 山西积应商用 • |
|-------------|----------|----------------------------------------------|-----------|------------|------------|-------------|----------|
| 〇总览         | 质疑列表     |                                              |           |            |            |             | 新增质疑     |
| 回 资格预审管理 *  | 质疑编号:    | 请输入                                          | 项目编号: 请输入 |            |            | 重置          | 搜索 展开 👻  |
| ② 投标文件上传    | 全部 待办理   |                                              |           |            |            |             |          |
| 59 开标评标管理   | 质疑编号     | 项目信息.                                        | 质疑人       | 提出质疑时间     | 答复截止时间     | 当前状态        | 操作       |
| □□ 项目质疑管理 1 | 7        | 名称: 测试省本级采购单位01便<br>编号: CSSCSSBJZC2021-G1-00 | sxgys01   | 2021-02-25 | 2021-03-08 | • 已退回       | 查看       |
| 质疑列表        |          |                                              |           |            | 共有1条 <     | 1 > 10条/页 • | - Go     |
| 投诉列表        |          |                                              |           |            |            |             |          |
| 告知函         |          |                                              |           |            |            |             |          |

# 2) 在"质疑详情"页面,查看采购代理机构答复的内容。

| 受理内容 |    |  |
|------|----|--|
| 是否受理 | 退回 |  |
| 原因   | 原因 |  |
|      |    |  |

# 版本说明

| 资料名称      |    | 包含内容      | 版本   | 更新时间     |
|-----------|----|-----------|------|----------|
| 山西政府采购平台- | 1) | 项目采购概述    | V1.0 | 20210226 |
| 政府采购项目电子交 | 2) | 操作准备      |      |          |
| 易操作指南-供应商 | 3) | 政府采购项目电子交 |      |          |
|           |    | 易管理       |      |          |

| 山西政府采购平台- | 1) | 项目采购概述    | V2.0 | 20211015 |
|-----------|----|-----------|------|----------|
| 政府采购项目电子交 | 2) | 操作准备      |      |          |
| 易操作指南-供应商 | 3) | 政府采购项目电子交 |      |          |
|           |    | 易管理       |      |          |

非常感谢您使用山西政府采购平台平台服务,如果您有什么疑问或需要请随

### 时联系山西政府采购平台。

本手册可能包含技术上不准确的地方、或与产品功能及操作不相符的地方、 或印刷错误。山西政府采购平台将根据产品功能的增强而更新本手册的内容,并 将定期改进或更新本手册中描述的产品或程序。更新的内容将会在本手册的新版 本中加入。

### 版权所有©山西政府采购平台

本手册适用于山西政府采购平台政府采购项目电子交易—供应商。未经山西 政府采购平台书面许可,任何单位和个人不得擅自复制、修改本手册的部分或全 部,并不得以任何形式传播。

### 责任声明

在适用法律允许的范围内,山西政府采购平台对本手册的所有内容不提供任何明示或暗示的保证;不对本手册使用作任何保证。本手册使用中存在的风险, 由使用者自行承担。

在适用法律允许的范围内,山西政府采购平台在任何情况下都不对因使用本 手册相关内容及本手册描述的产品而产生的任何特殊的、附带的、间接的、直接 的损害进行赔偿,即使山西政府采购平台已被告知可能发生该等损害。

在适用法律允许的范围内,山西政府采购平台对任何由于不可抗力、网络攻击、计算机病毒侵入或其他非山西政府采购平台因素,导致的产品不能正常运行造成的损失或造成的用户个人资料泄露、丢失、被盗用等互联网信息安全问题免责。